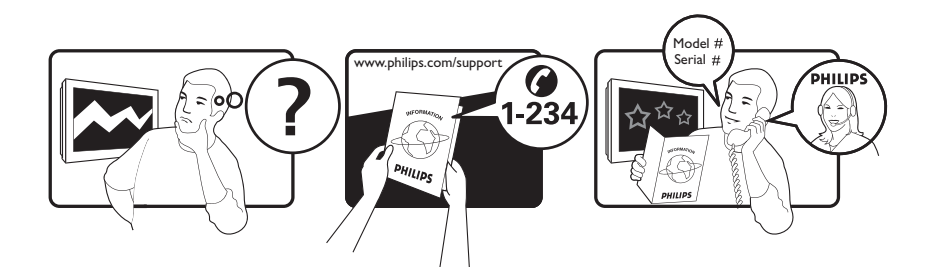

| Österreich              | 0800 180 016                                                            |                                                              |
|-------------------------|-------------------------------------------------------------------------|--------------------------------------------------------------|
| België/Belgique         | 80080190                                                                |                                                              |
| България                | 00800 11 544 24                                                         |                                                              |
| Hrvatska                | 01 6403 776                                                             | Lokalni poziv                                                |
| Česká republika         | 800142840                                                               | Bezplatný hovor                                              |
| Danmark                 | 3525 8759                                                               | Lokalt opkald                                                |
| Estonia                 | 6008600                                                                 | kohalik kõne tariifi                                         |
| Suomi                   | 09 2311 3415                                                            | paikallispuhelu                                              |
| France                  | 0805 025 510                                                            | numéro sans frais                                            |
| Deutschland             | 0800 000 7520                                                           | gebührenfreier Anruf                                         |
| Ελλάδα                  | 0 0800 3122 1280                                                        | Κλήση χωρίς χρέωση                                           |
| Magyarország            | 0680018189                                                              | Ingyenes hívás                                               |
| Hrvatska                | 0800 222778                                                             | free                                                         |
| Ireland                 | 01 601 1777                                                             |                                                              |
| Italia                  | 800 088774                                                              | Numero Verde                                                 |
| Қазақстан               | +7 727 250 66 17                                                        | local                                                        |
| Latvia                  | 52737691                                                                | local                                                        |
| Lithuania               | 67228896                                                                | local                                                        |
| Luxemburg/Luxembourg    | 40 6661 5644                                                            | Ortsgespräch/Appel local                                     |
| Nederland               | 0800 0230076                                                            | Gratis nummer                                                |
| Norge                   | 22 70 81 11                                                             | Lokalsamtale                                                 |
| Polska                  | 00800-311-13-18                                                         | Pozosta?e produkty RTV oraz AGD                              |
| Portugal                | 800 780 903                                                             | Chamada Grátis                                               |
| România                 | 0800-894910<br>0318107125                                               | Apel gratuit<br>Apel local                                   |
| Россия                  | (495) 961-1111                                                          | 0.15 USD/minute                                              |
| Србија                  | +381 114 440 841                                                        | Lokalni poziv                                                |
| Slovensko               | 0800 004537                                                             | Bezplatný hovor                                              |
| Slovenija               | 00386 12 80 95 00                                                       | lokalni klic                                                 |
| España                  | 900 800 655                                                             | Teléfono local gratuito solamente para<br>clientes en España |
| Sverige                 | 08 5792 9100                                                            | Lokalsamtal                                                  |
| Suisse/Schweiz/Svizzera | 0800 002 050                                                            | Schweizer Festnetztarif/ Tarif réseau fixe<br>France         |
| Türkiye                 | 0800 261 3302                                                           | Şehiriçi arama                                               |
| United Kingdom          | General No: 0800 331 6015<br>General National Rate No:<br>0870 911 0036 | free<br>National rate                                        |
| Україна                 | 0-800-500-697                                                           |                                                              |

This information is correct at the time of press. For updated information, see www.philips.com/support.

# Innehållsförteckning

| 1 | Obs!                                                                                                    | 3                                |
|---|----------------------------------------------------------------------------------------------------|----------------------------------|
| 2 | Viktigt                                                                                                    | 5                                |
| 3 | <b>Din produkt</b><br>Produktöversikt                                                                                                    | 8<br>8                           |
| 4 | Använda din produkt<br>Slå på och stänga av samt vänteläge<br>Byta kanal<br>Justera ljudvolymen<br>Titta med anslutna enheter<br>Surfa med Net TV<br>(endast valda modeller) | 10<br>10<br>10<br>11<br>11<br>12 |
|   | Använda text-TV<br>Använda Ambilight<br>(endast valda modeller)                                                                                                    | 13<br>13                         |
| 5 | Använda fler funktioner                                                                                                    |                                  |
|   | i din produkt                                                                                                    | 14                               |
|   | Ändra språkinställningar                                                                                                    | 14                               |
|   | Öppna hemmenyn                                                                                                    | 14                               |
|   | Öppna alternativmenyn                                                                                                    | 15                               |
|   | Öppna inställningsmenyn                                                                                                    | 15                               |
|   | Ändra bild- och ljudinställningar<br>Ändra Ambilight-inställningar                                                                                                    | 16                               |
|   | (endast valda modeller)                                                                                                    | 20                               |
|   | Använda avancerade text-TV-funktioner<br>Skapa och använd listor över                                                                                                    | 21                               |
|   | favoritkanaler                                                                                                    | 23                               |
|   | Omplacera/ändra namn på kanaler                                                                                                    | 23                               |
|   | Dölja och visa kanaler                                                                                                    | 24                               |
|   | Använda den elektroniska                                                                                                    |                                  |
|   | programguiden (EPG)                                                                                                    | 25                               |
|   | Använda timerfunktioner                                                                                                    | 26                               |
|   | Använda låsfunktion och                                                                                                    |                                  |
|   | föräldraklassering                                                                                                    | 27                               |
|   | Se textremsor                                                                                                    | 28                               |
|   | Använda TV:ns klocka                                                                                                    | 29                               |
|   | Visa foton, spela musik och titta på video                                                                                                    | 30                               |
|   | Lyssna på digitala radiokanaler                                                                                                    | 32                               |

|   | Använda Scenea<br>Uppdatera TV:ns programvara<br>Ändra TV-inställningar<br>Starta en TV-demo<br>Återställa TV:n till fabriksinställningar<br>Använda universalfjärrkontroll<br>(endast valda modeller) | 32<br>33<br>34<br>35<br>35<br>35 |
|---|----------------------------------------------------------------------------------------------------|----------------------------------|
| 6 | Installera kanaler                                                                                                    | 37                               |
|   | Installera kanaler automatiskt                                                                                                    | 37                               |
|   | Installera kanaler manuellt                                                                                                    | 38                               |
|   | Uppdatera kanallistan manuellt                                                                                                    | 39                               |
|   | lesta digital mottagning                                                                                                    | 40                               |
|   | Andra installningar for                                                                                                    | 10                               |
|   | uppstartsmeddelande                                                                                                    | 40                               |
| 7 | Ansluta enheter                                                                                                    | 41                               |
|   | Kontakter på baksidan                                                                                                    | 41                               |
|   | Kontakter på sidan                                                                                                    | 43                               |
|   | Ansluta en dator                                                                                                    | 44                               |
|   | Anslut till ett datornätverk (endast valda                                                                                                    |                                  |
|   | modeller)                                                                                                    | 45                               |
|   | Använda CA-modulen                                                                                                    | 5.0                              |
|   | (Conditional Access)                                                                                                    | 50                               |
|   | l illdela en kanaldekoder                                                                                                    | 50                               |
|   | Anvanda Philips EasyLink                                                                                                    | 51                               |
|   | Anvanda ett Kensington-ias                                                                                                    | ЗZ                               |
| 8 | Produktinformation                                                                                                    | 53                               |
|   | Skärmupplösningar som stöds                                                                                                    | 53                               |
|   | Multimedia                                                                                                    | 53                               |
|   | Mottagare/mottagning/överföring                                                                                                    | 54                               |
|   | Fjärrkontroll                                                                                                    | 54                               |
|   | AV / PÅ                                                                                                    | 54                               |
|   | TV-stativ som stöds                                                                                                    | 54                               |
|   | EPG-information                                                                                                    | 55                               |
| 9 | Felsökning                                                                                                    | 56                               |
|   | Allmänna problem med TV:n                                                                                                    | 56                               |
|   | Problem med TV-kanaler                                                                                                    | 56                               |
|   | Problem med bilden                                                                                                    | 56                               |
|   | Problem med ljudet                                                                                                    | 57                               |
|   | Problem med HDMI-anslutning                                                                                                    | 57                               |
|   | Problem med USB-anslutning                                                                                                    | 58                               |
|   | Problem med datoranslutning                                                                                                    | 58                               |
|   | Kontakta oss                                                                                                    | 58                               |
|   |                                                                                                    |                                  |

Svenska

1

| TO ROUEL IOL UNIVELSAUJAT KONUTON J | 10 | Koder | för | univer | salfjärr | kontroll | 59 |
|-------------------------------------|----|-------|-----|--------|----------|----------|----|
|-------------------------------------|----|-------|-----|--------|----------|----------|----|

72

11 Index

# 1 Obs!

2009 © Koninklijke Philips Electronics N.V. Med ensamrätt.

Specifikationerna kan ändras utan föregående meddelande.Varumärken tillhör Koninklijke Philips Electronics N.V eller sina respektive ägare. Philips förbehåller sig rätten att när som helst ändra produkter utan att tidigare material behöver justeras.

Innehållet i den här användarhandboken anses lämpligt för avsedd användning av systemet. Om produkten eller dess enskilda moduler eller procedurer används i andra syften än vad som anges här måste giltighet och lämplighet för dessa kontrolleras. Philips garanterar att själva innehållet inte bryter mot något amerikanskt patent. Annan garanti är varken uttryckt eller underförstådd.

#### Garanti

- Risk för personskada, skada på TV:n eller att garantin upphör gälla! Försök aldrig laga TV:n själv.
- Använd TV:n och tillbehören endast såsom avsett av tillverkaren.
- Varningsskylten på baksidan av TV:n anger risk för elektriska stötar. Avlägsna aldrig TV:ns ytterhölje. Kontakta alltid Philips kundtjänst för service eller reparationer.

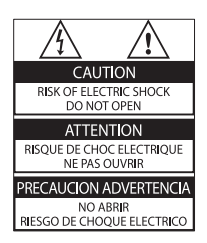

 Garantin upphör att gälla vid användning som förbjuds enligt den här användarhandboken, eller vid ändringar eller monteringsprocedurer som inte rekommenderas eller godkänns enligt den här användarhandboken.

#### Pixelegenskaper

Den här LCD-produkten har ett högt antal färgpixlar. Trots att produkten har 99,999 % eller fler fungerande pixlar kan det förekomma punkter som är ständigt svarta eller som lyser i rött, grönt eller blått på skärmen. Detta är en strukturegenskap för skärmen (enligt vanlig branschstandard) och inte något tekniskt fel.

Philips Electronics Singapore Pte Ltd erbjuder sig härmed att, på begäran, leverera en kopia av den fullständiga motsvarande källkoden för de copyrightskyddade programvarupaket med öppen källkod som används i den här produkten som erbjudandet gäller enligt respektive licens. Det här erbjudandet gäller upp till tre år efter produktköpet för alla som tagit emot den här informationen. För att få tillgång till källkoden kontaktar du open.source@ philips.com. Om du inte vill använda e-post eller om du inte får någon beställningsbekräftelse inom en vecka efter att du har skickat ett e-postmeddelande till den här e-postadressen kan du skriva till Open Source Team, Philips Intellectual Property & Standards, P.O. Box 220, 5600 AE Eindhoven, The Netherlands. Om du inte får någon bekräftelse på ditt brev inom rimlig tid kan du skicka ett e-postmeddelande till adressen ovan. Texterna i licenserna och tillkännagivandena för programvara med öppen källkod i den här produkten finns på ett separat produktblad.

#### Uppfyllelse av EMF-standard

Koninklijke Philips Electronics N.V. tillverkar och säljer många konsumentprodukter. Dessa produkter har, som alla elektroniska apparater, vanligen kapacitet att avge och ta emot elektromagnetiska signaler.

En av Philips ledande affärsprinciper är att vidta alla nödvändiga hälso- och säkerhetsåtgärder för våra produkter, att uppfylla alla tillämpliga rättsliga krav och hålla oss inom de EMFstandarder som är tillämpliga när produkten tillverkas. Philips arbetar för att utveckla, tillverka och marknadsföra produkter som inte orsakar hälsorisker. Vi på Philips bekräftar att om våra produkter hanteras korrekt och i avsett syfte, är de säkra att använda enligt aktuella vetenskapliga belägg.

Philips spelar en aktiv roll i utvecklingen av internationella EMF- och säkerhetsstandarder, vilket gör det möjligt för Philips att förutse vidare utveckling inom standardisering och tidig integrering i våra produkter.

Nätsäkring (endast inom Storbritannien)

Den här TV:n har en godkänd gjuten kontakt. Om nätsäkringen behöver bytas ut ska den ersättas med en säkring med samma spänning som indikeras på kontakten (till exempel 10 A).

1 Ta bort säkringens skydd och säkringen.

2 Den nya säkringen måste uppfylla BS 1362 och vara ASTA-godkänd. Om du tappar bort säkringen kontaktar du din återförsäljare för att bekräfta rätt sort.

**3** Sätt tillbaka säkringens skydd. För att uppfylla EMC-direktivet får produktens nätkontakt inte skiljas från nätsladden.

Copyright

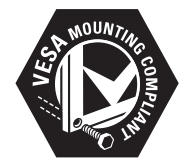

Logotyperna VESA, FDMI och VESA Mounting Compliant är varumärken som tillhör Video Electronics Standards Association. Windows Media är antingen ett registrerat varumärke eller varumärke som tillhör Microsoft Corporation i USA och/eller andra länder.

 Kensington och Micro Saver är varumärken som registrerats i USA och tillhör ACCO World corporation med utfärdade registreringar och pågående ansökningar i andra länder runt om i världen.

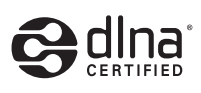

DLNA®, DLNA-logotypen och DLNA CERTIFIED® är varu-, tjänste- eller certifieringsmärken som tillhör Digital Living Network Alliance.

Alla andra registrerade och oregistrerade varumärken tillhör respektive ägare.

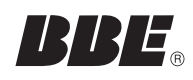

Tillverkat på licens från BBE Sound, Inc. Licensierat av BBE, Inc i enlighet med ett eller flera av följande amerikanska patent: 5510752, 5736897. BBE och BBE-symbolen är registrerade varumärken som tillhör BBE Sound Inc.

# 2 Viktigt

Läs igenom och se till att du förstår alla instruktioner innan du använder din TV. Om skada uppstår eftersom instruktionerna inte följts gäller inte garantin.

#### Säkerhet

#### Risk för elektriska stötar eller brand!

- Utsätt aldrig TV:n för regn eller vatten. Placera aldrig behållare med vätska, t.ex. vaser, i närheten av TV:n. Om vätska spills på TV:n ska du omedelbart koppla bort TV:n från elnätet. Kontakta Philips kundtjänst för att kontrollera TV:n innan användning.
- Placera aldrig TV:n i närheten av öppen eld eller andra värmekällor, inklusive direkt solljus.

För att förhindra brand bör ljus och andra öppna lågor inte vid något tillfälle placeras nära TV:n, fjärrkontrollen och batterierna.

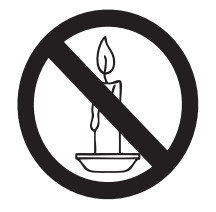

- För aldrig in föremål i ventilationshål eller andra öppningar på TV:n.
- Kontrollera att nätsladden inte är belastad när TV:n är vriden. Påfrestningar på nätsladden kan göra att anslutningar lossnar, vilket kan orsaka ljusbågar eller eldsvåda.

#### Risk för kortslutning eller brand!

- Utsätt aldrig fjärrkontrollen eller batterierna för regn, vatten eller hög värme.
- Undvik påfrestningar på stickkontakterna. Lösa stickkontakter kan orsaka gnistbildning eller brand.

#### Risk för personskada eller skada på TV:n!

- Det krävs två personer för att lyfta och bära en TV som väger över 25 kg.
- Om TV:n placeras på stativ ska endast medlevererat stativ användas. Sätt fast stativet ordentligt i TV:n. Ställ TV:n på en plan och jämn yta som bär upp TV:ns och stativets vikt.
- Om TV:n monteras på vägg ska endast väggstativ användas som klarar TV:ns vikt. Säkra väggstativet på en vägg som kan stödja den samlade vikten av TV:n och väggstativet. Koninklijke Philips Electronics N.V. Philips tar inte ansvar för olyckor eller skador som inträffar till följd av felaktig väggmontering.

#### Risk för att barn skadas!

Följ dessa försiktighetsmått för att förhindra att TV:n ramlar omkull och skadar barn:

- Placera aldrig TV:n på en yta som är täckt av tyg eller annat material som kan dras undan.
- Se till att ingen del av TV:n sticker ut över placeringsytans kant.
- Placera aldrig TV:n på höga möbler (som en bokhylla) utan att säkra både möbeln och TV:n i väggen eller annat lämpligt stöd.
- Förklara för barn att det är farligt att klättra på möbler för att nå upp till TV:n.

#### Risk för överhettning!

 Installera aldrig TV:n i ett begränsat utrymme. Lämna ett utrymme på minst 10 cm runt hela TV:n för att sörja för god ventilation. Se till att gardiner och andra föremål inte täcker TV:ns ventilationshål.

#### Risk för skada på TV:n!

Innan du ansluter TV:n till nätuttaget måste du kontrollera att spänningseffekten motsvarar det värde som anges på TV:ns baksida. Sätt aldrig i TV:ns kontakt i nätuttaget om spänningen inte stämmer.

# Risk för personskada, brand eller skada på nätsladden!

- Placera aldrig TV:n eller andra föremål på nätsladden.
- Se till att nätsladden alltid är lättåtkomlig, så att du enkelt kan ta loss nätsladden till TV:n från nätuttaget.
- När du drar ur nätkabeln ska du alltid hålla i kontakten, aldrig i sladden.
- Dra ur nätsladden och antennkabeln före åskväder. Rör aldrig delar på TV:
   n, nätsladden eller antennkabeln under åskväder.

#### Risk för hörselskador!

• Undvik att använda hörlurar med hög volym eller under längre tidsperioder.

#### Låga temperaturer

- Om TV:n transporteras i temperaturer under 5 °C ska TV:n packas upp och vila tills TV:n når rumstemperatur innan den ansluts till elnätet.
- Apparater som är kopplade till skyddsjord via jordat vägguttag och/eller via annan utrustning och samtidigt är kopplad till kabel-TV nät kan i vissa fall medfőra risk főr brand. Főr att undvika detta skall vid anslutning av apparaten till kabel-TV nät galvanisk isolator finnas mellan apparaten och kabel-TV nätet.

#### Skötsel av bildskärmen

- Undvik stillbilder så mycket som möjligt. Orörliga bilder är bilder som är kvar på bildskärmen under längre tidsperioder. Exempel: skärmmenyer, svarta ränder och tidvisning. Om det inte går att undvika orörliga bilder bör du minska skärmens kontrast och ljusstyrka för att förhindra skada på skärmen.
- Dra ur TV:ns nätsladd innan du rengör skärmen.
- Rengör TV:n och höljet med en mjuk, fuktig trasa. Använd aldrig ämnen som alkohol, kemikalier eller hushållsrengöringsmedel till att rengöra TV:n.

- Risk för skada på TV-skärmen! Rör, stöt, gnid eller dra aldrig något föremål på skärmen.
- Torka av vattendroppar så snabbt som möjligt för att undvika deformation och färgförändringar.

# Kassering av dina gamla produkter och batterier

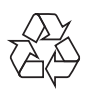

Produkten är utvecklad och tillverkad av högkvalitativa material och komponenter som både kan återvinnas och återanvändas.

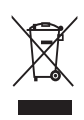

När den här symbolen med en överkryssad papperskorg visas på produkten innebär det att produkten omfattas av det europeiska direktivet 2002/96/EG. Ta reda på var du kan hitta närmaste återvinningsstation för elektriska och elektroniska produkter. Följ den lokala lagstiftningen och släng inte dina gamla produkter i det vanliga hushållsavfallet.

Genom att kassera dina gamla produkter på rätt sätt kan du bidra till att minska eventuella negativa effekter på miljö och hälsa.

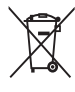

Produkten innehåller batterier som följer EU-direktivet 2006/66/EC och den kan inte kasseras med normalt hushållsavfall. Ta reda på de lokala reglerna om separat insamling av batterier eftersom korrekt kassering bidrar till att minska negativ påverkan på miljö och hälsa.

#### ECO-Green

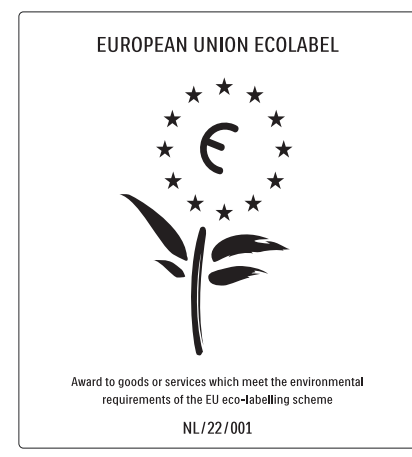

- Hög energieffektivitet
- Låg effektförbrukning i standbyläge

Designad för att underlätta återvinning Philips fokuserar kontinuerligt på att minska miljöpåverkan för företagets innovativa konsumentprodukter. Vi strävar efter miljömässiga förbättringar under tillverkningen, att minska användandet av skadliga ämnen, en energieffektiv användning, att ge instruktioner för kassering och produktåtervinning. Tack vare vårt miljöarbete har den här TV: n märkts med EU:s miljömärke (European Ecolabel) – blomman. Se www.ecolabel.eu Detaljerad information om energiförbrukning i standbyläge, garantipolicy, reservdelar och återvinning av den här TV:n hittar du på Philips webbplats för ditt land på www.philips.com. TV:n har funktioner som bidrar till en energieffektiv användning. TV:n är märkt med EU:s miljömärke (European Ecolabel) för dess miljömässiga kvaliteter.

#### Energieffektiva funktioner

- Sensor för omgivande ljus
  - I energibesparande syfte minskar den inbyggda sensorn för omgivande ljus TVskärmens ljusstyrka när det blir mörkare kring TV:n.

#### Energibesparing

TV:ns **[Standard]**-inställning är en kombination av flera TV-inställningar som resulterar i energibesparing. Se **[Smarta inställningar]** i **[Uppsättning]** menyn.

#### • Effektförbrukning i lågenergiläge

De branschledande och avancerade strömkretsarna gör att TV:ns effektförbrukning blir mycket låg, utan att kompromissa med standbylägets funktioner. **Energisparfunktioner** 

#### TV:ns avancerade energisparfunktioner garanterar den mest effektiva energianvändningen. Du kan kontrollera hur dina personliga TV-inställningar, ljusstyrkenivån i aktuella bilder på skärmen, och de omgivande ljusförhållandena avgör den relativa effektförbrukningen.

#### Tryck på **DEMO** och välj sedan **[Active**

**Control]** och tryck på **OK**. Din nuvarande TV-inställning markeras. Du kan välja en annan inställning för att kontrollera de motsvarande inställningarna.

#### Kassering

För information om hur TV och batterier ska kasseras korrekt, se ''Kassering av dina gamla produkter och batterier'' i användarhandboken (se 'Kassering av dina gamla produkter och batterier' på sidan 6).

# 3 Din produkt

Vi gratulerar till ditt köp och hälsar dig välkommen till Philips! Genom att registrera din produkt på www.philips.com/welcome kan du dra full nytta av den support som Philips erbjuder.

# Produktöversikt

I det här avsnittet får du en översikt över de vanligaste knapparna och funktionerna.

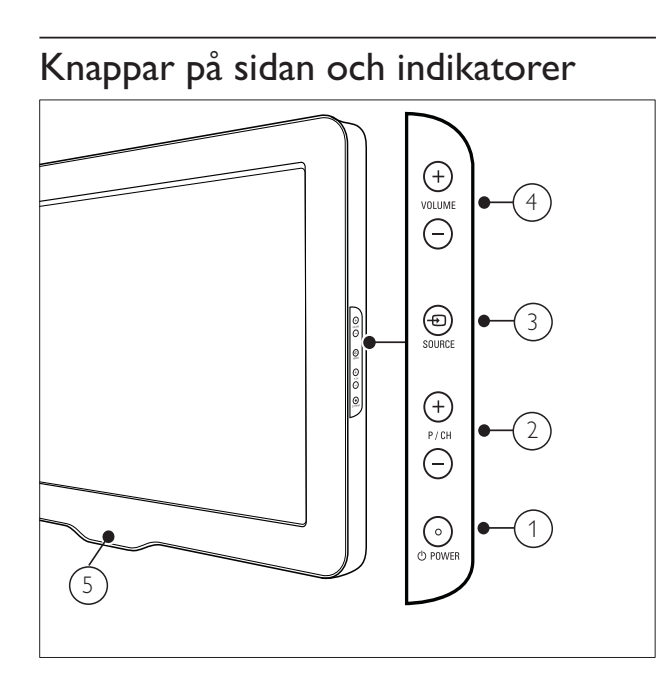

- OPOWER: Slår på eller av produkten.
   Produkten är inte helt avstängd om inte nätsladden dras ut ur nätuttaget.
- 2 P/CH +/-: Hoppar till nästa eller föregående kanal.
- (3) Đ SOURCE: Väljer anslutna enheter.
- (4) VOLUME +/-: Höjer eller sänker ljudet.
- 5 LightGuide: Främre LED-indikator

#### Fjärrkontroll

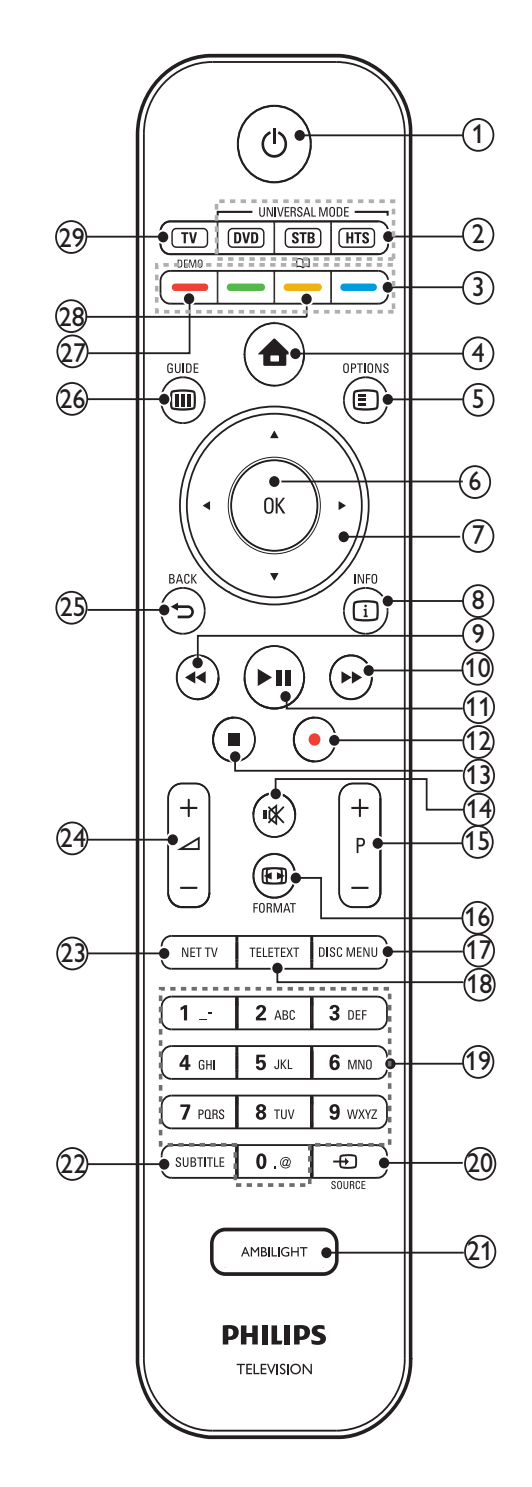

(1) <sup>(</sup>∪ (Vänteläge-på)

- Slår produkten till väntelägen om den är på.
- Slår på produkten om den är i vänteläge.

| 2    | Universala kontrollknappar (DVD/STB/<br>HTS)                                                                          | (18)       | <b>TELETEXT</b><br>Visar eller döljer text-TV.                                  |
|------|----------------------------------------------------------------------------------------------------|------------|---------------------------------------------------------------------------------|
|      | *Kontrollerar andra enheter som<br>t.ex. en DVD-spelare, digitalbox, eller<br>hemmabiosystem från Philips eller andra | (19)       | <b>0-9 (Sifferknappar)</b><br>Väljer en kanal eller inställning.                |
| 3    | märken.                                                                                                    | 20         | <b>⊕SOURCE</b><br>Väljer anslutna enheter.                                      |
|      | Väljer uppgifter eller alternativ.                                                                                    | 21)        | AMBILIGHT<br>*Slår på eller stänger av Ambilight.                               |
| (4)  | ➡ (Hem)<br>Visar eller döljer hemmenyn.                                                                               | 22         | SUBTITLE                                                                        |
| (5)  | OPTIONS<br>Visar alternativ som gäller aktuell aktivitet<br>eller aktuellt val.                                       | 23)        | NET TV<br>*Öppnar Net TV.                                                       |
| 6    | <b>OK</b><br>Bekräftar inmatning eller val.                                                                           | 24)        | <b>⊿ +/- (Volym +/-)</b><br>Höjer eller sänker ljudet.                          |
| 7    | <b>▲▼∢▶ (Navigationsknappar)</b><br>Navigerar i menyerna.                                                             | 25)        | <b>⇔ BACK</b><br>Återgår till föregående meny.                                  |
| 8    | INFO<br>Visar programinformation om sådan är<br>tillgänglig.                                                          | 26         | <b>© GUIDE</b><br>Öppnar eller stänger menyn Elektronisk<br>programguide (EPG). |
| 9    | <b>∢∢ (Bakåt)</b><br>**Söker bakåt.                                                                                   | 27)        | <b>DEMO</b><br>Visar eller döljer demonstrationsmenyn.                          |
| 10   | ▶ (Framåt)<br>**Söker framåt.                                                                                         | 28)        | ជា<br>*Öppnar den elektroniska                                                  |
| (11) | <ul> <li>II (Spela upp/pausa)</li> <li>**Startar, pausar eller återupptar<br/>uppspelning</li> </ul>                  | 29         | bruksanvisningen.<br>TV<br>Slår tillbaka till antennkällan.                     |
| (12) | <ul> <li>(Record)</li> <li>**Startar eller stoppar videoinspelning.</li> </ul>                                        | *De<br>mod | en här funktionen finns endast i valda<br>deller.                               |
| (13) | ■ (Stopp)<br>**Stoppar uppspelning.                                                                                   | **K<br>kon | ontrollerar den anslutna EasyLink-<br>npatibla enheten.                         |
| (14) | <b>¤K (Tyst)</b><br>Stänger av eller återställer ljudet.                                                              |            |                                                                                 |
| (15) | <b>P +/- (Program +/-)</b><br>Hoppar till nästa eller föregående kanal.                                               |            |                                                                                 |
| (16) | <b>E FORMAT</b><br>Väljer bildformat.                                                                                 |            |                                                                                 |
| 17   | <b>DISC MENU</b><br>Öppnar eller stänger skivmenyn.                                                                   |            |                                                                                 |
|      |                                                                                                    |            |                                                                                 |

# 4 Använda din produkt

I det här avsnittet får du lära dig grundläggande funktioner (se 'Fler funktioner i din TV' på sidan 999).

# Slå på och stänga av samt vänteläge

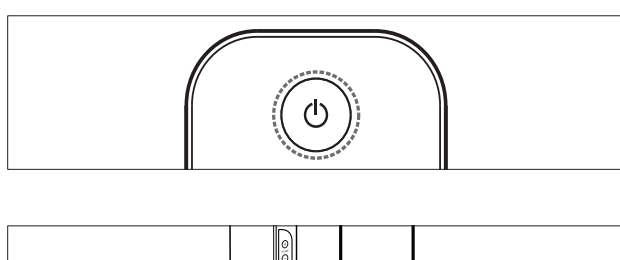

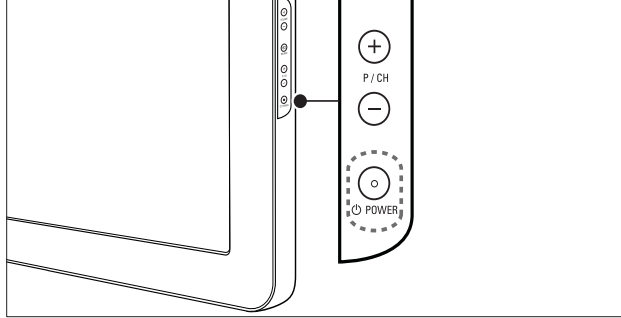

#### Slå på

- Om indikatorn för främre LED är avstängd trycker du på のPOWER på sidan av TV:n.
- Om indikatorn för främre LED lyser rött trycker du på の (Vänteläge-på) på fjärrkontrollen.

#### Växla till vänteläge

- Tryck på の (Vänteläge-på) på fjärrkontrollen.
  - ➡ Indikatorn för främre LED växlar till rött.

#### Stänga av

- Tryck på の**POWER** på sidan av TV:n.
  - → Indikatorn för främre LED stängs av.

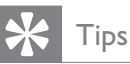

• I vänteläget har TV:n en ytterst liten energiförbrukning, men en viss mängd energi förbrukas trots allt. När du inte ska använda TV:n under en längre tid bör du dra ur TV:ns sladd från nätuttaget.

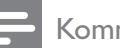

#### Kommentar

 Om du inte hittar fjärrkontrollen när du vill slå på TV:n från vänteläget trycker du på P/CH +/- på sidan av TV:n.

# Byta kanal

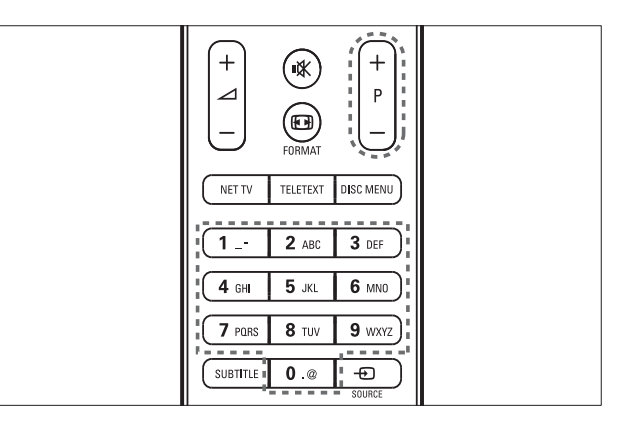

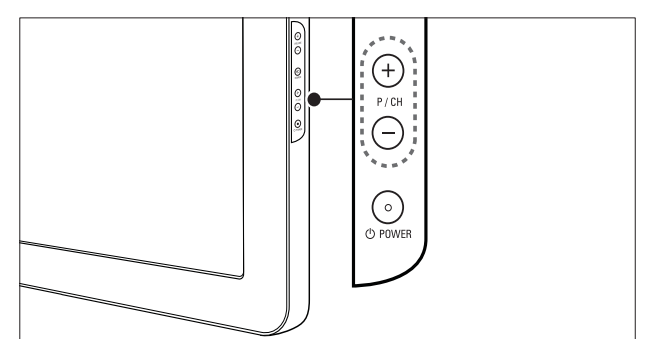

- Tryck på P +/- på fjärrkontrollen eller på P/CH +/- på sidan av TV:n.
- Ange ett kanalnummer med Sifferknappar.
- Använd kanalförteckningen (se 'Byta kanaler via kanalrutan' på sidan 11).

#### Kommentar

• När du använder en favoritlista kan du bara välja de kanaler som finns i listan.

#### Byta kanaler via kanalrutan

Med kanalrutan kan du visa alla tillgängliga kanaler i ett rutformat.

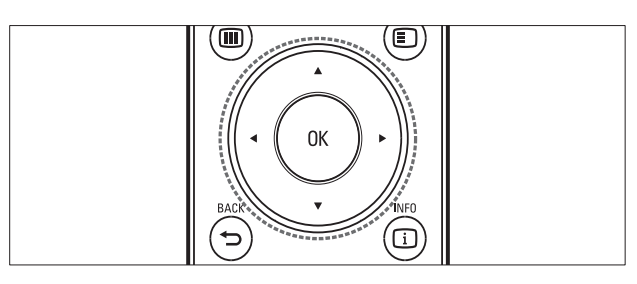

- 1 Tryck på OK.
  - ↦ Kanalrutan visas.

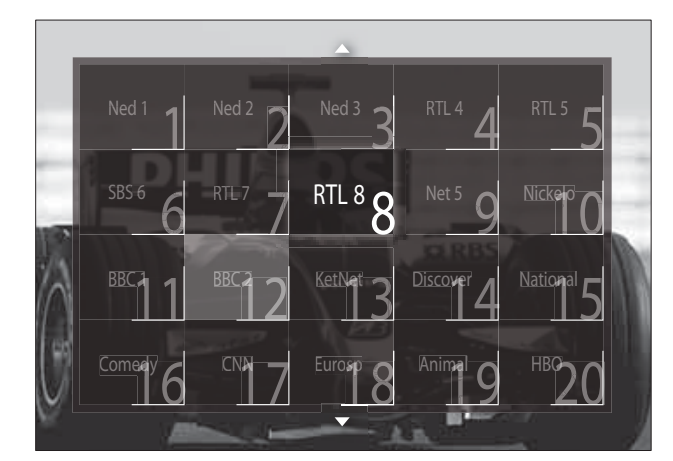

- 2 Tryck på **Navigationsknappar** för att välja en kanal.
- 3 Tryck på OK för att bekräfta ditt val.→ Den valda kanalen visas.

# Justera ljudvolymen

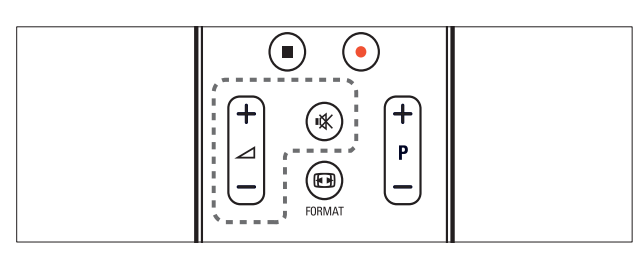

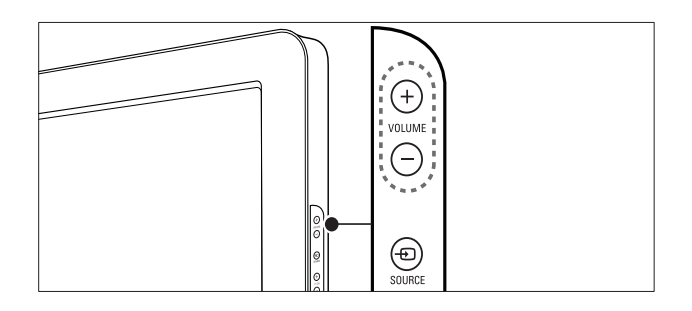

#### Om du vill höja eller sänka volymen

- Tryck på ⊿ +/-.
- Tryck på **VOLUME +/-** på sidan av TV:n.

#### Om du vill stänga av eller sätta på ljudet

- Tryck på ₩ för att stänga av ljudet.
- Tryck på 🕸 igen för att slå på ljudet åter.

#### Kommentar

• Använd menyn **[Ljud]** om du vill justera volymen (se 'Justera ljudinställningar manuellt' på sidan 19) i hörlurarna.

### Titta med anslutna enheter

#### Kommentar

• För enkel åtkomst, lägger du till nya enheter till hemmenyn innan du öppnar dem.

#### Lägg till en enhet till hemmenyn

Anslut och sätt på enheter innan de läggs till hemmenyn.

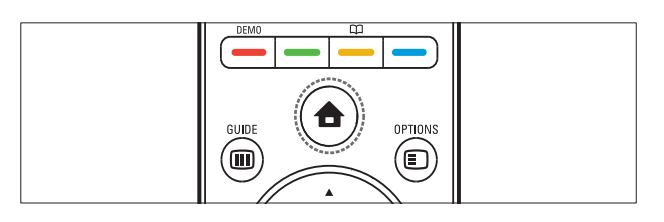

#### 

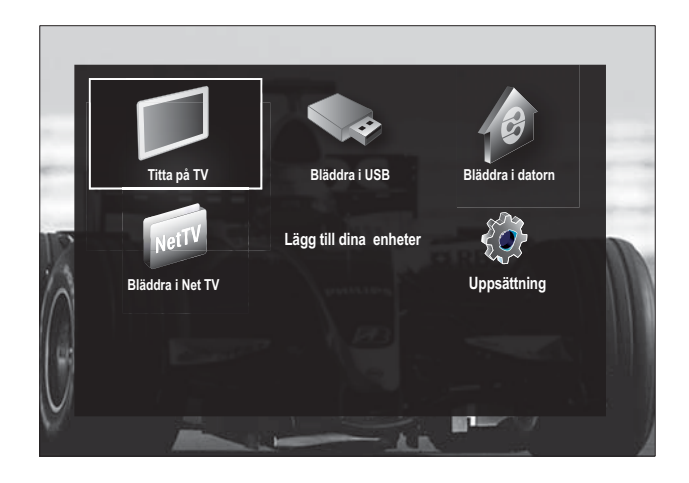

- 2 Tryck på **Navigationsknappar** för att öppna[Lägg till dina enheter].
- 3 Tryck på **OK**.
  - → Ett meddelande visas med [Start] vald, där du ombeds att starta guiden för att lägga till ny enhet.
- 4 Tryck på **OK**.
  - → Följ instruktionerna på skärmen för att välja typ av enhet och var den är ansluten. När guiden har slutförts läggs en ny enhetsikon till hemmenyn.

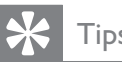

### Tips

• För att undvika att det blir rörigt på skärmen tar du bort enheter från hemmenyn när de inte längre är anslutna (se 'Ta bort enheter från hemmenyn.' på sidan 15).

### Välj en enhet via hemmenyn

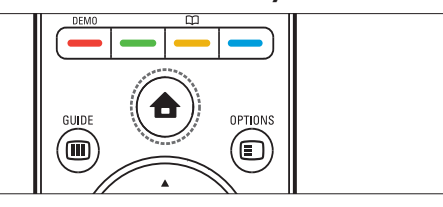

- 1 Tryck på♠ (**Hem**).
  - → Hemmenyn visas.
- 2 Tryck på Navigationsknappar för att välja en enhet.
- 3 Tryck på **OK** för att bekräfta ditt val.
  - → TV:n växlar till den valda enheten.

### Välj en enhet via källistan

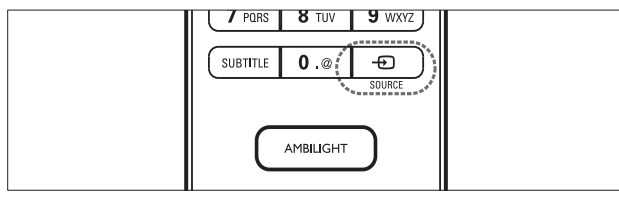

- 1 Tryck på Đ SOURCE.
  - → Källistan visas.
- 2 Tryck på **Navigationsknappar** för att välja en enhet.
- 3 Tryck på **OK** för att bekräfta ditt val. → TV:n växlar till den valda enheten.

# Surfa med Net TV (endast valda modeller)

NärTV:n är ansluten till Internet kan du använda Net TV för att få åtkomst till videor, bilder, musik. information, spel och andra onlinetjänster.

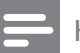

#### Kommentar

• Koninklijke Philips Electronics N.V. tar inte på sig ansvar för innehåll från Net TV:s tjänsteleverantörer.

### Använda Net TV

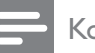

#### Kommentar

- Anslut TV:n till ett datornätverk innan du använder Net TV.
- 1 Tryck på **NET TV**. → Hemsidan för Net TV visas.

### Navigera Net TV

#### Tryck på:

- Navigationsknappar för att navigera i Net TV eller på webbsidor
- **OK** för att visa eller markera ett objekt
- **D** BACK för att gå tillbaka till en föregående sida
- ★ (Hem) för att stänga Net TV och gå tillbaka till hemmenyn

### Markera favoritsidor i Net TV

Du kan markera Net TV-sidor eller -tjänster som favoriter för enkel åtkomst.

- 1 I Net TV trycker du på Navigationsknappar för att markera [Markera som favorit].
- 2 Tryck på **OK**.
- 3 Tryck på Navigationsknappar för att navigera till den sida du vill markera och tryck sedan på **OK**.

4 När du är klar trycker du på Navigationsknappar för att markera [Klart] och sedan på OK.

#### Rensa webbhistorik

Rensa webbhistorik för att ta bort lösenord, cookies och surfdata från TV:n.

- 2 Tryck på Navigationsknappar för att öppna[Uppsättning].
   → Nu visas [Uppsättning].
- 3 Tryck på Navigationsknappar för att öppna[Installation] >[Rensa Net TV-minne].
  - ➡ Lösenord, cookies och annan Internethistorik tas bort från TV:n.

### Använda text-TV

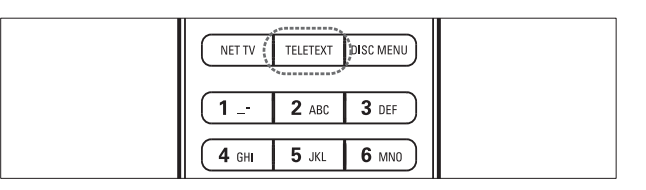

# 1 Tryck på **TELETEXT**.

↦ Text-TV-skärmen öppnas.

- 2 Välj en sida genom att:
  - Ange sidnumret med Sifferknappar.
  - Tryck på P +/- eller
     Navigationsknappar för att se följande eller föregående sida.
  - Tryck på Färgknappar om du vill välja en färgkodad sida.
  - Tryck på → BACK om du vill återgå till sidan du såg på tidigare.
- **3** Tryck på **TELETEXT** för att lämna text-TV.

# Använda Ambilight (endast valda modeller)

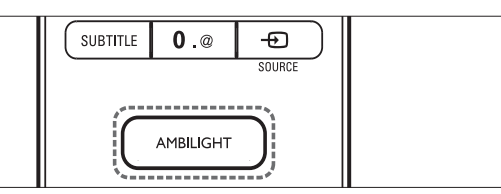

- Tryck på AMBILIGHT.
   → Ambilight slås på.
- 2 Stäng av Ambilight igen genom att trycka på AMBILIGHT.

### 🔆 Tips

• Använd Ambilight som stämningsbelysning genom att trycka på **AMBILIGHT** när TV:n är i standbyläge. Tryck på **OK** för att ändra färger.

#### Ställa in Ambilights aktiva läge

Du kan ställa in hur snabbt Ambilight ska reagera på bilder på skärmen.

- **1** Tryck och håll in **AMBILIGHT** i minst tre sekunder.
  - ↦ Raden **[Aktivt läge]** visas.
- 2 Tryck på Navigationsknappar för att flytta reglaget mot [Lugn] för långsammare reaktion från Ambilight eller mot [Dynamisk] för snabbare reaktion
- 3 Tryck på → BACK för att lämna menyn.

#### Kommentar

• Du kan endast ändra Ambilights inställning för aktivt läge om Ambilight **[Färg]** är inställt på **[Aktivt läge]**. Mer information om denna och andra avancerade Ambilight-funktioner finns tillgängliga.

# 5 Använda fler funktioner i din produkt

# Ändra språkinställningar

#### **K**ommentar

- Hoppa över detta steg om språkinställningen är riktig.
- När du tittar på TV trycker du på (Hem).
   I → III
  - → Hemmenyn visas.
- 2 Tryck på Navigationsknappar för att öppna[Uppsättning].
   → Nu visas [Uppsättning].
- 3 Tryck på Navigationsknappar för att välja[Installation] >[Språk] > [Menyspråk].
  - ↦ En lista över språk visas.
- 4 Tryck på **Navigationsknappar** om du vill välja ett menyspråk.
- 5 Tryck på OK för att bekräfta ditt val.
  → Det valda språket tillämpas till menyn.

Förutom**[Menyspråk]** kan du göra följande språkinställningar via menyn**[Språk]** (endast digitala kanaler):

| Språk              | Menyspråk          | Ceština   |
|--------------------|--------------------|-----------|
| Installation kanal | Primärt ljud       | Dansk     |
| Preferenser        | Sekundärt ljud     | Deutsch   |
| Dekoder            | Primär undertext   | EĨĨĔÓĚĨĨį |
| Klocka             | Sekundär undertext | English   |
| Åter fabriksinst.  | Primär text-TV     | Español   |
|                    | Sekundär text-TV   | Français  |
|                    | Nedsatt hörsel     | Hrvatski  |

- [Primärt ljud]/[Sekundärt ljud]
   Välj primärt och sekundärt språk för ljudet i digitala kanaler.
- [Primär undertext]/[Sekundär undertext]
   Välj primärt och sekundärt språk för textningen i digitala kanaler.
- [Primär text-TV]/[Sekundär text-TV] Välj primärt och sekundärt språk för texttv i digitala kanaler.
- **[Nedsatt hörsel]** Välj **[Till]** för att visa textremsor med primärt eller sekundärt ljudspråk.
- [Synskadad] Om det här alternativet finns kan du välja att höra extra ljudkommentarer för synskadade: [Högtalare], [Hörlurar] eller [Högtalare + hörlurar]. Välj [Från]om du vill avaktivera funktionen.
- [Önskat ljudformat]

Välj **[Avancerat]** för bästa ljudåtergivning från hembiosystem. Välj **[Standard]** för bästa ljudåtergivning från TV-högtalare och grundläggande ljudsystem.

# Öppna hemmenyn

På hemmenyn kan du enkelt få åtkomst till anslutna enheter, bild- och ljudinställningar samt till andra användbara funktioner.

- - → Hemmenyn visas.

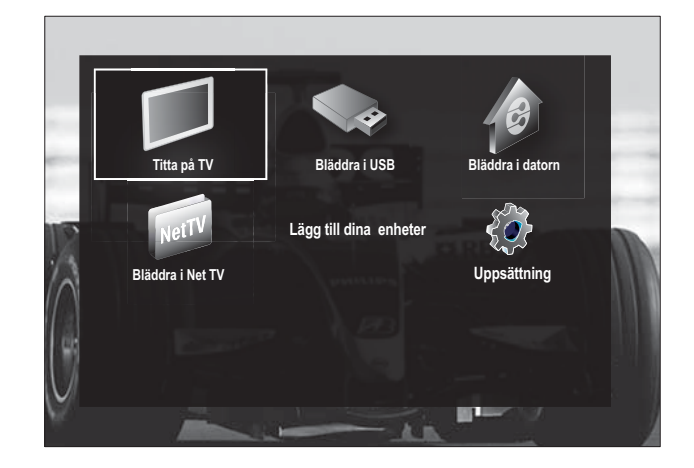

- 2 Tryck på Navigationsknappar om du vill välja en post i hemmenyn:
  - **[Titta på TV]** Växlar tillbaka till antennkällan om en annan källa väljs.
  - [Uppsättning] Kommer åt menyer där bild, ljud och andra inställningar kan ändras.
  - **[Lägg till dina enheter]** Lägger till nya enheter till hemmenyn.
  - **[Bläddra i USB]** Visa innehållsläsaren för den anslutna USB- lagringsenheten.
  - **[Bläddra i datorn]** Visa innehållsläsaren för det ansluta datornätverket.
  - [Bläddra i Net TV] Öppnar Net TV.
- **3** Tryck på **OK** för att bekräfta ditt val.

#### 🔆 Tips

- Tryck på → BACK när som helst för att stänga menyn [Uppsättning].
   Tryck på OPTIONS när som helst för att
- Tryck på 
   OPTIONS när som helst för att stänga en alternativmeny.

#### Ta bort enheter från hemmenyn.

Om en enhet inte längre är ansluten till TV:n ska du ta bort den från hemmenyn.

- 2 Tryck på Navigationsknappar för att välja en enhet att ta bort.
- **3** Tryck på **OPTIONS**.
  - ➡ En lista visas med [Ta bort den här enheten] vald.
- 4 Tryck på OK.
  - Ett meddelande visas där du ombeds att ta bort enheten.
- 5 Tryck på OK.
  - → Hemmenyn visas med enheten borttagen.

# Öppna alternativmenyn

Alternativmenyn ger dig snabb åtkomst till fältet för bild- och ljudupplevelse och andra användbara funktioner som **[Status]**. Menyn **[Status]** ger dig en översikt över aktuell TVinformation.

- 1 När du tittar på TV trycker du på ■ OPTIONS.
  - → Alternativmenyn visas.

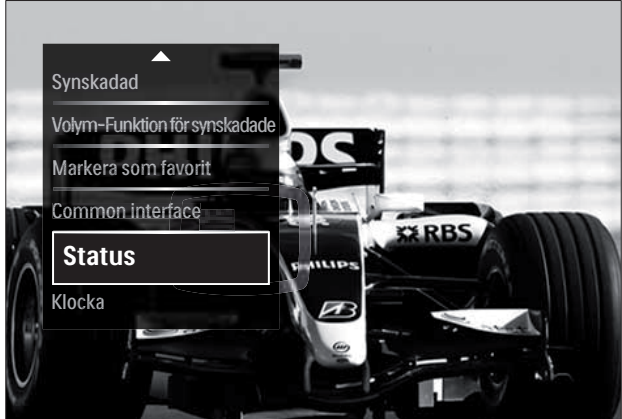

- Tryck på **Navigationsknappar** för att välja
- 3 Tryck på OK.→ Menyn till det valda alternativet visas.

# Öppna inställningsmenyn

Med menyn **[Uppsättning]** får du åtkomst till bild- ljud- och andra TV-inställningar.

ett alternativ.

- 2 Tryck på Navigationsknappar för att öppna[Uppsättning].
- 3 Tryck på OK.

2

→ Nu visas [Uppsättning].

# Ändra bild- och ljudinställningar

Ändra bild- och ljudinställningar för att passa dina önskemål. Du kan tillämpa förinställda inställningar eller ändra inställningarna manuellt.

#### Kommentar

 Det finns inte så många inställningar att välja mellan om TV:n är inställd på läget [Butik]. Sätt TV:n på läget [Hemma] för åtkomst till alla TV-inställningar (se 'Ändra TV-inställningar' på sidan 34).

#### Använda smarta inställningar

Använda smarta inställningar för att tillämpa förinställda bild- och ljudinställningar.

- När du tittar på TV trycker du på ▲ (Hem).
  - → Hemmenyn visas.
- 2 Tryck på Navigationsknappar för att öppna[Uppsättning].
- 3 Tryck på OK.→ Nu visas [Uppsättning].
- 4 Tryck på Navigationsknappar för att öppna[Smarta inställningar].
- 5 Tryck på OK.
  - ↦ En lista över smarta inställningar visas.

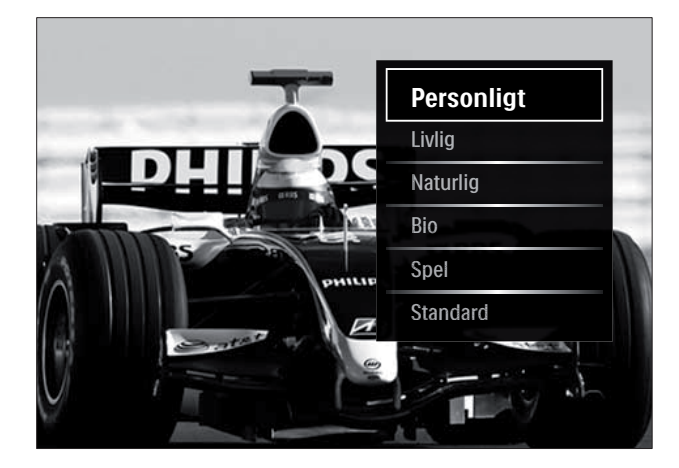

**6** Tryck på **Navigationsknappar** för att öppna:

- [Personligt] Ställer in TV:n efter de personliga önskemål som anges i [Bild] och [Ljud] -menyerna i [Uppsättning].
- **[Livlig]** Använder förstärkta och dynamiska inställningar som är idealiska i dagsljus.
- **[Naturlig]** Använder en naturlig inställning.
- **[Bio]** Använder idealiska inställningar för att se på film.
- [Spel] Använder inställningar för spel.
- **[Standard]** Använder de mest energivänliga inställningarna. Fabriksstandardinställningar.
- 7 Tryck på OK för att bekräfta ditt val.
   → Den smarta inställningen tillämpas.

#### Kommentar

• **[Smarta inställningar]** finns även tillgängligt via fältet (se 'Använd fältet för bild och ljudupplevelse' på sidan 17)**[Bild och ljud]**.

### Använda inställningsassistent

Använd inställningsassistenten för få hjälp med att ställa in bild- och ljudinställningarna.

 När du tittar på TV trycker du på ▲ (Hem).

→ Hemmenyn visas.

- 2 Tryck på Navigationsknappar för att öppna[Uppsättning].
- 3 Tryck på OK.→ Nu visas [Uppsättning].
- 4 Tryck på Navigationsknappar för att öppna[Bild] >[Inställningsassistent].
- 5 Tryck på OK.
  - → Ett meddelande visas där du ombes att starta inställningsassistenten.

- 6 Tryck på Navigationsknappar för att öppna[Start].
- 7 Tryck på OK.
  - → Följ instruktionerna på skärmen för att välja önskade bild- och ljudinställningar.

# Använd fältet för bild och ljudupplevelse

Använd upplevelsefältet **[Bild och ljud]** om du vill öppna ofta använda bild- och ljudinställningar.

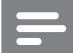

#### Kommentar

- Alla bildinställningar finns tillgängliga via**[Bild]**menyn (se 'Justera bildinställningarna manuellt' på sidan 17).
- Alla bildinställningar finns tillgängliga via**[Ljud]**menyn (se 'Justera ljudinställningar manuellt' på sidan 19).
- 1 När du tittar på TV trycker du på ■ OPTIONS.
  - → Alternativmenyn visas.
- 2 Tryck på Navigationsknappar för att öppna[Bild och ljud].
  - → Upplevelsefältet [Bild och ljud] visas.

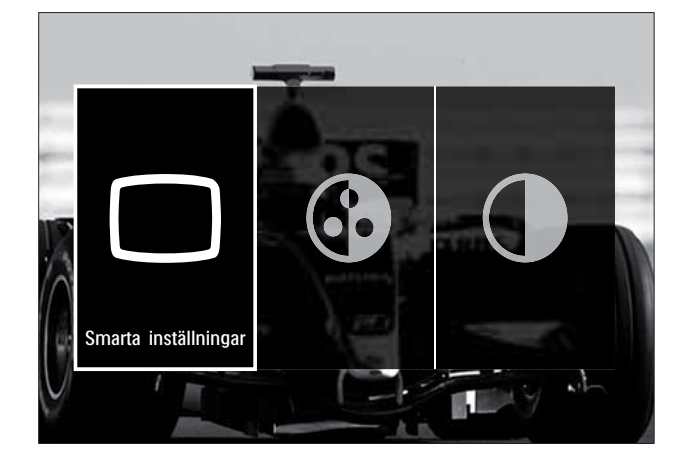

- **3** Tryck på **Navigationsknappar** för att välja en bild- eller ljudinställning för justering.
- 4 Tryck på OK.
  - → Menyn för bild och ljudinställning visas.

- 5 Tryck på Navigationsknappar om du vill justera bild- eller ljudinställningen.
- 6 Tryck på OK för att bekräfta ditt val.
   → Bild- eller ljudinställningen tillämpas och upplevelsefältet [Bild och ljud] visas på nytt.
- 7 Tryck på → BACK för att stänga.

Följande inställningar kan konfigureras via upplevelsefältet **[Bild och ljud]**.

- **[Smarta inställningar]** Tillämpar fördefinierade bild- och ljudinställningar.
- [Färg] Justerar färgmättnaden.
- **[Kontrast]** Justerar ljusstyrkan i ljusa partier men påverkar inte mörka partier.
- [Bas] Justerar basnivån.
- [Diskant] Justerar diskantnivån.
- **[TV högtalare]** Slår på eller av TVhögtalare. Om **[Automatisk (EasyLink)]** väljs stängs TV-högtalarna av när innehåll från ett EasyLink-kompatibelt hemmabiosystem upptäcks.
- [Aktivt läge] Ställer in Ambilight på en nivå mellan lugnare och mer dynamiska nivåer. Denna funktion är endast tillgänglig när Ambilight [Färg] är inställd på [Aktivt läge].
- **[Ambilight]** Slår på eller stänger av Ambilight.
- [Ljusstyrka] Ljusstyrkan ändras för Ambilight.

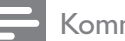

#### Kommentar

 [Bas] och [Diskant] är inte tillgängliga om [TV högtalare] sätts i [Från].

#### Justera bildinställningarna manuellt

 När du tittar på TV trycker du på ▲ (Hem).

→ Hemmenyn visas.

- 2 Tryck på Navigationsknappar för att öppna[Uppsättning].
- 3 Tryck på OK.
   → Menyn [Uppsättning] visas .

- 4 Tryck på navigationsknaparna för att välja Navigationsknappar. Menyn [Bild] visas.
- 5 Tryck på **OK**.
  - → Nu visas [Bild].

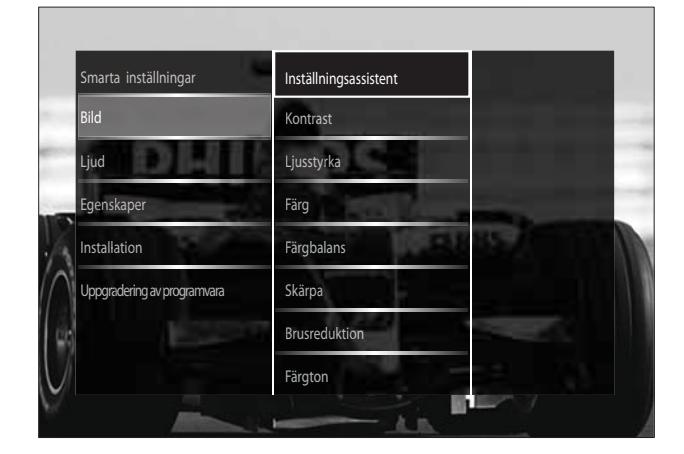

- 6 Tryck på Navigationsknappar och på OK för att välja och justera en bildinställning.
- 7 Tryck på **DACK** för att stänga.

Du kan konfigurera följande bildinställningar. Vissa bildinställningar är inte tillgängliga på grund av bildkällans format.

- [Inställningsassistent] Med hjälp av Inställningsassistenten kan du gå igenom de bästa inställningar för bild och ljud.
- [Kontrast] Justerar ljusstyrkan i ljusa partier men påverkar inte mörka partier.
- [Ljusstyrka] |usterar ljusstyrkan och • detaljerna i mörka partier.
- [Färg] Justerar färgmättnaden.
- [Färgbalans] Kompenserar färgvariationerna i NTSC-kodade sändningar.
- [Skärpa] Reglerar bildens skärpa.
- [Brusreduktion] Filtrerar och minskar bruset i en bild.
- [Färgton] Justerar färgbalansen i en bild.

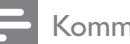

#### Kommentar

- Innan du justerar **[Personlig nyans]**, väljer du [Färgton] > [Personlig] och trycker sedan på **OK** för att aktivera alternativet.
- [Personlig nyans] Anpassar färgtonsinställning.

- [Pixel Plus HD]/[Pixel Precise HD]Ger åtkomst till avancerade inställningar:
  - [Perfect Natural Motion] Minskar fält och linjeflimmer för att visa jämna rörelser.
  - [100 Hz Clear LCD] Sätter TV:ns uppdateringsfrekvens till maximalt 100 Hz för överlägsen skärpa vid rörelser, bättre svartnivå, hög kontrast med en flimmerfri, lugn bild och en större betraktningsvinkel.
  - [Avancerad skärpa] Ger överlägen skärpa, särskilt för linjer och konturer i bilden.
  - [Dynamisk kontrast] Ökar kontrasten.
  - [Dynamisk bakgrundsbelysning] Anpassar styrkan i TV:ns bakgrundsbelysning efter belysningen i rummet.
  - [Minskad angivelse MPEG] Jämnar ut övergångar i digitala bilder. Du kan stänga av och sätta på denna funktion.
  - [Färgförbättring] Färgerna blir livligare och detaljer i starka färger blir tydligare. Du kan stänga av och sätta på denna funktion.
- [Datorläge] Aktiverar justering av bildinställningar när en PC är ansluten till TV via HDMI. Om det är aktiverat kan du välja [Bildformat] > [Inte skalförändrad] vilket ger maximal information för visning av PC-innehåll.
- [Ljussensor] |usterar inställningar dynamiskt för att matcha ljusförhållandena.
- [Bildformat] Ändrar bildformatet.
- [Autoformatläge] Bildformatet ställs in för att automatiskt fylla eller automatiskt zooma in i skärmen.

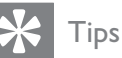

• Om [Autoformatläge] avaktiveras väljer du [Bildformat] > [Auto format] för att aktivera alternativet.

• [Bildskifte]Justerar bildens placering.

#### Kommentar

 Inställningar för [Färg] och [Kontrast] finns även tillgängliga via [Bild och ljud]upplevelsefältet (se 'Använd fältet för bild och ljudupplevelse' på sidan 17).

#### Ändra bildformat

Tryck på ⊕ FORMAT.
 → En lista av bildformat visas.

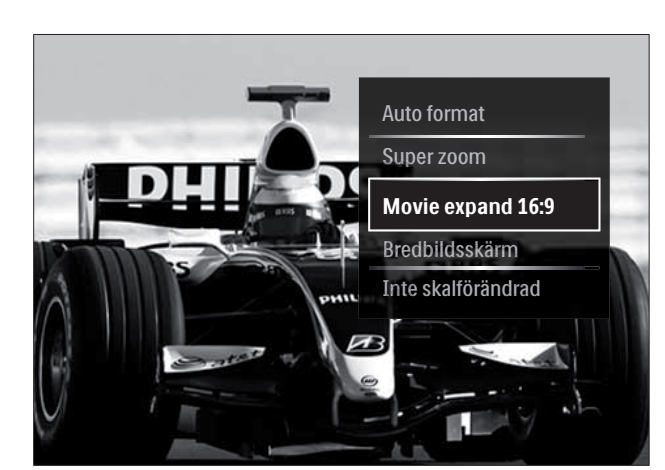

- 2 Tryck på **Navigationsknappar** om du vill välja ett bildformat.
- 3 Tryck på OK för att bekräfta ditt val.
  → Det valda bildformatet aktiveras.

### 🔆 Tips

 Bildformat finns tillgängliga via [Uppsättning]menyn (se 'Öppna inställningsmenyn' på sidan 15).

#### Följande bildformat kan väljas.

#### Kommentar

- Vissa bildformat är inte tillgängliga och visas inte på skärmen på grund av bildkällans format.
- Innan du justerar [Inte skalförändrad], väljer du [Bild] > [Datorläge] > [Till]och trycker sedan på OK för att aktivera alternativet.

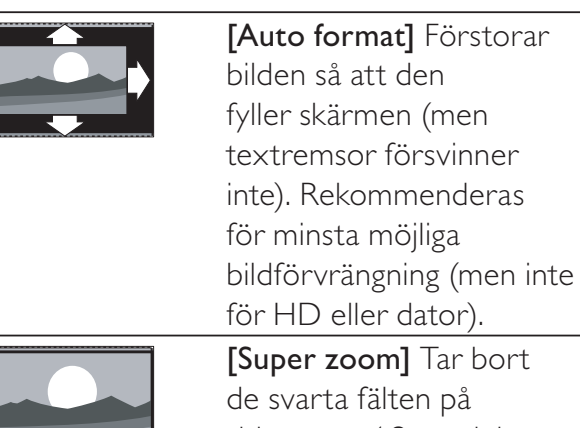

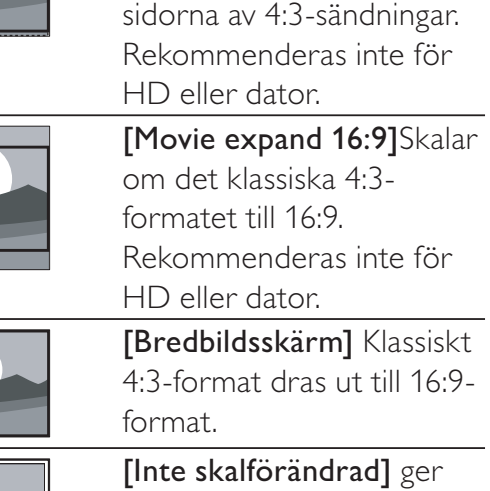

[Inte skalförändrad] ger maximal detaljering för dator. Endast tillgänglig när [Datorläge] är aktiverad i [Bild] menyn.

#### Justera ljudinställningar manuellt

 När du tittar på TV trycker du på (Hem).

→ Hemmenyn visas.

- 2 Tryck på Navigationsknappar för att öppna[Uppsättning].
- 3 Tryck på OK.
  - → Menyn [Uppsättning] visas .
- 4 Tryck på navigationsknaparna för att välja Navigationsknappar. Menyn [Ljud] visas.
- 5 Tryck på OK.→ Nu visas [Ljud].

| Smarta inställningar        | Bas                           |       |    |
|-----------------------------|-------------------------------|-------|----|
| Bild                        | Diskant                       | Ξ     |    |
| Ljud                        | Volym                         |       |    |
| Egenskaper                  | Volym-Funktion för synskadade |       | -8 |
| Installation                | Ljudspråk                     | S SHS |    |
| Uppgradering av programvara | Språk I-II                    | Ξ     |    |
| 1000                        | Mono/Stereo                   | Bas   |    |
|                             | TV högtalare                  | Das   |    |

- 6 Tryck på Navigationsknappar och på OK om du vill välja och justera en ljudinställning.
- 7 Tryck på ∽ BACK för att stänga.

Du kan konfigurera följande ljudinställningar. Beroende på utsändningen kanske en del inställningar inte är tillgängliga.

- [Bas]Justerar basnivån.
- [Diskant]Justerar diskantnivån.
- [Volym]Justerar volymen.

#### Kommentar

- Innan du justerar [Volym-Funktion för synskadade] aktiverar du [Synskadad]. När du tittar på TV trycker du på DOPTIONS och väljer [Synskadad]. Välj ett önskat alternativ och tryck på OK.
- [Volym-Funktion för synskadade] Ställer in blandningen av ljud för synskadade och vanligt ljud. Om möjligheten finns innehåller ljud för synskadade beskrivningar av händelser på skärmen. Du kan även aktivera detta genom att trycka på AD (Ljudbeskrivning).
- **[Ljudspråk]** (Endast digitala kanaler) Välj mellan ljudspråk när flera språk sänds samtidigt.
- **[Språk I-II]** (Endast analoga kanaler) Välj mellan ljudspråk när utsändningen innehåller två olika språk.
- **[Mono/Stereo]** Väljer mono eller stereo om stereoutsändningen är tillgänglig.

- **[TV högtalare]** Slår på eller av TVhögtalare. Om **[Automatisk (EasyLink)]** väljs stängs TV-högtalarna av när innehåll från ett EasyLink-kompatibelt hemmabiosystem upptäcks.
- [Surround] Aktiverar surroundljud.
- [Ljudstyrka hörlur] Justerar ljudet i hörlurarna.
- **[Delta volym]** Volymskillnader mellan kanaler eller anslutna enheter jämnas ut. Växla till den anslutna enheten innan du ändrar deltavolymen.
- **[Balans]** Reglerar balansen mellan höger och vänster högtalare.
- **[Autom. inställn. volymnivå]** Dämpar automatiskt plötsliga volymändringar, till exempel vid kanalbyten.

#### Kommentar

 Inställningarna [Bas], [Diskant] och [TV högtalare] är även tillgängliga via [Bild och ljud]upplevelsefältet (se 'Använd fältet för bild och ljudupplevelse' på sidan 17). När de stöds är [Ljudspråk] och [Volym-Funktion för synskadade] direkt tillgängliga i alternativmenyn.

# Ändra Ambilight-inställningar (endast valda modeller)

Du kan justera Ambilights färg, ljusstyrka och läge efter dina önskemål.

- När du tittar på TV trycker du på (Hem).
  - → Hemmenyn visas.
- 2 Tryck på Navigationsknappar för att öppna[Uppsättning].
- 3 Tryck på OK.→ Nu visas [Uppsättning].
- 4 Tryck på Navigationsknappar för att öppna[Ambilight].
- 5 Tryck på OK.→ Nu visas [Ambilight].

- 6 Tryck på Navigationsknappar och OK för att välja och justera en Ambilightinställning.
- 7 Tryck på ↔ BACK för att stänga.

Du kan konfigurera följande Ambilightinställningar:

- **[Ambilight]** Slår på eller stänger av Ambilight.
- [Aktivt läge] Ställer in Ambilight på en nivå mellan lugnare och mer dynamiska nivåer. Denna funktion är endast tillgänglig när Ambilight [Färg] är inställd på [Aktivt läge].
- **[Ljusstyrka]** Ljusstyrkan ändras för Ambilight.
- **[Färg]** Väljer en fördefinierad eller en anpassad färginställning.
- **[Personlig färg]** Här kan du fininställa fördefinierade färger.
- [Åtskillnad] Ställer in skillnaderna i Ambilights färgnivåer mellan TV:ns båda sidor. Att inaktivera denna inställning ger en dynamisk, enhetlig Ambilight-färg.
- **[TV switch off]** Väljer hur Ambilight stängs av när TV:n är avstängd.

### Använda avancerade text-TVfunktioner

#### Öppna menyn för text-TV-alternativ

Du kommer åt text-TV-funktionerna via menyn för text-TV-alternativ.

- Tryck på TELETEXT.
   → Text-TV-skärmen öppnas.
- 2 Tryck på DOPTIONS.
  - ↦ Menyn för text-TV-alternativ öppnas.

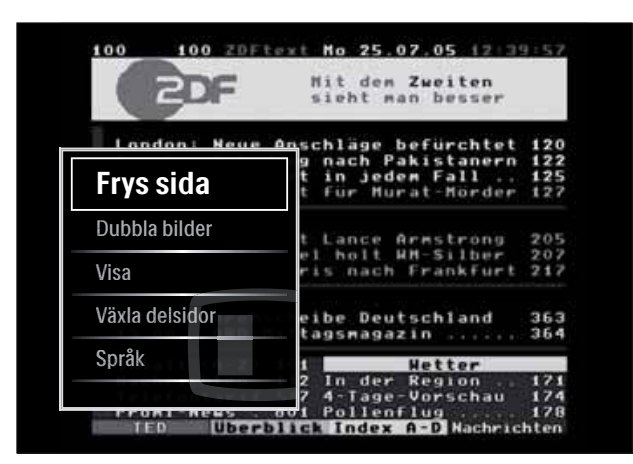

- **3** Välj ett alternativ genom att trycka på **Navigationsknappar**:
  - [Frys sida] Fryser aktuell sida.
  - **[Dubbla bilder]/[Hel skärmbild]** Aktiverar och avaktiverar text-TV med dubbla bilder.
  - [Visa] Döljer eller visar dold information på en sida, t.ex. lösningen på en gåta eller svaret på en fråga.
  - **[Växla delsidor]** Växlar mellan delsidor automatiskt om det finns delsidor.
  - **[Språk]** Växlar till en annan språkgrupp för att kunna visa ett språk korrekt om en annan teckenuppsättning används.
- 4 Tryck på OK för att bekräfta ditt val.
  → Text-TV-skärmen öppnas.

#### 😽 Tips

• Tryck på DOPTIONS när som helst för att stänga alternativmenyn.

#### Välja delsidor på en text-TV-sida

Det kan finnas ett antal delsidor på en text-TV-sida. Dessa visas i ett fält bredvid huvudsidans nummer.

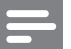

Kommentar

 Aktiverar rullande av delsidor innan delsidor (se 'Öppna menyn för text-TV-alternativ' på sidan 21) väljs.

1 Tryck på **TELETEXT**.

- ↦ Text-TV-skärmen öppnas.
- 2 Välj en text-TV-sida
- 3 Tryck på 

  4 eller 

  För att välja en delsida.
  → Delsidan visas.

#### Välja TOP text-TV

Med hjälp av TOP-text-TV(Table Of Pages) kan du hoppa från ett ämne till ett annat utan att skriva in sidnummer. TOP- text-TV sänds inte av alla TV-kanaler.

- 1 Tryck på TELETEXT.
   → Text-TV-skärmen öppnas.
- 2 Tryck på INFO.
  - → TOP-översikten visas.
- **3** Tryck på **Navigationsknappar** om du vill välja ett ämne.
- 4 Tryck på OK för att bekräfta ditt val.→ Text-TV-sidan visas.

#### Söka i text-TV

Söka efter ämne och ord på en text-TV-sida.

- 1 Tryck på TELETEXT.
   → Text-TV-skärmen öppnas.
- 2 Tryck på **OK** för att markera det första ordet eller den första siffran.
- **3** Tryck på **Navigationsknappar** för att hoppa till det ord eller siffra du söker.
- 4 Påbörja sökningen genom att trycka på OK.

5 Avsluta sökningen genom att trycka på ▲ tills ordet eller siffran markeras.

#### Förstora text-tv-sidor

Du kan förstora en text-TV-sida så att den blir lättare att läsa.

- Tryck på TELETEXT.
   → Text-TV-skärmen öppnas.
- 2 Tryck på 🖽 FORMAT.
  - → Text-TV-skärmen förstoras.
- **3** Tryck på:
  - **Navigationsknappar** för att flytta runt på den förstorade skärmen.
  - **EB FORMAT** om du vill återgå till den normala skärmstorleken.

#### Använda text-tv 2.5

Med text-tv 2.5 får du mer färg och bättre grafik än med normal text-TV. Om text-tv 2.5 sänds via en kanal aktiveras den som standard.

- När du tittar på TV trycker du på ▲ (Hem).
  - → Hemmenyn visas.
- 2 Tryck på Navigationsknappar för att öppna[Uppsättning].
- 3 Tryck på OK.→ Nu visas [Uppsättning].
- 4 Tryck på Navigationsknappar om du vill välja[Installation] > [Preferenser] > [Text-TV 2.5] > [Till] eller [Från].
   → Text-TV 2.5 aktiveras eller avaktiveras.
- 5 Tryck på →BACK för att lämna eller tryck på ♠ (Hem) om du vill gå tillbaka till hemmenyn.

# Skapa och använd listor över favoritkanaler

Du kan skapa listor över de TV-kanaler du helst tittar och lyssnar på för att enkelt hitta dessa.

Kommentar

• Digitala radiostationer kan även läggas till favoritlistorna om de stöds.

Visa endast kanaler i en favoritlista eller visa alla kanaler om en favoritlista är vald.

- 1 När du tittar på TV trycker du på OK.
  → Kanalrutan visas.
- 2 Tryck på DOPTIONS.
  - → Alternativmenyn öppnas.

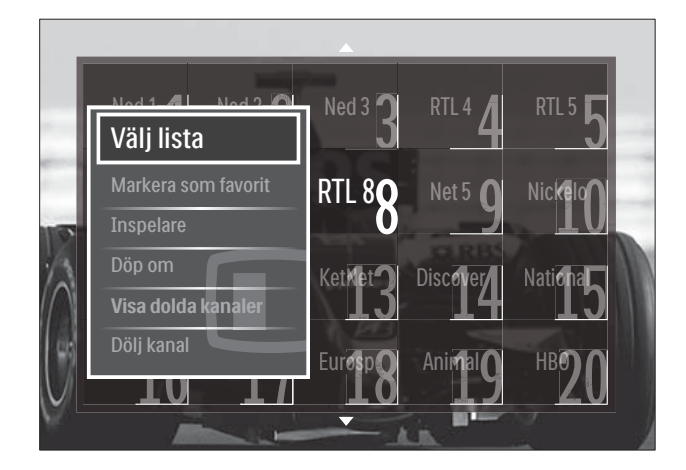

- **3** Tryck på Navigationsknappar för att öppna[Välj lista].
- 4 Tryck på OK.
  - → Nu visas [Välj lista].
- 5 Tryck på Navigationsknappar för att öppna:
  - [Alla] Visar alla kanaler.
  - **[Favoritprogram]** Visar kanaler i en vald favoritlista.
  - [Radio] Visar endast radiokanaler.
  - [Digital] Visar endast digitala kanaler.
  - **[Analog]** Visar endast analoga kanaler.

6 Tryck på OK för att bekräfta ditt val.
→ Den valda listan tillämpas till kanalrutan.

# Lägg till eller ta bort kanaler från en favoritlista

#### 🔆 Tips

- Välj **[Alla]** kanaler innan du lägger till en kanal i en favoritlista.
- 1 När du tittar på TV byter du till den kanal du vill lägga till i eller ta bort från en favoritlista.

Du kan även trycka på **OK**för att öppna kanalrutan och trycka på **Navigationsknappar** för att välja kanal att lägga till eller ta bort.

- 3 Tryck på Navigationsknappar för att välja[Markera som favorit] eller [Avmarkera som favorit].
  - En stjärna visas i kanalrutan vilket innebär att kanalen läggs till i favoritlistan Stjärnan försvinner om du väljer att ta bort kanalen från favoritlistan.

### Omplacera/ändra namn på kanaler

# Omplacera kanaler/ändra ordning på kanaler

Här kan du omplacera och ändra ordning på kanaler så att de visas på önskad plats.

- 1 När du tittar på TV trycker du på OK.
  → Kanalrutan visas.
- 3 Tryck på Navigationsknappar för att välja [Ändra ordning] och tryck sedan på OK.
  - ➡ Ett meddelande på skärmen visas. Gå till steg 4 om du vill fortsätta.
  - ➡ Tryck på OPTIONS och följ anvisningarna på skärmen för att avbryta och avsluta.

4 Tryck på Navigationsknappar för att välja kanal vars ordning i rutan du vill ändra.
→ En ruta visas runt den valda kanalen.

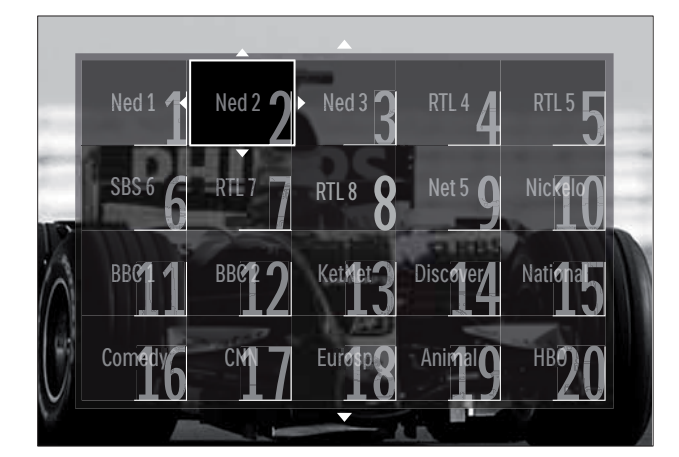

- **5** Tryck på **Navigationsknappar** för att flytta kanalen till önskad plats i rutnätet.
- 6 Tryck på OK för att bekräfta ditt val.→ Kanalen flyttas till önskad plats.
- 7 Tryck på → BACK om du vill stänga kanalrutan.

#### Ändra namn på kanaler

Ändra namn på kanaler i TV:ns kanallista.

- 1 När du tittar på TV trycker du på OK.
  → Kanalrutan visas.
- 2 Tryck på Navigationsknappar för att välja en kanal du vill byta namn på.
- 4 Tryck på Navigationsknappar för att öppna[Döp om].
  - ↦ En inmatningsskärm visas.
- 5 Tryck på Navigationsknappar eller Sifferknappar för att redigera namnet. Tryck sedan på OK.
- 6 När det är klart trycker du på Navigationsknappar för att välja [Klart].
  - Om du vill rensa det angivna namnet väljer du **[Radera]**.
  - För att avbryta, välj **[Avbryt]**.

- 7 Tryck på OK för att bekräfta ditt val.
- 8 Tryck på → BACK om du vill stänga kanalrutan.

# Dölja och visa kanaler

#### Göm kanaler

Göm olämpliga kanaler i rutan.

- 1 När du tittar på TV trycker du på OK.
  → Kanalrutan visas.
- 2 Tryck på Navigationsknappar för att välja en kanal du vill dölja.
- 4 Tryck på Navigationsknappar för att öppna[Dölj kanal].
- 5 Tryck på OK för att bekräfta ditt val.
  → Kanalen är dold.
- 6 Tryck på ↔ BACK om du vill stänga kanalrutan.

#### Visa kanaler

Visa dolda kanaler.

- När du tittar på TV trycker du på OK.
   → Kanalrutan visas.
- **3** Tryck på Navigationsknappar för att öppna[Visa dolda kanaler].
- 4 Tryck på OK.
  - ➡ Dolda kanaler visas i kanalrutan, men utan att kanalinformationen visas. Det visas som en svart låda.

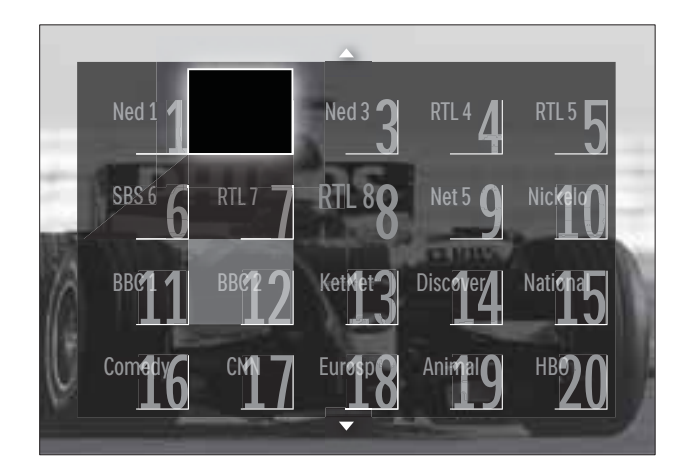

- 5 Tryck på Navigationsknappar för att välja den kanal som ska visas.
- 7 Tryck på Navigationsknappar för att välja
  [Visa kanal] och tryck sedan på OK.
  → Den dolda kanalen visas.

#### Kommentar

• Upprepa steg 5 t.o.m. 7 för att visa andra kanaler.

# Använda den elektroniska programguiden (EPG)

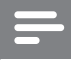

#### Kommentar

• EPG finns inte tillgänglig i alla länder. Om sådan är tillgänglig, får du antingen **[Nu]/[Nästa]** eller 8 dagars EPG.

Den elektroniska programguiden (EPG) visas på skärmen för digitala kanaler. Med den elektroniska programguiden (EPG) kan du:

- Visa en lista över digitala program som sänds
- Visa kommande program
- Gruppera program efter genre
- Ställa in påminnelser om när ett program startar
- Ställa in favorit-EPG-kanaler

#### Sätta på den elektroniska programguiden EPG

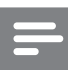

#### Kommentar

- Första gången du använder den elektroniska programguiden kan du uppmanas att genomföra en uppdatering. Utför uppdateringen genom att följa anvisningarna på skärmen.
- När du tittar på TV trycker du på GUIDE.
   → EPG-menyn visas.

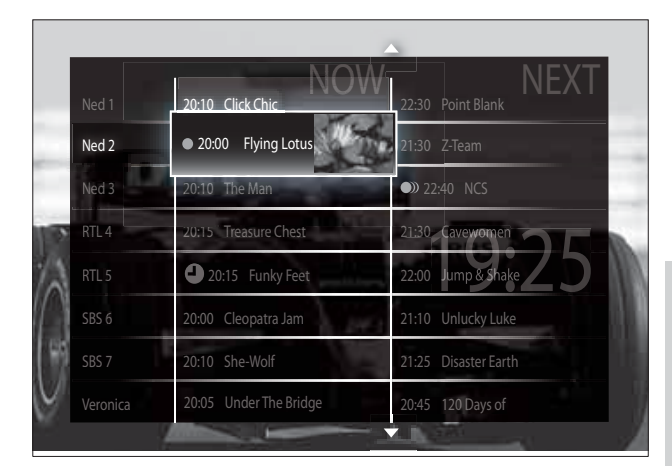

#### 2 Tryck på:

- Navigationsknappar för att flytta runt på skärmen.
- INFO för att visa mer information om ett program (se 'Visa kanal-/ program-information' på sidan 25).
- © OPTIONS för att visa alternativmenyn (se 'Använd menyn för EPG-alternativ' på sidan 26).
- 3 Tryck på → BACK om du vill gå till den ursprungliga kanalen eller tryck på OK om du vill gå till den valda kanalen.

#### Visa kanal-/program-information

- 1 När du tittar på TV eller i EPG, trycker du på 🖸 INFO.
  - → Programinformationens skärm visas.
- 2 Tryck på Navigationsknappar för att navigera till skärmarna.
- 3 Tryck på ⊡ INFO om du vill gå tillbaka till den ursprungliga kanalen eller tryck på BACK om du vill lämna EPG-menyn.

#### Använd menyn för EPG-alternativ

Använd menyn för EPG-alternativ om du vill ställa in eller rensa påminnelser, ändra dag och få åtkomst till andra EPG-alternativ.

#### Kommentar

- EPG-alternativen finns endast tillgängliga i 8 dagar för TV-kanalinformation.
- 1 När du är i EPG trycker du på 🗉 OPTIONS.
  - → Menyn för EPG-alternativ öppnas.

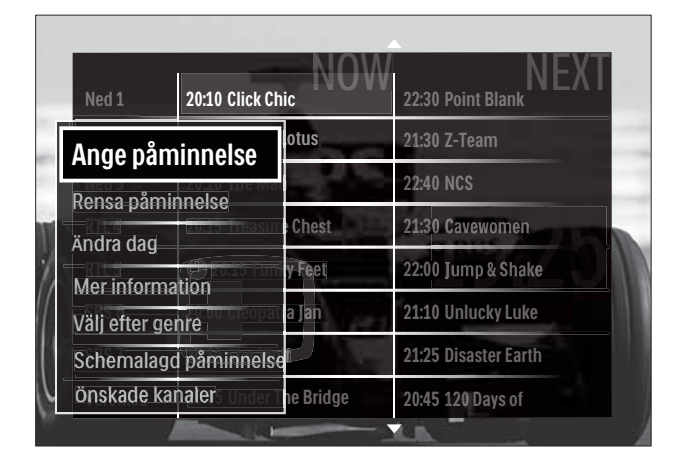

- 2 Tryck på Navigationsknappar och OK för att välja och justera:
  - [Ange påminnelse] Ställer in programpåminnelser.
  - [Rensa påminnelse] Rensar programpåminnelser.
  - [Ändra dag] Ställer in EPG-dag. Välj [Idag], [Nästa dag] eller [Föregående dag].
  - [Mer information] Visar • programinformation.
  - [Välj efter genre] Söker TV-program efter genre.
  - [Schemalagd påminnelse] Listar programpåminnelser.
  - [Önskade kanaler] Ställer in önskade EPG-kanaler.
- 3 Tryck på 🗉 OPTIONS för att lämna menyn för EPG-alternativ.

### Använda timerfunktioner

Du kan ställa in timerfunktioner som växlar TV:n till vänteläget vid en angiven tid.

#### Automatisk växling till vänteläge (insomningstimer)

Med insomningstimern sätts TV:n i vänteläge efter en viss förinställd tid.

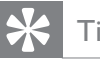

### Tips

- Du kan alltid stänga av tv:n tidigare eller återställa insomningstimern under nedräkningen.
- 1 När du tittar på TV trycker du på 🏚 (Hem).

→ Hemmenyn visas.

- 2 Tryck på Navigationsknappar för att välja [Uppsättning].
- 3 Tryck på OK. → Nu visas [Uppsättning].
- 4 Tryck på Navigationsknappar för att öppna[Egenskaper] >[Insomningstimer]. → Nu visas [Insomningstimer].
- 5 Ställ in insomningstiden genom att trycka på Navigationsknappar.
  - → Du kan ställa in den på upp till 180 minuter i steg om fem minuter. Insomningstimern slås av om den ställs in på noll minuter.
- 6 Tryck på **OK** om du vill aktivera insomningstimern.
  - → TV:n växlar till vänteläget efter den förinställda tiden.
- 7 Tryck på 🕁 BACK för att lämna eller tryck på 🛧 (Hem) om du vill gå tillbaka till hemmenyn.

# Använda låsfunktion och föräldraklassering

Du kan förhindra barnen från att se på TV genom att låsa TV:n och genom att använda föräldraklassering.

#### Ställa in och ändra låskoden

- 2 Tryck på Navigationsknappar för att öppna[Uppsättning].
- 3 Tryck på OK.→ Nu visas [Uppsättning].
- 4 Tryck på Navigationsknappar för att öppna[Egenskaper] >[Ställ in kod] /[Ändra kod].
  - → Menyn [Ställ in kod]/[Ändra kod] visas.
- 5 Ange koden med Sifferknappar.
- 6 Tryck på OK.
  - → Ett meddelande visas som bekräftar att din kod är inställd.
- 7 Tryck på → BACK för att lämna eller tryck på (Hem) om du vill gå tillbaka till hemmenyn.
  - 🔆 Tips
  - Om du glömmer koden trycker du in administrationskoden 8888.

### Lås eller lås upp TV:n

Du kan låsa TV:n så att det inte går att komma åt alla kanaler och anslutna enheter.

- 1 När du tittar på TV trycker du på ▲ (Hem).
   → Hemmenyn visas.
- 2 Tryck på Navigationsknappar för att öppna[Uppsättning].
- 3 Tryck på OK.
  - → Nu visas [Uppsättning].

- 4 Tryck på Navigationsknappar för att öppna[Egenskaper] >[Låsfunktion] >[Lås]/[Lås upp].
  - → Ett meddelande visas som uppmanar dig att ange låskoden.
- 5 Ange låskoden med Sifferknappar.
  → Nu visas [Låsfunktion].
- 6 Tryck på Navigationsknappar för att välja [Lås]/[Lås upp].
- 7 Tryck på OK för att bekräfta ditt val.
   → Alla kanaler och anslutna enheter låses eller låses upp.
- 8 Tryck på → BACK för att lämna eller tryck på ♠ (Hem) om du vill gå tillbaka till hemmenyn.

#### Aktivera föräldraklassering

- Kommentar

• Föräldraklassering finns inte tillgänglig i alla länder.

Vissa digital-TV-kanaler har åldersgränser för sina program. Innan du kan ställa in föräldraklassering måste du aktivera funktionen.

- 2 Tryck på Navigationsknappar för att öppna[Uppsättning].
- **3** Tryck på **OK**.
  - → Nu visas **[Uppsättning]**.
- 4 Tryck på Navigationsknappar för att välja [Egenskaper] > [Låsfunktion] och tryck sedan på▶.
  - → Ett meddelande visas som uppmanar dig att ange låskoden.
- 5
- Ange låskoden med Sifferknappar.
- 6 Tryck på Navigationsknappar om du vill gå tillbaka en menynivå till [Egenskaper] > [Föräldraklassering].
  - Menyn [Föräldraklassering] är nu tillgänglig.

#### Ställ in föräldraklassering

Vissa digital-TV-kanaler har åldersgränser för sina program. Du kan ställa in TV:n så att endast program med lägre åldersgräns än dina barns ålder visas.

#### Kommentar

- Innan du kan ställa in föräldraklassering måste du aktivera funktionen (se 'Aktivera föräldraklassering' på sidan 27).
- När du tittar på TV trycker du på ▲ (Hem).
  - $\mapsto$  Hemmenyn visas.
- 2 Tryck på Navigationsknappar för att öppna[Uppsättning].
- 3 Tryck på OK.→ Nu visas [Uppsättning].
- 4 Tryck på Navigationsknappar för att öppna[Egenskaper] > [Föräldraklassering].
  - → Ett meddelande visas som uppmanar dig att ange låskoden.
- 5 Ange låskoden med Sifferknappar.
- 6 Tryck på Navigationsknappar för att välja en åldergräns, eller tryck på OK om du vill tillämpa inställningen.
  - → Alla program över den valda åldersgränsen blockeras.
- 7 Tryck på → BACK för att lämna eller tryck på (Hem) om du vill gå tillbaka till hemmenyn.

### Se textremsor

Du kan aktivera textremsor för varje TV-kanal. Textremsorna sänds via text-TV eller digitala DVB-T-sändningar.Vid digitala sändningar kan du välja textningspråk.

#### Aktivera eller avaktivera textremsor på analoga TV-kanaler

- 1 Växla till en analog TV-kanal.
- 2 Tryck på **TELETEXT**.
- **3** Ange det tresiffriga numret för sidan för textremsor med **Sifferknappar**.
- 4 Stäng av text-TV genom att trycka på **TELETEXT**.
- 5 Tryck på SUBTITLE.
   → Nu visas [Textremsor].

#### Kommentar

- Menyn **[Textremsor]** är också tillgänglig via**[Uppsättning]**-menyn.
- **6** Tryck på **Navigationsknappar** för att öppna:
  - [Till] Aktivera textremsor.
  - [Från] Avaktivera textremsor.
  - [På vid tystat ljud] Visar textremsor endast när ljudet har stängts av.
- 7 Tryck på OK för att bekräfta ditt val.
  → Textremsor aktiveras eller avaktiveras.
- 8 Tryck på → BACK för att lämna eller tryck på (Hem) om du vill gå tillbaka till hemmenyn.

#### Kommentar

- Du måste upprepa åtgärden för varje analog kanal.
- Om EasyLink är aktiverad visas inte textremsor när [På vid tystat ljud] är vald (se 'Aktivera och avaktivera EasyLink' på sidan 52).

#### Aktivera eller avaktivera textremsor på digitala TV-kanaler

- 1 Tryck på **SUBTITLE**.
  - → Nu visas **[Textremsor]**.

#### Kommentar

- Menyn [Textremsor] är också tillgänglig via[Uppsättning]-menyn (se 'Öppna inställningsmenyn' på sidan 15).
- 2 Tryck på Navigationsknappar för att öppna:
  - **[Till]** Aktivera textremsor.
  - [Från] Avaktivera textremsor.
  - **[På vid tystat ljud]** Visar textremsor endast när ljudet har stängts av.
- **3** Tryck på **OK**.
  - → Textremsor aktiveras eller avaktiveras.
- 4 Tryck på → BACK för att lämna eller tryck på (Hem) om du vill gå tillbaka till hemmenyn.

### Välja textspråk för digitala TV-kanaler

#### - Kommentar

- När du ställer in ett textspråk för en digital TV-kanal enligt beskrivningen nedan åsidosätts inställningen för önskat textspråk på menyn Installation tillfälligt.
- När du tittar på TV trycker du på ▲ (Hem).
  - ↦ Hemmenyn visas.
- 2 Tryck på Navigationsknappar för att öppna[Uppsättning].
- **3** Tryck på **OK**.
  - → Nu visas [Uppsättning].
- 4 Tryck på Navigationsknappar för att öppna[Egenskaper] >[Språk textremsor].
  - $\mapsto$  En lista över språk för textremsor visas.
- 5 Tryck på Navigationsknappar om du vill välja ett språk.

6 Tryck på OK för att bekräfta ditt val.
→ Textspråket tillämpas.

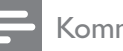

#### Kommentar

 Välj önskat textspråk i [Språk]-menyn. Textremsor visas automatiskt i önskat språk när det aktiveras.

# Använda TV:ns klocka

Du kan visa en klocka på TV-skärmen. Klockan visar den angivna tiden med hjälp av tidsinformation från din TV-leverantör.

#### Visa TV:ns klocka

Du kan välja att visa en klocka med rätt tid på TV-skärmen.

- 1 När du tittar på TV trycker du på ■ OPTIONS.
  - → Alternativmenyn visas.
- 2 Tryck på Navigationsknappar för att öppna[Klocka].
- 3 Tryck på OK för att bekräfta ditt val.
   → Klockan visas på TV-skärmen.

#### Kommentar

• Upprepa proceduren ovan om du vill avaktivera klockan.

# K Tips

 Klockan är också tillgänglig via[Uppsättning]menyn (se 'Öppna inställningsmenyn' på sidan 15).

#### Ändra klockans läge

Klockan är som standard inställd på **[Automatisk]**, vilket synkroniserar TV-klockan till Coordinated Universal Time (UTC). Om din TV-kan inte ta emot UTC-sändningar ställer du in klockans läge till **[Manuell]**. Om klockans läge är **[Manuell]**, baseras tiden på din tidszon (se 'Steg 1 Välj system' på sidan 38) och sommartidstillstånd (se 'Aktivera eller inaktivera sommartid' på sidan 30).

- När du tittar på TV trycker du på ▲ (Hem).
  - ↦ Hemmenyn visas.
- 2 Tryck på Navigationsknappar för att öppna[Uppsättning].
- 3 Tryck på OK.→ Nu visas [Uppsättning].
- 4 Tryck på Navigationsknappar för att välja[Installation] >[Klocka] > [Auto-klocka läge].
  - → Nu visas [Auto-klocka läge].
- 5 Tryck på Navigationsknappar för att välja[Automatisk] eller [Manuell].
- 6 Tryck på OK för att bekräfta ditt val.
  → Klockan har ställts in.

#### Aktivera eller inaktivera sommartid

Om klockan ställts in på **[Manuell]** aktiverar eller avaktiverar du sommartid om det krävs för din tidszon.

- 1 Gå till menyn [Klocka] och tryck på Navigationsknappar för att välja [Sommartid].
  - → Nu visas **[Sommartid]**.
- 2 Tryck på Navigationsknappar för att välja[Sommartid] eller [Normal tid].
- **3** Tryck på **OK** för att bekräfta ditt val.
  - → Sommartid aktiveras eller avaktiveras för din tidszon.

### Visa foton, spela musik och titta på video

#### Var försiktig

• Philips tar inget ansvar för att din USB-enhet eventuellt inte kan användas och inte heller för eventuell skada eller dataförlust på grund av användning av funktionen.

Den här TV:n har en USB-anslutning som gör att du kan visa foton, lyssna på musik eller se på filmer som lagrats på en USB-lagringsenhet. TV:n har även en nätverksanslutning, vilket gör det möjligt för dig att komma åt och spela upp mediefiler direkt från datorn.

# Anslut en USB-lagringsenhet och öppna innehållsläsaren

- Slå på TV:n och anslut USBlagringsenheten till USB-porten på sidan av TV:n.
  - → USB-innehållsläsaren visas.

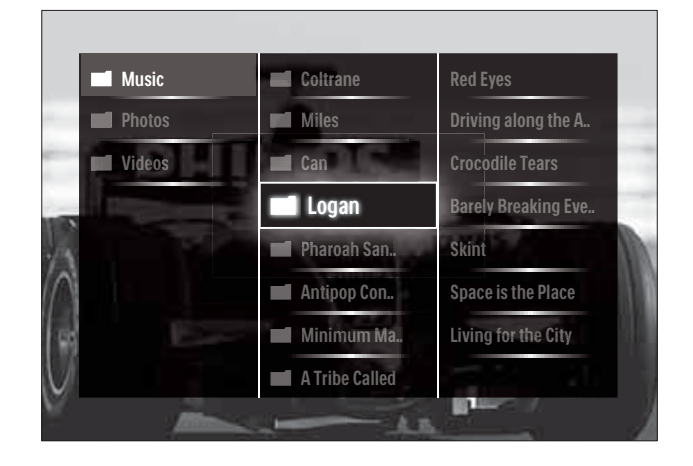

#### Kommentar

- USB-innehållsläsaren är även tillgänglig genom att **[Bläddra i USB]** väljs i hemmenyn.
- Om du ansluter flera ÚSB-lagringsenheter via en USB-hubb visas ett meddelande där du uppmanas att välja en enhet. Tryck på Navigationsknappar om du vill välja enhet och tryck sedan på OK för att bekräfta.

Svenska

2 Om du vill lämna USB-innehållsläsaren trycker du på ♠(HOME).
 → Hemmenyn visas.

# Ansluta till ett nätverk och öppna innehållsläsaren

Innan du öppnar innehållsläsaren bör du se till att TV:n är ansluten till ett datanätverk (se 'Ansluta till ett nätverk och öppna innehållsläsaren' på sidan 31).

- När du tittar på TV trycker du på ▲ (Hem).
  - ↦ Hemmenyn visas.
- 2 Tryck på Navigationsknappar för att öppna[Bläddra i datorn].
  - → Innehållsläsaren visas.

#### Se på ett bildspel av dina foton

- I innehållsläsaren trycker du på Navigationsknappar för att välja ett foto.
- 2 Tryck på ►II eller OK.
  - → Ett bildspel startar från den valda bilden.
- **3** Tryck på:

  - Image: Antiperiod of the second state of the second state of the secon
  - om du vill stanna bildspelet och återgå till innehållsläsaren.

#### Ändra bildspelsinställningar

1 När du visar ett bildspel trycker du på **OPTIONS**.

- → Alternativmenyn visas.
- 2 Tryck på Navigationsknappar för att välja och ställa in:
  - **[Rotera]** Bilden roteras.
  - [Repetera] Upprepar bildspelet
  - **[Blandning på]** Visar bilder slumpvis i bildspelet.

- [Blandning av] Aktiverar slumpvis visning av bilder i bildspelet.
- **[Bildspelshastighet]** Ställer in den begränsade tid som en bild visas.
- [Bildspelsövergång] Ställer in övergången från en bild till nästa.
- 3 Tryck på OK för att bekräfta ditt val.
   → Bildspelsinställningen tillämpas.

#### Lyssna på musik

- I USB-innehållsläsaren trycker du på Navigationsknappar för att välja en låt.
- 2 Tryck på OK.
  - ↦ Låten börjar spelas i musikspelaren.
- **3** Tryck på:
  - **P +/-** för att hoppa till nästa eller föregående låt.
  - ◄◄/▷▶ för att spola en låt framåt eller bakåt.
  - ▶ II för att spela eller pausa en låt.
- 4 Tryck på eller OK om du vill stoppa uppspelningen och lämna USBinnehållsläsaren.

#### Ändra musikinställningar

- I musikspelaren trycker du på OPTIONS.
   → Alternativmenyn visas.
- 2 Tryck på Navigationsknappar för att välja och ställa in:
  - [Repetera] Repetera en låt eller en skiva.
  - [Blandning på]/[Blandning av] Aktiverar eller avaktiverar slumpvis uppspelning av låtar.
- 3 Tryck på OK för att bekräfta ditt val.
   → Musikinställningen tillämpas.

#### Kommentar

• Du kan också göra inställningar för bildspel genom att trycka på knappen **OPTIONS** i innehållsläsaren.

#### Se på video

- 1 I USB-innehållsläsaren trycker du på **Navigationsknappar** för att välja en låt.
- 2 Tryck på OK.
  - ↦ Videon börjar spelas i musikspelaren.
- **3** Tryck på:
  - **P +/-** för att hoppa till nästa eller föregående låt.
  - ◀◀/▶▶ för att spola en video framåt eller video.
  - FII för att spela eller pausa en video.
- 4 Tryck på eller OK om du vill stoppa uppspelningen och lämna USBinnehållsläsaren.

### Ändra videoinställningar

- 1 I videospelaren trycker du på OPTIONS.
   → Alternativmenyn visas.
- 2 Tryck på Navigationsknappar för att välja och ställa in:
  - [Liten bild] Spelar video i en liten skärm.
  - [Hel skärmbild] Spelar video över hela skärmen.
  - [Repetera] Repeterar en video.
  - [Blandning på]/[Blandning av] Aktiverar eller avaktiverar slumpvis uppspelning av videor.
- **3** Trycker du på **OK** för att bekräfta inställningens ändring .

### Koppla bort en USB-lagringsenhet

#### Var försiktig

- Följ den här proceduren för att undvika skada på USB-lagringsenheten.
- 2 Vänta fem sekunder innan du kopplar bort USB-lagringsenheten.

# Lyssna på digitala radiokanaler

Om digitala sändningar är tillgängliga lagras digitala radiokanaler automatiskt under installationen.

- 1 När du tittar på TV trycker du på OK.
  → Kanalrutan visas.
- 2 Tryck på OPTIONS.→ Alternativmenyn visas.
- 3 Tryck på Navigationsknappar för att öppna[Välj lista].
  → Nu visas [Välj lista].
- 4 Tryck på Navigationsknappar för att öppna[Radio].
- 5 Tryck på OK.
  - → En lista av tillgängliga digitala radiokanaler visas i kanalrutan.
- 6 Tryck på Navigationsknappar för att välja en radiokanal.
- 7 Tryck på OK.
  - ➡ Den valda digitala radiokanalen går genom TV:ns högtalare.

# Använda Scenea

#### Aktivera Scenea

Du kan använda Scenea om du vill ha en stillbild som bakgrundsbild på TV:n. Se till att platsen för TV:n är inställd på läget **[Hemma]**.

- Tryck på ▲.
   Väli [Scenea
  - Välj [Scenea] och tryck sedan på **OK**.
    - Standardbilden eller den förinställda bilden visas.

#### Kommentar

• Obs! Om insomningstimern är avstängd visas bakgrundsbilden i 240 minuter. Annars visas den så länge som insomningstimern (se 'Automatisk växling till vänteläge (insomningstimer)' på sidan 26) är aktiverad.

#### Ställ in en bild som Scenea

- Kommentar
- Bilden får inte vara större än 1 MB.
- 1 Anslut USB-lagringsenheten till TV:n.
- 2 Välj [Bläddra i USB] och tryck sedan på OK.
- **3** Välj en bild och tryck sedan på **∃**.
- 4 Välj [Ställ in som Scenea] och tryck sedan på OK.
- 5 Välj [Ja] och tryck sedan på OK.
- 6 Avsluta Scenea genom att trycka på valfri knapp.

# Uppdatera TV:ns programvara

På Philips arbetar vi ständigt med att förbättra våra produkter och vi rekommenderar att du uppdaterar TV:ns programvara när uppdateringar finns tillgängliga. Information om uppgraderingar finns på www.philips.com/ support.

#### Kontrollera vilken programvaruversion du har

- När du tittar på TV trycker du på ▲ (Hem).
  - ↦ Hemmenyn visas.
- 2 Tryck på Navigationsknappar för att öppna[Uppsättning].
- 3 Tryck på OK.→ Nu visas [Uppsättning].
- 4 Tryck på Navigationsknappar för att öppna[Uppgradering av programvara] >[Information denna programvara].
- 5 Tryck på OK.
  - → Versionen av den aktuella programvaran visas.

# Uppdatera programvara (från webbplats )

Innan du utför åtgärden bör du kontrollera följande:

- Se till att du har gott om tid att genomföra hela uppgraderingen.
- Se till att du har en USB-lagringsenhet till hands med minst 256 MB lagringsutrymme.
- Se till att du har tillgång till en dator med USB-port och Internetanslutning.
- När du tittar på TV trycker du på (Hem).
  - → Hemmenyn visas.
- 2 Tryck på Navigationsknappar för att öppna[Uppsättning].
- 3 Tryck på OK.→ Nu visas [Uppsättning].
- 4 Tryck på Navigationsknappar för att öppna[Uppgradering av programvara] >[Uppgradera nu].
- 5 Tryck på OK.
  - → Uppdateringsassistenten startar. Slutför installationen genom att följa anvisningarna på skärmen.

# Uppgradera programvara (digitala sändningar)

(Endast tillgängliga i en del länder) Om tillgängligt kan din TV ta emot programvaruuppdateringar via digitala sändningar

Om en uppdatering finns visas ett meddelande som uppmanar dig att uppdatera programvaran. Vi rekommenderar att du vid uppmaning uppdaterar programvaran. Följ instruktionerna nedan för att uppdatera programvaran vid ett senare tillfälle.

- När du tittar på TV trycker du på (Hem).
  - → Hemmenyn visas.

- 2 Tryck på Navigationsknappar för att öppna[Uppsättning].
- 3 Tryck på OK.→ Nu visas [Uppsättning].
- 4 Tryck på Navigationsknappar för att öppna[Uppgradering av programvara] >[Lokala uppgraderingar].
- 5 Tryck på OK.
  - → TV:n söker efter tillgängliga programvaruuppdateringar via digitala sändningar.

#### Uppgradera programvara (från Internet)

(Endast tillgängligt i en del länder) Om TV: n är kopplad till en router som är ansluten till Internet, kan du uppdatera TV:ns programvara direkt från Internet. En snabb Internetanslutning krävs.

- När du tittar på TV trycker du på ▲ (Hem).
  - → Hemmenyn visas.
- 2 Tryck på Navigationsknappar för att öppna[Uppsättning].
- 3 Tryck på OK.→ Nu visas [Uppsättning].
- 4 Tryck på Navigationsknappar för att öppna[Uppgradering av programvara] >[Uppgradera nu].
- 5 Tryck på OK.
- 6 Välj [Internet] och tryck på OK.
  - → Uppdateringen startar. När det är klart stängs TV:n av och slås på igen automatiskt. Vänta på att TV:n slås på igen. Använd inte OPOWER på TV:n.

Tips

• Om TV:n är ansluten till Internet visar TV:n ett meddelande om tillgängligheten av en ny programvara vid start.

# Ändra TV-inställningar

- 1 När du tittar på TV trycker du på ▲ (Hem).
   → Hemmenyn visas.
- 2 Tryck på Navigationsknappar för att öppna[Uppsättning].
- 3 Tryck på OK.→ Nu visas [Uppsättning].
- 4 Tryck på Navigationsknappar för att öppna[Installation] >[Preferenser].
   → Nu visas [Preferenser].

| Språk              | Plats                    | Hemma      |
|--------------------|--------------------------|------------|
| Installation kanal | Volymrad                 | Butik      |
| Preferenser        | Kanalinformationsstorlek |            |
| Dekoder            | EasyLink                 |            |
| Klocka             | EasyLink-fjärrkontroll   | SHIRE /    |
| Åter fabriksinst.  | Pixel Plus-länk          |            |
|                    | LightGuide ljusstyrka    | 1000       |
|                    | Text-TV 2.5              | Sector 100 |

- 5 Tryck på Navigationsknappar för att välja och ändra:
  - **[Plats]** Optimerar TV-inställningarna utifrån var du är hemma eller i butik.
  - **[Volymreglage]** Visar volymraden när volymen justeras.
  - **[Kanalinformationsstorlek]** Visar information om TV-kanalen varje gång du byter kanal.
  - **[EasyLink]** Aktiverar uppspelning och vänteläge med en knapptryckning mellan EasyLink-kompatibla enheter.
  - **[EasyLink-fjärrkontroll]** När EasyLink aktiveras kan fjärrkontrollen användas.
  - **[Pixel Plus-länk]** När EasyLink är aktiverad tillämpas automatiskt den bästa Pixel Plus-inställningen om det finns mer än en (till exempel om både TV:n och DVD:n stödjer Pixel Plus).
  - **[LightGuide ljusstyrka]** Ställer ljusstyrkan på indikatorn för den främre LED eller LightGuide.

Svenska

- **[Text-TV 2.5]** Aktiverar och avaktiverar text-TV 2.5.
- 6 Tryck på OK.→ TV-inställningen tillämpas.

# Starta en TV-demo

(Funktionen ej tillgänglig på MHEG-kanaler)

- 1 När du tittar på TV trycker du på DEMO.
  → Demomenyn visas.
- 2 Tryck på Navigationsknappar om du vill välja en demo.
- **3** Tryck på **OK** för att starta demon.
- 4 Tryck på DEMO eller → BACK om du vill lämna demon.

# Återställa TV:n till fabriksinställningar

När du återställer TV:ns fabriksinställningar återställs standardinställningarna för ljud och bild. Kanalinställningarna förändras inte.

- 2 Tryck på Navigationsknappar för att öppna[Uppsättning].
   → Nu visas [Uppsättning].
- **3** Tryck på Navigationsknappar för att öppna[Installation] >[Åter fabriksinst.].
- **4** Tryck på **OK**.
  - → TV-inställningar återställs till fabriksinställningen.

# Använda universalfjärrkontroll (endast valda modeller)

Kontrollera andra enheter som t.ex. en DVDspelare, en digitalbox, eller hembiosystem från Philips eller andra märken.

För att gå tillbaka till TV-läget från universal kontroll trycker du på **TV**.

Använd dessa knappar för att kontrollera enheterna:

- **DVD**: kontrollerar en DVD-spelare, DVD-recorder, DVD-R HDD eller Bluray Disc-spelare.
- **STB**: kontrollerar en digital mottagare eller satellitmottagare
- **HTS**: kontrollerar ett hemmabiosystem eller en förstärkare.

#### Installation av universalfjärrkontroll

Innan du använder TV:ns fjärrkontroll för att kontrollera en annan enhet ska du installera universalfjärrkontrollen.

Kommentar

- Den här funktionen stöds inte för en del enheter. Det finns ingen lämplig RC-kod.
- 1 Tryck på♠ (Hem).
  - ↦ Hemmenyn visas.
- 2 Tryck på Navigationsknappar för att öppna[Uppsättning].
- **3** Tryck på **OK**.
  - → Nu visas [Uppsättning].
- 4 Tryck på Navigationsknappar för att välja [Installation]>[Universalfjärrkontroll].
- 5 Tryck på OK.
  - → Följ anvisningarna på skärmen.TV:n söker efter en lämplig RC-kod för din enhet.
- 6 När en RC-kod har upptäckts trycker du på **Universala kontrollknappar**för att kontrollera enheten.
  - → Knappen blinkar. Kontrollera enheten med hjälp av fjärrkontrollen.

### **Tips**

• I läget universal fjärrkontroll växlar fjärrkontrollen tillbaka till TV-läge, om ingen knapp trycks in under 30 sekunder.
# Manuell installation av universalfjärrkontroll

Ange en RC-kod för att installera en universallägesknapp (se 'Koder för universalfjärrkontroll' på sidan 59).

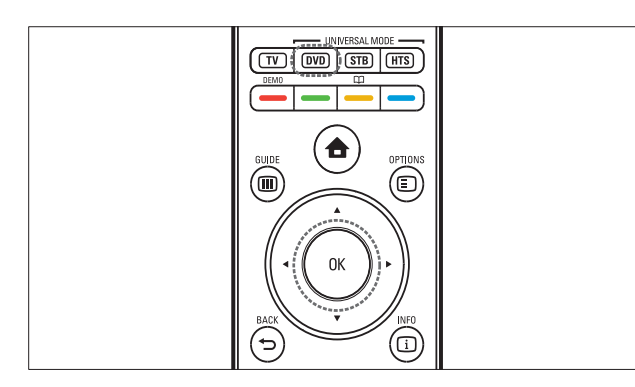

- 1 Tryck på universallägesknappen (DVD, STB eller HTS) och på OK samtidigt.
  - → Alla fyra knappar lyser i en sekund men denna knapp fortsätter att lysa.
- 2 Ange den 4-siffriga RC-koden för enheten.
- **3** Om koden accepteras blinkar alla fyra knappar tre gånger.
  - → Universallägesknappen är installerad.
- **4** Om den angivna koden är felaktig blinkar alla knappar i två sekunder. Ange den korrekta koden igen.
- 5 När installationen är komplett trycker du på universallägesknappen för att styra enheten.

### 🔆 Tips

• Om enheten inte reagerar korrekt ska du upprepa installationen med en annan RC-kod.

# 6 Installera kanaler

Första gången du konfigurerar TV:n uppmanas du att välja ett menyspråk och installera TV- och digitalradiokanaler (om tillgängliga). Detta kapitel ger instruktioner om hur du installerar om och fininställer kanaler.

## Installera kanaler automatiskt

I det här avsnittet beskrivs hur du söker efter och sparar kanaler automatiskt.

### Installera kanaler

TV-apparaten söker efter och lagrar alla tillgängliga digitala och analoga TV-kanaler och alla digitala radiokanaler.

- 1 Gå till menyn **[Installation kanal]** och tryck på **Navigationsknappar** för att välja **[Automatisk installation]**.
- 2 Tryck på OK.
  - → Ett meddelande visas där du uppmanas att starta kanalinstallationen.

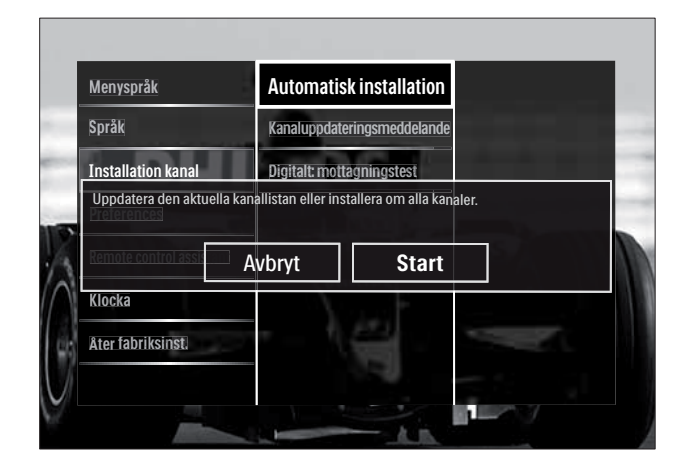

- **3** Tryck på **Navigationsknappar** för att öppna**[Start]**.
- **4** Tryck på **OK**.
  - ➡ Kanaluppdateringens skärm visas med [Installera om kanaler] vald.

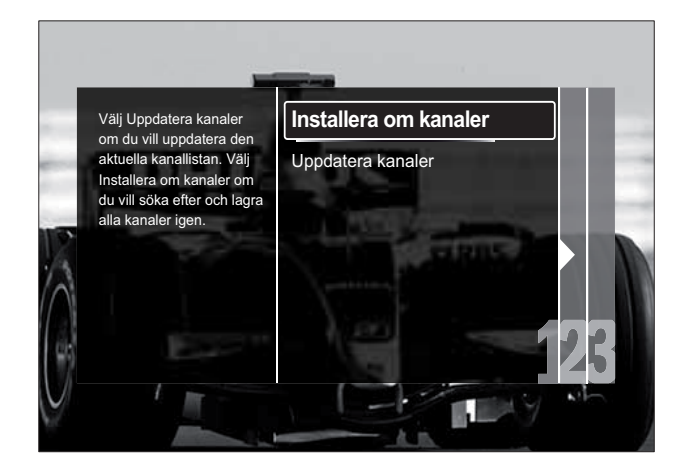

### Var försiktig

- Ändra inte [Inställningar] såvida inte din DVB-C-leverantör tillhandahåller värden för [Nätverksfrekvens], [Nätverks-ID]eller
- [Symbolhastighet].
  Om du ställer in [Frekvenssökning] på [Fullständig sökning] kan installationen ta väsentligt längre tid.

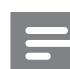

#### Kommentar

- Om du har tillgång till både DVB-T och DVB-C och vill se på kanaler från bägge nätverken, måste du utföra kanalinstallationen två gånger — en gång för DVB-T och en gång för DVB-C. Välj [Antenn]om du vill installera DVB-Tkanaler och välj [Kabel] för att installera DVB-C-kanaler.
- För att växla mellan DVB-T- och DVB-Ckanaler (se 'Använda nätverk med DVB-C- och DVB-T-kanaler' på sidan 38).
- 1 Tryck på OK.
  - Följ instruktionerna på skärmen om du vill slutföra kanalinstallationen. När kanalinstallationen är klar, väljer du [Klart] och en lista över installerade kanaler visas.
- 2 Tryck på OK för att bekräfta ditt val.
   → TV:n går tillbaka till menyn [Installation kanal].

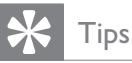

• När digitala TV-kanaler hittas kan det visas tomma kanalnummer i listan över installerade kanaler. Du kan döpa om, ändra ordningen på och avinstallera sparade kanaler enligt anvisningarna nedan.

# Använda nätverk med DVB-C- och DVB-T-kanaler

Detta val kan endast göras om DVB-C (Digital Video Broadcasting-Cable) finns i ditt land. Om du har installerat både DVB-C- och DVB-T-kanaler måste du växla till respektive nätverk för att se kanaler på det nätverket.

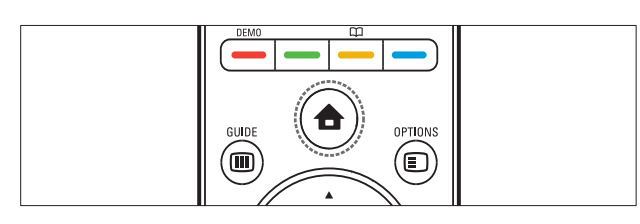

- 1 När du tittar på TV trycker du på ♠ (Hem).
  - → Hemmenyn visas.
- 2 Tryck på Navigationsknappar för att öppna[Uppsättning].
   → Nu visas [Uppsättning].
- 3 Tryck på Navigationsknappar om du vill välja[Installation] > [Installation kanal] > [Antenn- / kabel-DVB] > [Antenn] eller [Kabel].
  - Välj [Antenn] om du vill öppna DVB-T- (Digital Video Broadcasting-Terrestrial) kanaler.
  - Välj [Kabel] om du vill öppna DVB-C- (Digital Video Broadcasting-Cable) kanaler.
  - Tryck på **OK** för att bekräfta ditt val.
  - Tryck på 🕁 BACK för att stänga.
  - → TV:n växlar till det valda nätverket.

## Installera kanaler manuellt

I det här avsnittet beskrivs hur du söker och sparar analoga TV-kanaler manuellt.

### Steg 1 Välj system

#### Kommentar

- Hoppa över detta steg om systeminställningen är riktig.
- 1 När du tittar på TV trycker du på ▲ (Hem).
   → Hemmenyn visas.
- 2 Tryck på Navigationsknappar för att öppna[Uppsättning].
   → Nu visas [Uppsättning].
- 3 Tryck på Navigationsknappar för att välja[Installation] >[Installation kanal] > [Analog: Manuell installation] > [System].
- 4 Tryck på OK.→ En lista över regionala system visas.
- 5 Välj land eller region genom att trycka på Navigationsknappar.
- 6 Tryck på OK för att bekräfta ditt val.
  → Valt land eller region tillämpas.

### Steg 2 Sök efter och lagra TV-kanaler

- 1 Gå till menyn **[Analog: Manuell installation]** och tryck på **Navigationsknappar** för att välja **[Hitta kanal]**.
- 2 Tryck på OK.→ Nu visas [Hitta kanal].

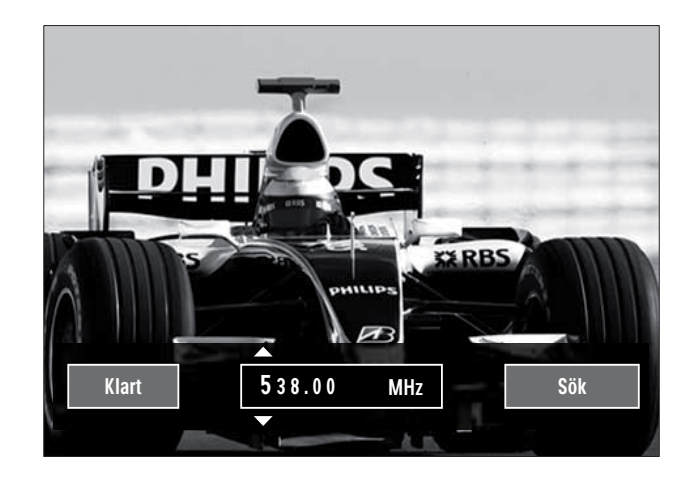

4

5

Svenska

- **3** Tryck på:
  - Navigationsknappar eller
     Sifferknappar om du vill ange kanalfrekvensen manuellt.
  - Navigationsknappar för att välja
     [Sök], tryck sedan på OK för automatisk sökning till nästa kanal.
- 4 När rätt kanal har valts trycker du på Navigationsknappar för att välja [Klart].
- 5 Tryck på OK.
  → Nu visas [Analog: Manuell installation].
- 6 Tryck på Navigationsknappar för att välja [Lagra denna kanal] om du vill lagra den nya kanalen under aktuella kanal, eller [Lagra som ny kanal] om du vill lagra den nya kanalen under ett nytt kanalnummer.
- 7 Tryck på OK för att bekräfta ditt val.→ Kanalen lagras.

### Fininställa analoga kanaler

Om mottagningen är dålig kan du fininställa analoga kanaler manuellt.

- 1 När du ser på TV väljer du kanalen som ska finjusteras..
- **3** Tryck på Navigationsknappar för att öppna[Uppsättning].
- 4 Tryck på OK.→ Nu visas [Uppsättning].
- 5 Tryck på Navigationsknappar för att välja[Installation] >[Installation kanal] > [Analog: Manuell installation] > [Fininställning].
- 6 Tryck på OK.→ Nu visas [Fininställning].
- 7 Tryck på Navigationsknappar eller Sifferknappar om du vill ange kanalfrekvensen manuellt.

- 8 När rätt kanal har valts trycker du på
   Navigationsknappar för att välja [Klart] och trycker sedan på OK.
   → Nu visas [Analog: Manuell installation].
- **9** Tryck på **Navigationsknappar** om du vill välja **[Lagra denna kanal]** för att lagra den nya kanalen under aktuell kanal.
- **10** Tryck på **OK** för att bekräfta ditt val.

## Uppdatera kanallistan manuellt

Om TV:n är i standbyläge genomförs en uppdatering varje morgon. Vid uppdateringen matchas de kanaler som sparats i kanallistan mot de sändningar som finns tillgängliga. Förutom den här automatiska uppdateringen kan du själv uppdatera kanallistan manuellt.

## 🔆 Tips

- Om du vill avaktivera den automatiska uppdateringen [Installation] trycker du i menyn på Navigationsknappar för att välja [Installation kanal] > [Kanaluppdatering i standby]och väljer sedan[Från].
- Gå till menyn [Installation] och tryck på Navigationsknappar för att välja [Installation kanal] >[Automatisk installation].
- 2 Tryck på OK.
  - ➡ Ett meddelande visas med [Start] vald där du uppmanas att börja kanaluppdateringen.
- **3** Tryck på **OK**.

↦ Kanaluppdateringens skärm visas.

4 Tryck på Navigationsknappar för att öppna[Uppdatera kanaler].

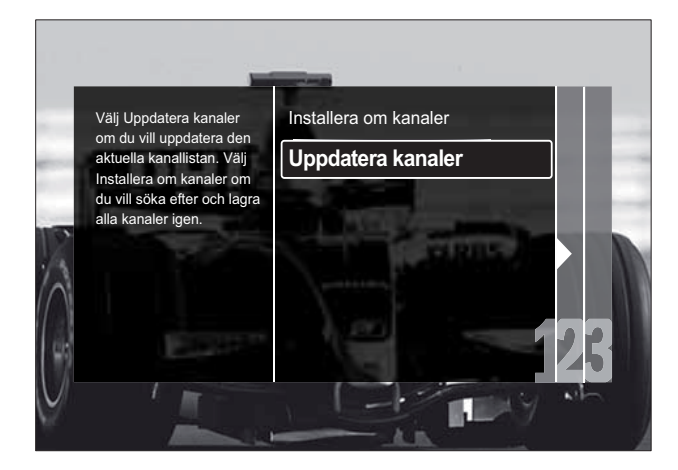

## 5 Tryck på OK.

- Slutför kanaluppdateringen genom att följa anvisningarna på skärmen. När uppdateringen är klar väljer du [Klart] och en lista över tillagda kanaler visas.
- 6 Tryck på OK.
  - → Nu visas [Installation].

## Testa digital mottagning

Du kan testa de digitala kanalernas kvalitet och signalstyrka. Sedan kan du vrida på och testa antennen eller parabolantennen.

- 1 Gå till menyn [Installation] och tryck på Navigationsknappar för att välja [Installation kanal] >[Digitalt: mottagningstest] >[Sök].
- 2 Tryck på OK.
  - → Nu visas **[Sök]**.
- **3** Tryck på:
  - Navigationsknappar eller
     Sifferknappar om du vill ange kanalfrekvensen manuellt.
  - Navigationsknappar för att välja [Sök], tryck sedan på OK för automatisk sökning till nästa kanal. Om det är dålig signalkvalitet eller signalstyrka kan du vrida på antennen eller parabolantennen och försöka igen.

- 4 När det är klart trycker du på Navigationsknappar för att välja [Klart].
- 5 Tryck på OK.→ Nu visas [Installation].

#### Kommentar

• Om du inte lyckas åtgärda problemen med mottagningen av digitala sändningar bör du kontakta en installatör med specialkunskaper.

# Ändra inställningar för uppstartsmeddelande

Aktivera och avaktivera meddelanden som visas vis starten för att indikera att en kanal- eller installationsuppdatering är nödvändig.

- Gå till menyn [Installation] och tryck på Navigationsknappar för att välja [Installation kanal] >[Kanaluppdateringsmeddelande].
- 2 Tryck på OK.
- **3** Tryck på Navigationsknappar för att välja[Till] eller [Från].
  - → Startmeddelanden aktiveras eller avaktiveras.

# 7 Ansluta enheter

För att få bästa möjliga bildkvalitet rekommenderar vi att du använder följande anslutningstyper. Nedan räknas de upp i fallande ordning från bästa kvalitet till grundläggande kvalitet:

- 1 HDMI
- 2 Y Pb Pr (komponent)
- 3 SCART
- 4 VIDEO (komposit)

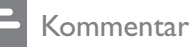

• Anslutningsdiagrammen i detta avsnitt är endast exempel. En detaljerad interaktiv guide som hjälper dig att ansluta produkten finns på www.connectivityguide.philips.com.

## Kontakter på baksidan

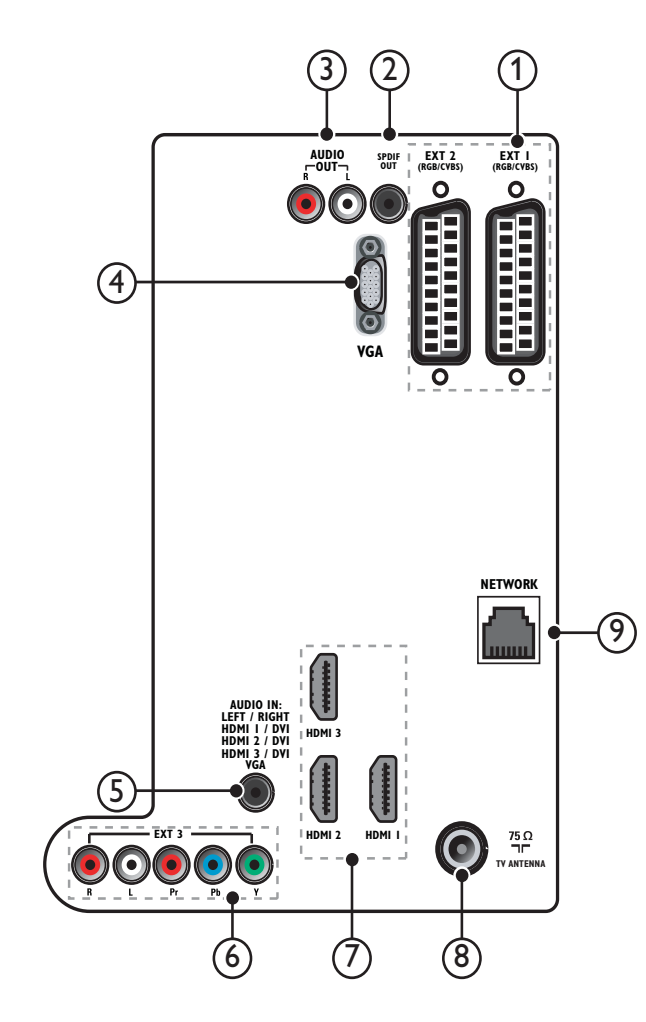

## 1 EXT 1/EXT 2 (SCART)

Analoga inkommande ljud- och bildsignaler från analoga eller digitala enheter som DVD-spelare eller spelkonsoler.

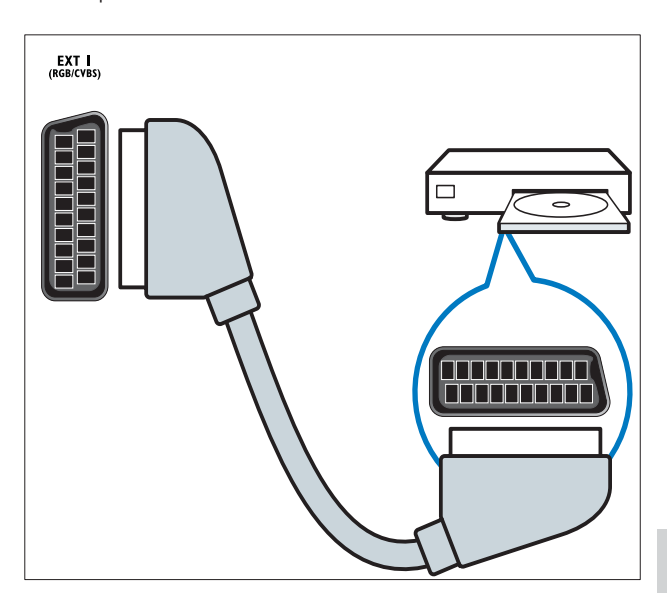

## 2 SPDIF OUT

Utgående digitala ljudsignaler till hemmabio- och andra digitala ljudsystem.

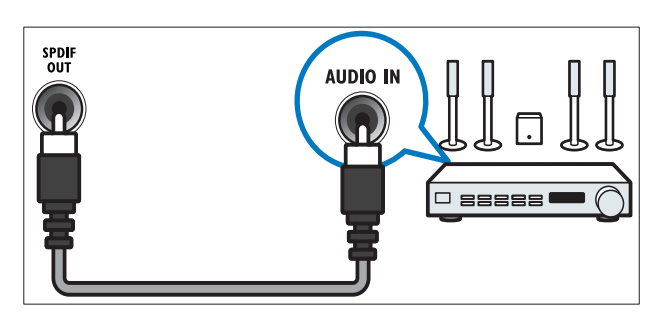

## 3 AUDIO OUT L/R

Analog ljudsignal för hemmabio- och andra system.

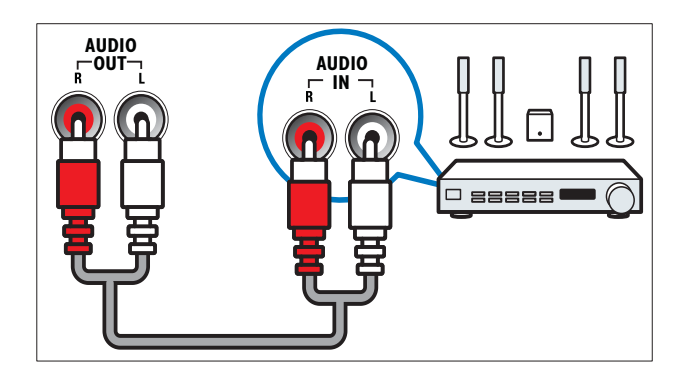

### (4) VGA

Videoingång från en dator.

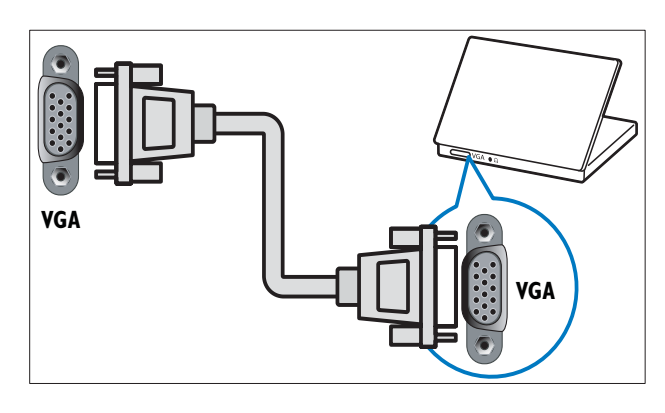

### 5 AUDIO IN

Inkommande ljudsignaler från enheter som kräver en separat ljudanslutning, som en dator.

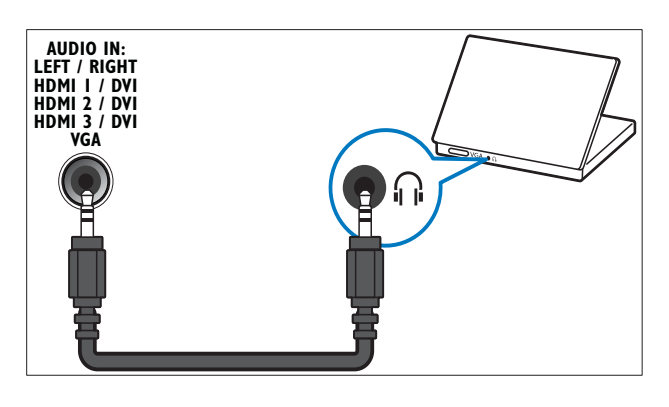

### 6 EXT 3(Y Pb ProchAUDIO L/R)

Analoga inkommande ljud- och bildsignaler från analoga eller digitala enheter som DVD-spelare eller spelkonsoler.

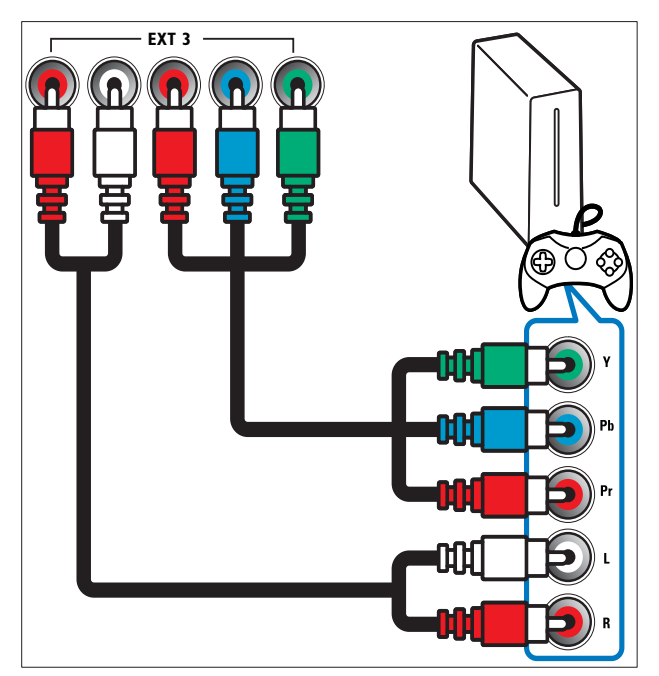

### 7 HDMI 1/2/3

Digitala inkommande ljud- och bildsignaler från digitala högupplösningsenheter som Blu-ray-spelare.

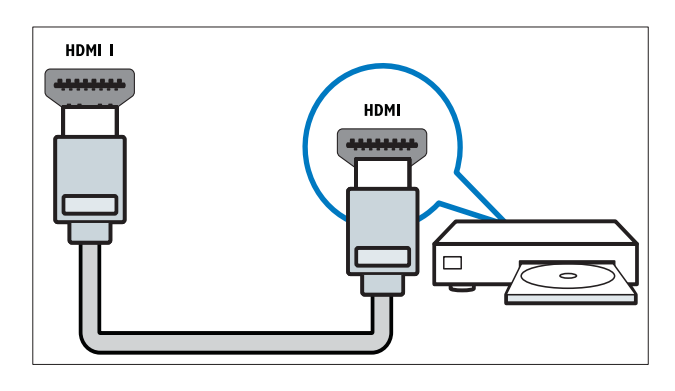

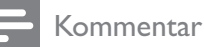

 Om du ska ansluta tjocka HDMI-kablar använder du HDMI1.

### 8 TV ANTENNA

Inkommande signal från antenn, kabel eller satellit.

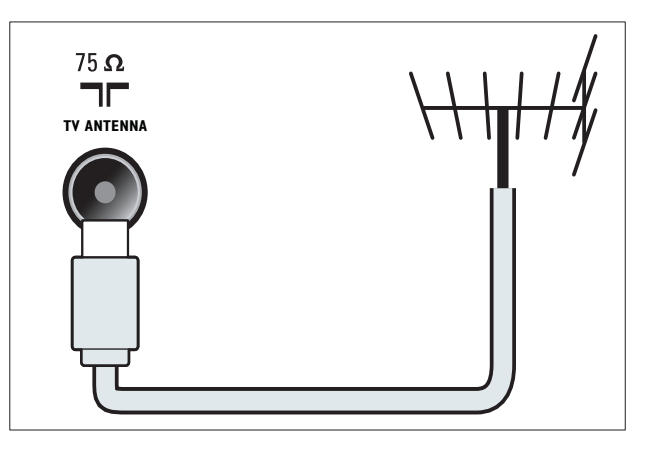

(9) NÄTVERK\*Den här funktionen finns endast i valda modeller.

Inmatning av data från ett nätverk.

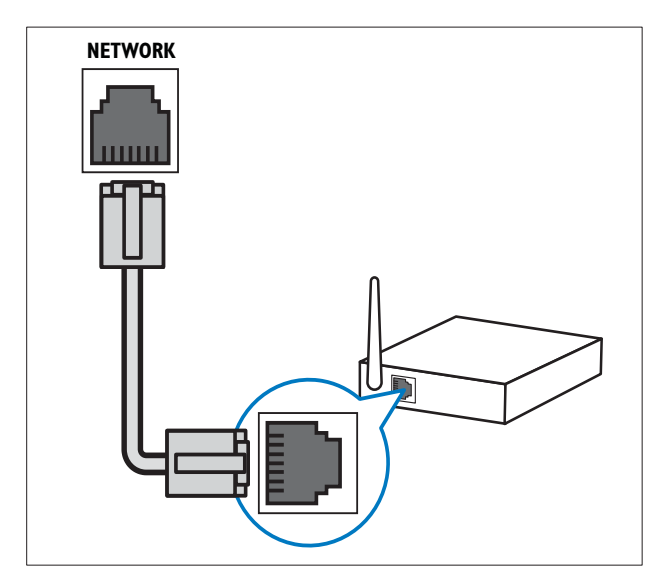

## Kontakter på sidan

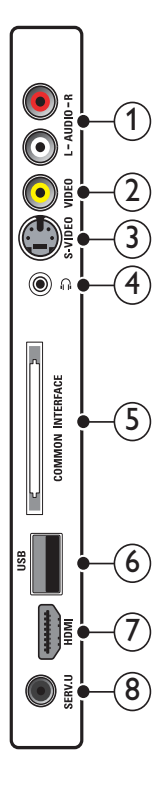

### (1) AUDIO IN L/R

Ljudingång från analoga enheter anslutna till VIDEO eller S-VIDEO.

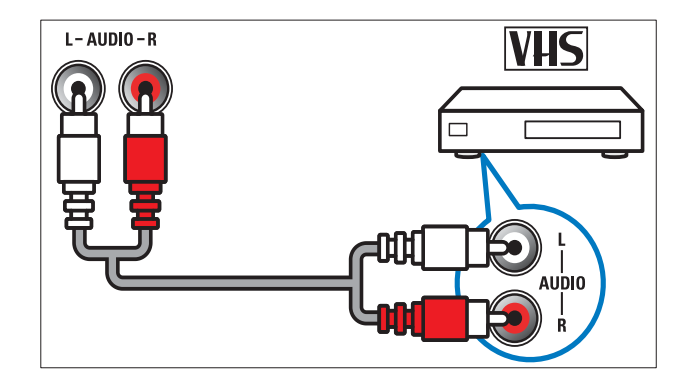

### (2) VIDEO

Inkommande kompositvideosignaler från analoga enheter som videobandspelare.

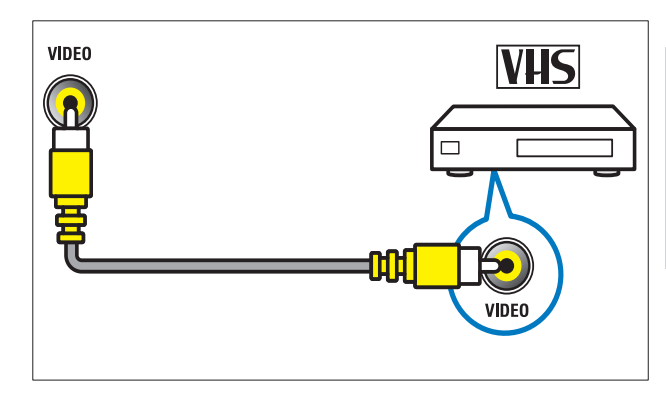

### (3) S-VIDEO

Videoingång från analoga enheter som satellitmottagare.

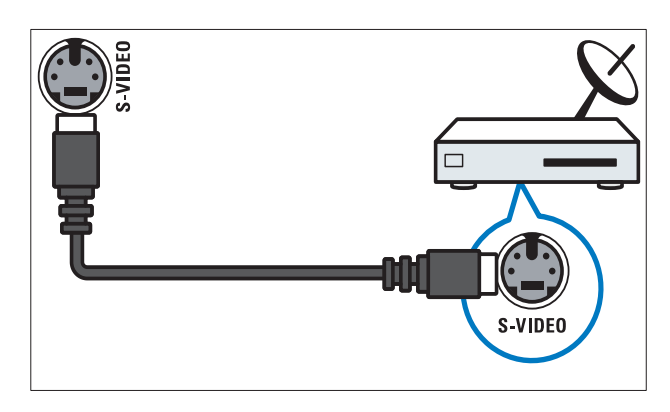

### (4) ∩

Stereoljudutgång för hörlurar eller öronmusslor.

### 5 COMMON INTERFACE

COMMON INTERFACE: Port för en CAmodul (Conditional Access Module).

### 6 USB

Datainmatning från USB-lagringsenheter.

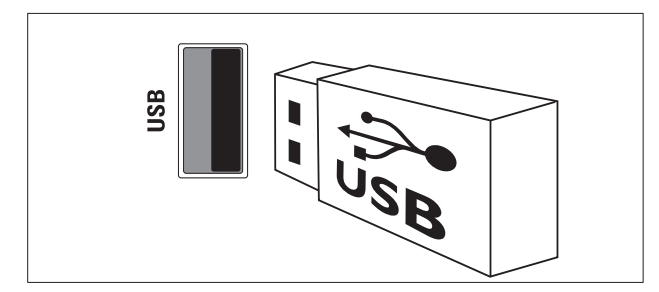

### 7 HDMI

Digitala inkommande ljud- och bildsignaler från digitala högupplösningsenheter som Blu-ray-spelare.

#### 8 SERV. U

Endast för användning av servicepersonal.

## Ansluta en dator

#### Innan du ansluter en dator till TV:n

- Ställ in datorskärmens uppdateringsfrekvens till 60 Hz.
- Välj en skärmupplösning på datorn som stöds.
- Aktivera [Datorläge] i [Bild]-menyn (se 'Justera bildinställningarna manuellt' på sidan 17), och ställ in bildformatet till [Inte skalförändrad].

# Anslut en dator med en av följande kontakter:

#### Kommentar

• Anslutningar via DVI eller VGA kräver en extra ljudkabel.

HDMI-kabel

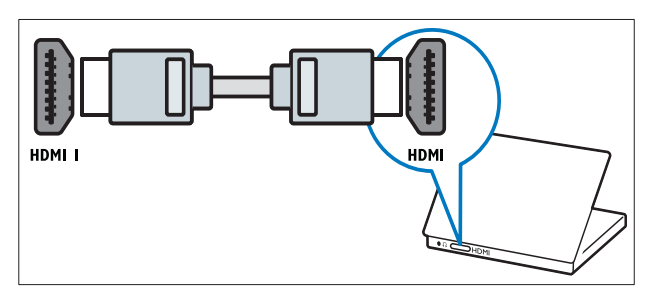

DVI-HDMI-kabel (baksida HDMI och AUDIO IN)

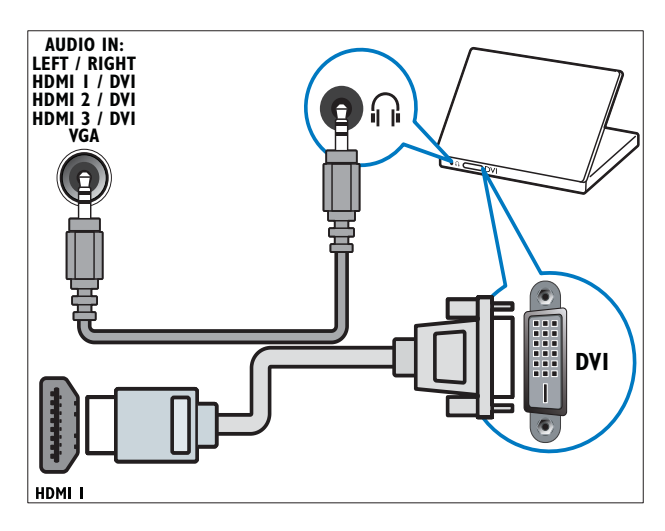

 DVI-HDMI-kabel (sida HDMI och AUDIO IN L/R)

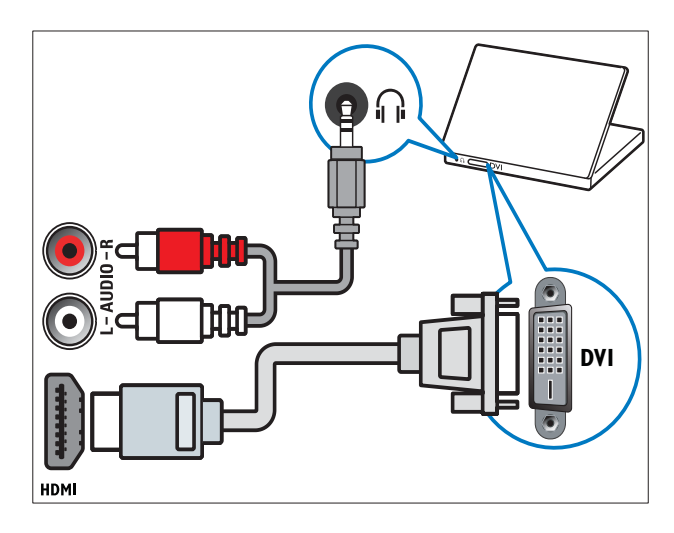

 HDMI-kabel och HDMI-DVI-adapter (baksida HDMI och AUDIO IN)

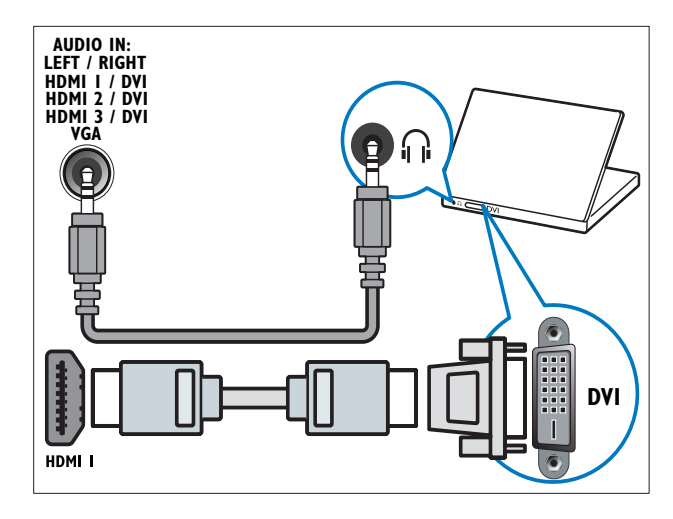

• HDMI-kabel och HDMI-DVI-adapter (sida HDMI och AUDIO IN L/R)

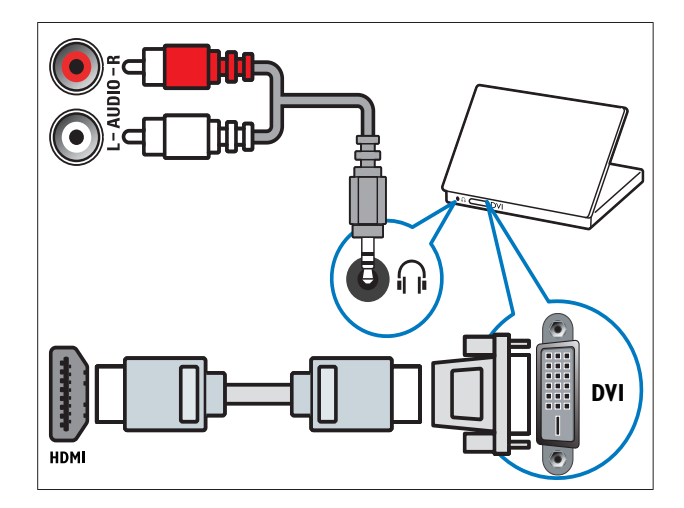

• VGA-kabel

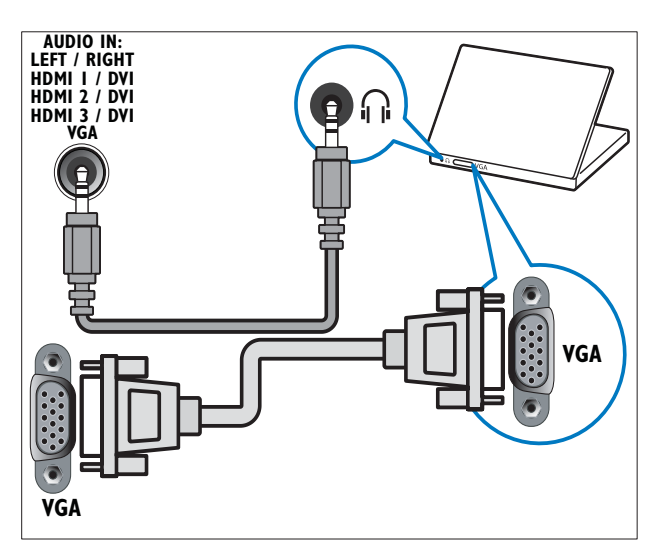

## Anslut till ett datornätverk (endast valda modeller)

Anslut TV:n till ett datornätverk och upplev:

 Strömmat multimedieinnehåll från datorn

Med TV:n ansluten till ett datornätverk kan du visa foton, spela musik och titta på filer som strömmas från din dator (se 'Ansluta till ett nätverk och öppna innehållsläsaren' på sidan 31).

#### Net TV

Med TV:n ansluten till ett datornätverk med Internetanslutning kan du bläddra bland Net TV:s tjänster.

### Var försiktig

• Ta reda på mer om nätverksrouter, medieprogramvara och principer för nätverk innan du ansluter TV:n till ett datornätverk. Läs vid behov den dokumentation som medföljde nätverkskomponenterna. Philips tar inget ansvar för skada eller förlust av data.

### Vad du behöver

- En nätverksrouter (med DHCP aktiverat)
- En dator installerad med medieserverprogramvara. Datorn måste vara ansluten till nätverksroutern via en kablad eller trådlös nätverksanslutning.
- En nätverkskabel (RJ45)
- Internetanslutning, för Net TV

#### - Kommentar

 En komplett lista över all medieserverprogramvara som stöds är tillgänglig (se 'Multimedia' på sidan 53). Svenska

### Ansluta TV:n till ett datornätverk

1 Anslut nätverkskabeln mellan uttaget NÄTVERK på TV:ns baksida och en nätverksrouter.

> Se till att routern är ansluten till datorn via en kablad eller trådlös anslutning och att routerns DHCP-inställning är aktiverad. För tjänsten Net TV ser du till att nätverksroutern har fullständig åtkomst till Internet (och inte begränsas av brandväggar eller andra säkerhetssystem).

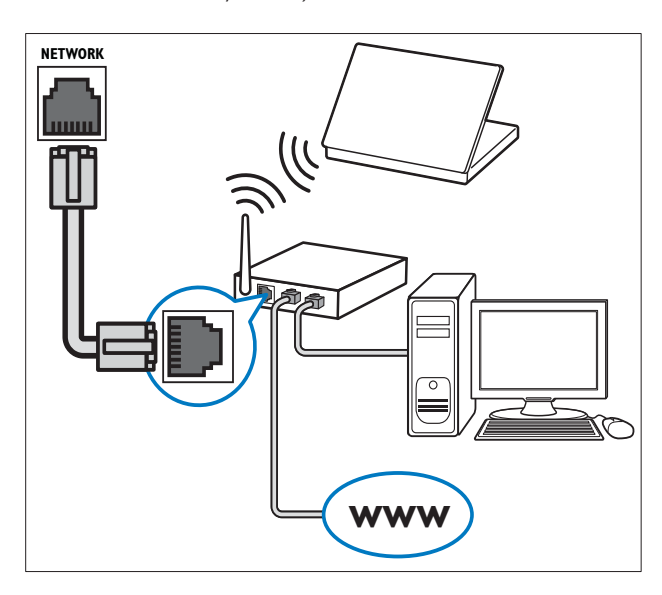

- 2 Slå på routern.
- 3 Slå på datorn.
- 4 Installera medieserverprogramvara för att få tillgång till media från datorn (se 'Installera medieserverprogramvara' på sidan 46) eller konfigurera TV:n för åtkomst till Net TV (se 'Installera medieserverprogramvara' på sidan 49).

### Installera medieserverprogramvara

Medieserverprogramvara måste vara rätt konfigurerat för att mediedelning ska aktiveras. Följ instruktionerna nedan för att installera medieserverprogramvaran och för att dela mediemappar. Om du inte hittar instruktioner för din medieserverprogramvara läser du hur man aktiverar mediedelning i den dokumentation som följde med programvaran. Kommentar

• Du behöver inte slutföra detta avsnitt för att få åtkomst till Net TV.

### I Microsoft Windows Media Player 11

#### Kommentar

• Instruktionerna gäller både för Microsoft Windows XP och Vista.

#### Aktivera mediedelning

- 1 I Microsoft Windows startar du Windows Media Player 11.
  - → Windows Media Player öppnas.

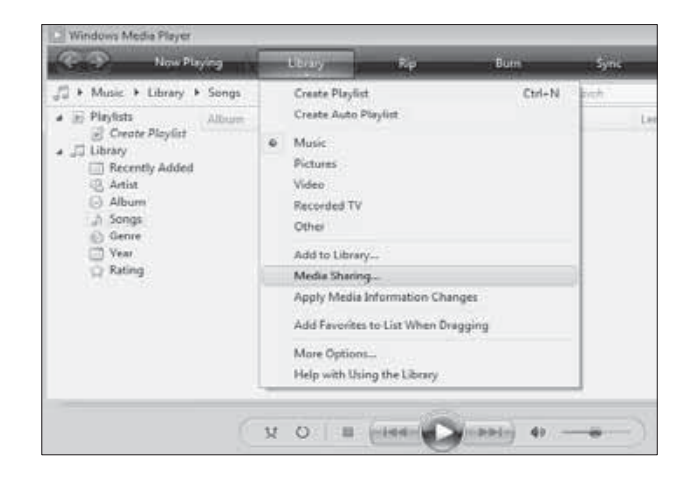

2 Klicka på Bibliotek > Mediedelning.
 → Fönstret Mediedelning öppnas.

| Media 5     | tering                                                                                                | 7 Ht       |
|-------------|----------------------------------------------------------------------------------------------------|------------|
| A.,         | Find and share music, pictures, and video on your network<br>Laser about sharing Online               |            |
| Shere       | ig settings                                                                                           |            |
| 110<br>11 × | nd media that others are sharing<br>vare my media                                                     |            |
| 0           | Your network (Hetwork: 2) is a private network. Devices that you allow<br>can find your shared media. | Setworking |
| tined       | facilita formi acosta actestua                                                                        | fox Canol  |
|             |                                                                                                    |            |

- 3 Klicka på Nätverk... .
  - → Nätverks- och delningscenter öppnas.

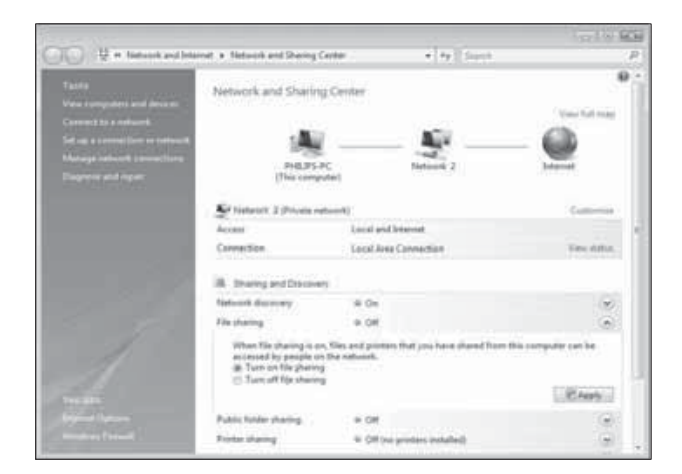

- 4 Klicka på pilen bredvid Nätverksidentifiering.
  - → Alternativ för Nätverksidentifiering visas.
- 5 Klicka på Aktivera nätverksidentifiering och klicka sedan på Verkställ.
- 6 Klicka på pilen bredvid Fildelning.
  → Alternativ för fildelning visas.
- 7 klicka på Aktivera fildelning och klicka sedan på Verkställ.
- 8 Gå tillbaka till fönstret Mediedelning.
- 9 I rutan Delningsinställningar klickar du på Dela ut mina media:.

| dia St | saring                                                     |                                |                  |                |
|--------|------------------------------------------------------------|--------------------------------|------------------|----------------|
| S.     | Find and share music, p<br>Learn more about shart          | pictures, and video o          | on your network. |                |
| han    | g settings                                                 |                                |                  |                |
| 15     | nd media that others are a                                 | sharing                        |                  |                |
| 12     | tare my media to:                                          |                                |                  | Settings       |
| U      | nknown<br>Device                                           |                                |                  |                |
|        | Alow                                                       | Dery )                         | []               |                |
|        | Allow<br>Your network (Network :<br>Ind your shared media. | Deny<br>2) is a private networ | Quintomize       | can Networking |

- 10 Klicka på ikonen Okänd enhet (TV:n) och sedan på Tillåt.
  - En grön bock visas på ikonen Okänd enhet vilket anger att enheten är redo för mediedelning.
- 11 Klicka på OK.

#### Lägga till mappar för mediedelning

- I Windows Media Player klickar du på
   Bibliotek -> Lägg till i bibliotek.....
   Eönstret Lägg till i bibliotek öpppas
  - → Fönstret Lägg till i bibliotek öppnas.

| ALC: NOT THE REAL PROPERTY AND INCOMENTAL OFFICE AND INCOMENTAL OFFICE AND INCOMENTAL OFFICIANO INCOMENTAL OFFICIANO INCOMENCIANO INCOMENCIANO INCOMENCO INCOMENCIANO INCOMENCIANO INCOMENC                                                                                                    | and a second with the second                                                                                                    |                     | 12.34          | Stand Street Street |
|----------------------------------------------------------------------------------------------------|----------------------------------------------------------------------------------------------------|---------------------|----------------|---------------------|
| John Maria Y Ukrey Y Iang<br>S Papini<br>S Const Raylor<br>S Damy<br>Maria<br>Allow<br>Allow<br>Allow<br>S Ang<br>S Sogi<br>S Sogi | Course Register<br>Course Russie Register<br>Perform<br>Perform<br>Nation<br>Recorded TV<br>Add to Liberry-<br>Add to Liberry-<br>Add to Liberry-<br>Add State Course-<br>Add State Course-<br>Course Castoner<br>Add State Course Course<br>Add State Course Course<br>Add State Course Course<br>Add State Course Course<br>Add State Course Course<br>Add State Course Course<br>Add State Course Course<br>Add State Course Course<br>Add State Course | Chi-N<br>pri<br>pri | Entro<br>Longe | P a e               |
|                                                                                                    | V D                                                                                                    | ((1885) 4+          | • Y            | 3                   |

2 Klicka på Mina mappar och andras mappar som jag kan använda.

| dd To Library                                                                  |                                                                      |
|--------------------------------------------------------------------------------|----------------------------------------------------------------------|
| Select folders that you want to monit<br>updated automatically to reflect char | tor for media files. The Player library on this computer is<br>nges. |
| Select the folders to monitor                                                  |                                                                      |
| My personal folders                                                            |                                                                      |
| My folders and those of others that I can                                      | an access                                                            |
|                                                                                | Learn more about monitoring folders                                  |
| Advanced Options                                                               | OK Cancel                                                            |
| S                                                                              |                                                                      |

3 Klicka på Avancerade alternativ.
 → Avancerade alternativ visas i fönstret

Lägg till i bibliotek.

Svenska

| updated automatically to reflect changes.            |                                                                                 |      |
|------------------------------------------------------|---------------------------------------------------------------------------------|------|
| Select the folders to monitor                        |                                                                                 |      |
| My personal folders                                  |                                                                                 |      |
| (a) My folders and those of others that I can access |                                                                                 |      |
| Monitored Folders                                    | Туре                                                                            |      |
| C:\Users                                             | Automatically added                                                             |      |
|                                                      |                                                                                 |      |
| Add                                                  | Learn more about monitoring for                                                 | olde |
| Add Remove                                           | Learn more about monitoring for                                                 | olde |
| Add Remove                                           | Learn more about monitoring for<br>Skip files smaller than:<br>Audio files: 100 | olde |

- 4 Klicka på Lägg till.
  - → Fönstret Lägg till mapp öppnas.
- 5 Välj en mapp du vill dela och klicka på OK.
- 6 När du har lagt till alla mappar klickar du på **OK** i fönstret **Lägg till i bibliotek**.
  - → Mappar läggs till i biblioteket och är redo att användas från TV:n.

|                                                   | county secondaria                   | EI -                                       |                   | 12                        |
|---------------------------------------------------|-------------------------------------|--------------------------------------------|-------------------|---------------------------|
| idding files to the libra                         | ry                                  |                                            |                   |                           |
| Progress                                          |                                     |                                            |                   |                           |
|                                                   |                                     |                                            |                   |                           |
| Current folder:                                   | GIVUNA_3KS                          | DUNA_Content/Reference                     | BLR Indeo MP2     | PS_N                      |
| Files found:                                      | 283                                 | Files added:                               | 43                |                           |
| ou can dose this dialo<br>les that are found will | ig box at any tir<br>be added to yo | ne. The search will continu<br>or library. | e (although it wi | I take more time) and any |

## ITVersity v0.9.10.3 (Microsoft Windows)

### Aktivera mediedelning

- Starta TVersity i Microsoft Windows.
   → TVersity öppnas.
- 2 Klicka på fliken Settings (Inställningar).→ TVersity settings öppnas.

| Triunty      |                                                                                                    |
|--------------|----------------------------------------------------------------------------------------------------|
| Die Vale Ade | and and                                                                                                    |
| 4 2          |                                                                                                    |
| thing 1 th   | ++ ( Long )                                                                                                    |
| 2 \$\$  0  X | Plank The Stark Device.         If           If it is substarted by the Stark Device and evaluation of the substart of back devices the substart of the substart of                                                       |
|              | Construction     Construction     C |
|              | 1 Of the analysis should be be a factor for 2000 (and communication). All                                                                                                    |

- 3 I rutan Media Sharing Service (Mediedelningstjänst) klickar du på Start Sharing (Börja dela).
  - → Ett fönster öppnas som informerar om att Media Sharing Service har startat.
- 4 Klicka på OK.

#### Lägga till mappar för mediedelning

- 1 Klicka på fliken **Sharing** (delning) i TVersity.
  - → Alternativen för **Sharing** visas.

| Chernity<br>Cin. Man. Advanced Help.                                                                                                    | 6.0 |
|----------------------------------------------------------------------------------------------------|-----|
| a 10                                                                                                    |     |
| Sharing Library Settings                                                                                                    |     |
| 1003 6 [[[[] 100 ]]                                                                                                    |     |
| A CONTRACTOR AND A CONTRACTOR AND A |     |
|                                                                                                    |     |
| A 10                                                                                                    |     |
| 100000                                                                                                    |     |
| 1000                                                                                                    |     |
|                                                                                                    |     |
|                                                                                                    |     |

- 2 Klicka på den gröna plusikonen
  - → Alternativ för att lägga till filer och mappar öppnas.

| Fin View Advanced Help                                                                                                    |  |
|----------------------------------------------------------------------------------------------------|--|
| e 3                                                                                                    |  |
| Add Flam.<br>Act / Folder<br>Add Diament Media<br>Add Pedcast / RSS Feed<br>Person RC<br>The RC<br>RC<br>RC<br>RC<br>RC<br>RC<br>RC<br>RC<br>RC<br>RC |  |
|                                                                                                    |  |

3 Klicka på Add Folder (Lägg till mapp).
 → Fönstret Add Media (Lägg till media) öppnas.

| TVersity           |                                                                                                    | E D X |
|--------------------|----------------------------------------------------------------------------------------------------|-------|
| File View Advanced | I Help                                                                                                    |       |
| 10 2               |                                                                                                    |       |
| Sharing Library    | Settings                                                                                                    |       |
|                    | Add Media 3<br>Type: Polder 1<br>Folder: Tote: Tote: Search for: Mado of Photo Volee<br>Advanced >> Submit: Cancel Browse. |       |

- 4 Klicka på **Browse** (Bläddra) och markera mappar du vill dela.
- 5 När du valt alla mappar klickar du på **Submit**.
  - ➡ Mediefiler är redo att användas från TV:n.

# I Twonky Media v4.4.2 (Macintosh OS X)

#### Aktivera mediedelning

- Starta Twonky Media i Mac OS X.
   → Twonky Media öppnas.
- 2 I rutan Basic Setup klickar du på Clients/ Security (Klienter/säkerhet).
  - Inställningarna för Clients/Security öppnas.

3 Klicka på Enable sharing for new clients automatically (Aktivera delning automatiskt för nya klienter) och sedan på Save Changes (Spara ändringar).
 → Mediedelning aktiveras.

#### Lägga till mappar för mediedelning

- 1 I rutan **Basic Setup** klickar du på **Sharing** (Delning).
  - → Inställningar för delning öppnas.

|                                                                                                    |                                                                                                    | A control of the second second s                                                                                                    |
|----------------------------------------------------------------------------------------------------|----------------------------------------------------------------------------------------------------|----------------------------------------------------------------------------------------------------|
| River                                                                                                    | lave                                                                                                    |                                                                                                    |
| lice                                                                                                    | Tenne Las                                                                                                   | Treasts Madia Carlbyertian Sha                                                                                                    |
| 1                                                                                                    |                                                                                                    | (IQ) WO                                                                                                    |
|                                                                                                    | Incoment Arrest Arrest                                                                                      | the second second second second second second second second second second second second second second second s                                                                                                    |
| and the second second s | (m(mp) (im) (i                                                                                              |                                                                                                    |
| and the second second s | Control Locations:                                                                                          |                                                                                                    |
|                                                                                                    | Maximum DUWYSTWEETCHA DR NAC                                                                                | (Alasterian III (Asse)                                                                                                    |
| and a                                                                                                    | *                                                                                                    | (attend to the first of the second second se |
| 1.278                                                                                                    | Conductors where the advert shall according contacts finals circulary carries to                            | tried is a series concerning. The default setting wit man for                                                                                                    |
| ACC 2010                                                                                                    | at schemitigen, sharing can be bingurarily disabled by unchacking the a                                     |                                                                                                    |
| AND CONTRACTOR                                                                                                    | Resident and an other                                                                                       |                                                                                                    |
| 1000000                                                                                                    | The option applicables the respect detention of the server. Plant's & automatic                             | manana ara diastrat, Apriatina valua specifica Ita parind                                                                                                    |
|                                                                                                    | Research residents of standard directories in discusses -1 produces the server in<br>the need for research. | which contact president a contract bit for two context actions                                                                                                    |
| Address - Breaking - 1                                                                                                    |                                                                                                    |                                                                                                    |

- 2 Klicka på **Browse** (Bläddra) för att lägga till en mapp. Klicka på **Add new content directory** (Lägg till ny innehållskatalog) för att lägga till fler mappar.
- 3 När du lagt till alla mappar klickar du på Save changes (Spara ändringar) och sedan på Rescan content directories (Skanna innehållskataloger igen).
  - Mediefiler är redo att användas från TV:n.

#### Installera medieserverprogramvara

- 2 Tryck på Navigationsknappar för att öppna[Uppsättning].
  - → Nu visas [Uppsättning].
- 3 Tryck på Navigationsknappar för att öppna[Nätverk] >[Nätverksinstallation].
  - Följ instruktionerna på skärmen för att konfigurera TV:n för tillgång till Net TV.

## Använda CA-modulen (Conditional Access)

En CA-modul (CAM) tillhandahålls av digital-TV-leverantörer och används till att avkoda digitala TV-kanaler.

#### Kommentar

• Titta i leverantörsdokumentationen och ta reda på hur du sätter i ett Smart card i CA-modulen.

## Sätta i och aktivera en CAM

### Va

### Var försiktig

- Var noga med att följa instruktionerna nedan. Om du sätter i CA-modulen på fel sätt kan du skada både CA-modulen och TV:n.
- 1 Stäng av TV:n.
- 2 Följ anvisningarna på CA-modulen och för försiktigt in CA-modulen i **COMMON INTERFACE** och på sidan av TV:n.

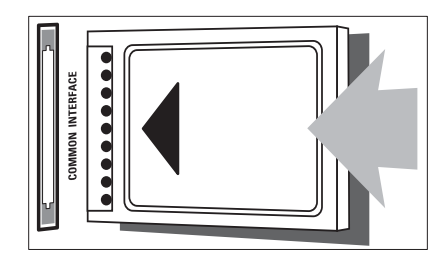

- **3** Tryck in CA-modulen så långt det går.
- 4 Slå på TV:n och vänta tills CA-modulen aktiveras. Det kan ta flera minuter. Ta inte ut CA-modulen ur porten under användning – om du gör det avaktiveras de digitala tjänsterna.

### Aktivera CA-tjänster

- 2 Tryck på Navigationsknappar för att öppna[Common interface].
- 3 Tryck på OK.→ En lista över CAM-program visas.
- **4** Tryck på **Navigationsknappar** om du vill välja ett CAM-program.
- 5 Tryck på OK för att bekräfta ditt val.
  → Det valda CAM-programmet aktiveras.

## Tilldela en kanaldekoder

Innan du använder en SCART-digital kanalavkodare väljer du kanal som ska avkodas och tilldela avkodaren till **EXT 1** eller **EXT 2**.

 När du tittar på TV trycker du på ▲ (Hem).

→ Hemmenyn visas.

- 2 Tryck på Navigationsknappar för att öppna[Uppsättning].
- 3 Tryck på OK.
  - → Nu visas [Uppsättning].
- 4 Tryck på Navigationsknappar för att välja[Installation] >[Dekoder] > [Kanal].
- 5 Tryck på Navigationsknappar för att välja [Status] och sedan platsen för avkodaren (t.ex. EXT 1ellerEXT 2).
- 6 Tryck på OK för att bekräfta ditt val.
  → Avkodaren har tilldelats.

## Använda Philips EasyLink

Din TV stöder Philips EasyLink som använder protokollet HDMI CEC (Consumer Electronics Control). EasyLink-kompatibla enheter som ansluts via HDMI-kontakter kan kontrolleras av en enda fjärrkontroll.

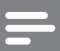

#### Kommentar

• Philips garanterar inte 100% interoperabilitet med alla HDMI CEC-enheter.

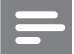

Kommentar

• EasyLink-kompatibla enheter måste slås på och väljas som källan.

### EasyLink-funktioner

#### Uppspelning med en knapptryckning

När du ansluter TV:n till enheter som stöder uppspelning med en knapptryckning kan du kontrollera TV:n och enheterna med en fjärrkontroll.

#### Vänteläge med en knapptryckning

När du ansluter TV:n till enheter som stöder vänteläge kan du använda TV:n och alla anslutna HDMI-enheter i vänteläge.

#### Styrning av systemvolym

När du ansluter din TV till HDMI CECkompatibla enheter kan din TV växla automatiskt till att spela upp ljud från en ansluten enhet.

För att spela upp ljud med en knapptryckning måste du ställa in ljudsignalen från den anslutna enheten till din TV.

Du kan använda fjärrkontrollen från den anslutna enheten för att justera volymen.

#### Fjärrkontrolls knappar

Med fjärrkontrollens knappar kan du kontrollera EasyLink-kompatibla enheter med din TV:s fjärrkontroll.

### EasyLink-knappar

Du kan kontrollera EasyLink-kompatibla enheter med följande knappar på fjärrkontrollen av din TV.

| Кпарр                  | EasyLink-funktion              |
|------------------------|--------------------------------|
| ► II (Spela upp/pausa) | Startar, pausar                |
|                        | eller återupptar               |
|                        | uppspelning på din             |
|                        | EasyLink-enhet.                |
| ■ (Stopp)              | Stoppar uppspelning            |
|                        | på din EasyLink-enhet.         |
| • (Record)             | Startar eller stoppar          |
|                        | videoinspelning på din         |
|                        | EasyLink-enhet.                |
| I◀◀ (Föregående)       | Söker bakåt på din             |
|                        | EasyLink-enhet.                |
| ►► (Nästa)             | Söker framåt på din            |
|                        | EasyLink-enhet.                |
| 0-9 (Sifferknappar)    | När EasyLink är                |
|                        | aktiverad väljer du en         |
|                        | titel, ett kapitel eller       |
|                        | spår.                          |
|                        | Navigerar genom                |
| (Navigationsknappar)   | menyerna till dina             |
|                        | EasyLink-enheter.              |
| OK                     | Aktiverar ett urval            |
|                        | eller öppnar menyn till        |
|                        | EasyLink-enheten.              |
|                        | Visar menyerna till            |
|                        | din EasyLink-enhet.            |
|                        | Observera att när              |
|                        |                                |
|                        | TV-menyn.                      |
| TV                     | Slår tillbaka till             |
|                        | antennkällan från              |
|                        | EasyLink-läget.                |
| ပံ (Vänteläge-på)      | När EasyLink-aktiveras         |
|                        | ändras TV:n och alla           |
|                        | EasyLink-enheter till          |
|                        | vänteläge. Håll ned O          |
|                        | () <b>Vänteläge-på</b> i minst |
|                        | tre sekunder.                  |

### Aktivera och avaktivera EasyLink

- Kommentar
- Aktivera inte Philips EasyLink om du inte tänker använda det.
- När du tittar på TV trycker du på ▲ (Hem).
  - → Hemmenyn visas.
- 2 Tryck på Navigationsknappar för att öppna[Uppsättning].
   → Nu visas [Uppsättning].
- 3 Tryck på Navigationsknappar för att välja[Installation] >[Preferenser] > [EasyLink].
  - ➡ EasyLink-menyn visas.
- 4 Välj [Till] eller [Från].
- 5 Tryck på OK för att bekräfta ditt val.
  → EasyLink aktiveras eller avaktiveras.

### Aktivera eller avaktivera fjärrkontrollens knappar

Kommentar

- Aktivera EasyLink innan du aktiverar fjärrkontrollen.
- När du tittar på TV trycker du på ▲ (Hem).
  - ↦ Hemmenyn visas.
- 2 Tryck på Navigationsknappar för att öppna[Uppsättning].
  - → Nu visas [Uppsättning].
- 3 Tryck på Navigationsknappar för att välja[Installation] >[Preferenser] > [EasyLink-fjärrkontroll].
- 4 Välj [Till] och tryck sedan på OK.
  - ➡ Fjärrkontrollens knappfunktion aktiveras eller avaktiveras på den valda HDMI-kontakten.

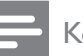

#### Kommentar

• Om du inte kan lämna en enhets meny, trycker du på 🗈 OPTIONS och sedan OK.

## Sätt TV-högtalare på EasyLink-läget

När du spelar upp innehåll i ett hemmabiosystem som är EasyLinkkompatibelt stängs TV-högtalarna av.

- 2 Tryck på Navigationsknappar för att öppna[TV högtalare].
  → Nu visas [TV högtalare].
- **3** Tryck på Navigationsknappar för att öppna[Automatisk (EasyLink)].
- 4 Tryck på OK för att bekräfta ditt val.
   → TV-högtalarna sätts i EasyLink-läge.
- 5 Tryck på 🗈 OPTIONS för att stänga.

## Använda ett Kensington-lås

Det finns en Kensington-säkerhetsslits på baksidan av TV:n. Förebygg stöld genom att fästa ett Kensington-lås mellan slitsen och ett fast objekt, till exempel ett tungt bord.

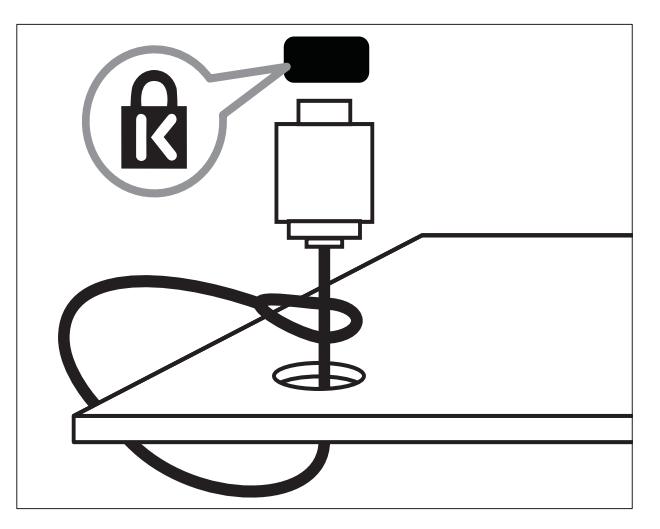

# 8 Produktinformation

Produktinformationen kan ändras utan föregående meddelande. Mer detaljerad information om produkten finns på www.philips. com/support.

## Skärmupplösningar som stöds

#### Datorformat

- Upplösning Uppdateringsfrekvens:
  - 640 x 480 60 Hz
  - 800 × 600 60 Hz
  - 1024 x 768 60 Hz
  - 1280 x 1024 60 Hz (stöds endast på TV-apparater med Full HD)
  - 1360 x 768 60 Hz
  - 1600 x 1200 60 Hz (stöds endast på TV-apparater med Full HD)
  - 1920 x 1080 60 Hz

#### Videoformat

- Upplösning Uppdateringsfrekvens:
  - 480i 60 Hz
  - 480p 60 Hz
  - 576i 50 Hz
  - 576p 50 Hz
  - 720p 50 Hz, 60 Hz
  - 1080i 50 Hz, 60 Hz
  - 1080p 24 Hz, 25 Hz, 30 Hz, 50 Hz, 60 Hz.

## Multimedia

- Lagringsenhet som stöds: USB (FAT- eller DOS-formaterad. Endast masslagringsenhet)
- Bilder: JPEG
- Multimedia-filformat som stöds:

| Format         | Video        | Ljud     | Filtillägg |
|----------------|--------------|----------|------------|
| AVI            | MPEG-4 SP,   | MPEG     | .avi       |
|                | MPEG-4 ASP   | Layer    |            |
|                |              | 2/3, AC3 |            |
| mpeg           | MPEG-1,      | MPEG 1   | .mpg,      |
|                | MPEG-2       | Layer 2, | .mpeg,     |
|                |              | LPCM,    | .vob       |
|                |              | AC3      |            |
| mpeg4          | MPEG-4 AVC   | AAC-LC,  | .mp4       |
|                | (H.264, L2-  | AAC-HE   |            |
|                | CIF), MPEG-4 |          |            |
|                | AVC (H.264,  |          |            |
|                | L4-HD)       |          |            |
| WMV            | WMV9/VC1     | .wma     | .wmv       |
| (Endast        |              |          |            |
| tillgänglig på |              |          |            |
| PFL86XXH)      |              |          |            |

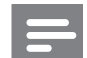

Kommentar

• Multimedia-filnamn får inte överskrida 128 tecken.

- Medieserverprogramvara som stöds (\*Den här funktionen finns endast i valda modeller.):
  - Windows Media Player 11 (Microsoft Windows XP eller Vista)
  - PacketVideo Twonky Media 4.4.9 (Microsoft Windows eller Macintosh OS X)
  - Sony Vaio media server (Microsoft Windows XP eller Vista)
  - TVersity v.0.9.10.3 (Microsoft Windows XP)
  - Nero 8 Nero MediaHome (Microsoft Windows XP)
  - DiXiM (Microsoft Windows XP)

- Macrovision Network Media Server • (Microsoft Windows XP)
- Fuppes (Linux)
- UShare (Linix)
- Philips Media Manager (Microsoft Windows XP)
- NAS som stöds:
  - Philips NAS SPD8020

## Mottagare/mottagning/ överföring

- Antenningång: 75 ohm koaxial (IEC75) •
- TV-system: DVB COFDM 2 K/8 K •
- Videouppspelning: NTSC, SECAM, PAL
- DVB-T (Digital Video Broadcasting-Terrestrial) och DVB-C (Digital Video Broadcasting-Cable). Se listan över länder på TV:ns baksida.

## Fjärrkontroll

- Typ: RC4495
- Batterier: 3 x AAA (typ LR03)

## AV / PÅ

- Nätström: AC 220-240; 50 Hz
- Ström i standbyläge: < 0,15 W
- Omgivningstemperatur: 5 till 35 grader Celsius

## TV-stativ som stöds

För att fästa TV:n på ett stativ köper du ett Philips TV-stativ eller ett VESA-kompatibelt TV-stativ. För att förhindra skada på kablar och kontakter ser du till att lämna ett utrymme på minst 5.5 cm bakom TV:n.

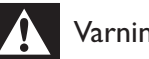

### Varning

• Följ alla instruktioner som följer med TVstativet. Koninklijke Philips Electronics N.V. Philips tar inte ansvar för olyckor eller skador som inträffar till följd av felaktig TV-montering.

| Skärmstorlek  | Rekommenderat VESA-fäste |  |
|---------------|--------------------------|--|
| 19 tum/48 cm  | VESA MIS-D 75, 4         |  |
| 22 tum/56 cm  | VESA MIS-D 100, 4        |  |
| 26 tum/69 cm  | VESA MIS-E 200, 100, 4   |  |
| 32 tum/81 cm  | VESA MIS-F 200, 200, 6   |  |
| 37 tum/94 cm  | VESA MIS-F 200, 200, 6   |  |
| 42 tum/107 cm | VESA MIS-F 400, 400, 6   |  |
| 47 tum/119 cm | VESA MIS-F 400, 400, 8   |  |
| 52 tum/132 cm | VESA MIS-F 400, 400, 8   |  |

## EPG-information

8 dagar EPG finns endas i en del länder

| Land           | 8 dagar EPG |
|----------------|-------------|
| Storbritannien | Ja          |
| Frankrike      | Nej         |
| Finland        | Ja          |
| Sverige        | Ja          |
| Danmark        | Ja          |
| Norge          | Ja          |
| Spanien        | Ja          |
| Tyskland       | Ja          |
| Italien        | Ja          |
| Grekland       | Nej         |
| Nederländerna  | Ja          |
| Tjeckien       | Ja          |
| Belgien        | Nej         |
| Österrike      | Ja          |
| Schweiz        | Ja          |
| Estland        | Ja          |
| Litauen        | Ja          |
| Kroatien       | Nej         |
| Ungern         | Nej         |
| Irland         | Nej         |
| Luxemburg      | Nej         |
| Polen          | Nej         |
| Portugal       | Nej         |
| Ryssland       | Nej         |
| Slovakien      | Nej         |
| Slovenien      | Nej         |
| Rumänien       | Nej         |
| Serbien        | Nej         |
| Lettland       | Nej         |
| Ukraina        | Nej         |
| Bulgarien      | Nej         |
| Kazakstan      | Nej         |

# 9 Felsökning

Det här avsnittet innehåller beskrivningar av vanliga problem samt lösningar på dessa.

## Allmänna problem med TV:n

#### Det går inte att slå på TV:n:

- Dra ur nätsladden från elnätet. Vänta i en minut och koppla sedan in den igen.
- Kontrollera att nätkabeln sitter säkert.

TV:n svarar inte på fjärrkontrollen eller knapparna på sidorna när den är påslagen. När TV:n är påslagen blinkar indikatorn för LED i ca 20 till 25 sekunder Det här är normalt. Under denna tid kommer inte TV: n att svara på fjärrkontrollen eller knapparna på sidorna. När en bild visas på skärmen svarar TV:n endast på följande knappar på fjärrkontrollen de första sekunderna:

✓ +/- (VOLUME +/-), P +/- (Program +/-),
 <sup>™</sup> (MUTE) och ⊕(Vänteläge-på). Alla knappar kan användas när indikatorn för främre LED slutar blinka.

#### Fjärrkontrollen fungerar inte som den ska:

- Kontrollera att fjärrkontrollens batterier sitter i ordentligt och med polerna åt rätt håll (+/-).
- Byt ut fjärrkontrollens batterier om de verkar dåliga.
- Rengör fjärrkontrollen och sensorlinsen på tv:n.

#### TV:ns lampa för vänteläge blinkar rött:

• Dra ur nätsladden från elnätet. Vänta tills TV:n har svalnat innan du åter ansluter nätkabeln. Om blinkandet återkommer kontaktar du Philips kundtjänst.

### Du glömde koden för att låsa upp låsfunktionen

• Ange ''8888''.

#### TV-menyerna visas på fel språk.

 Ändra TV-menyn till det språk (se 'Ändra språkinställningar' på sidan 14) du vill ha. När man sätter på eller stänger av tv:n eller sätter den i vänteläge, hörs det ett gnisslande eller knakande ljud från tv-chassit:

 Inga åtgärder krävs. Ljudet uppstår till följd av normala storleksförändringar som inträffar när TV:n värms upp respektive svalnar. Det påverkar inte prestandan.

# När TV:n är i standby-läge visas en välkomstskärm och återgår till standby-läge .

 Det här är normalt. Startskärmen visas när TV:n är nätslatten dras ut och ansluts på nytt.

## Problem med TV-kanaler

# Tidigare installerade kanaler visas inte i kanallistan:

• Kontrollera att rätt kanal valts.

#### Inga digitala kanaler hittades vid installationen:

 Kontrollera att TV:n har funktioner för DVB-T, DVB-T Lite eller DVB-C där du bor. Se listan över länder på TV:ns baksida.

## Problem med bilden

#### TV:n är på men det kommer ingen bild:

- Kontrollera att antennen är rätt ansluten till TV:n.
- Kontrollera att rätt enhet har valts som TV-källa.

#### Det kommer ljud men ingen bild:

• Kontrollera att bildinställningarna gjorts korrekt.

# TV-mottagningen från något av antennuttagen är dålig:

- Kontrollera att antennen är rätt ansluten till TV:n.
- Högtalare, ojordade ljudenheter, neonljus, höga byggnader och andra stora objekt kan påverka mottagningskvaliteten. Om möjligt kan du prova att flytta antennen eller ställa enheter längre bort från TV:n och se om det blir bättre.

Svenska

• Om mottagningen endast är dålig på en kanal kan du fininställa kanalen.

#### Bildkvaliteten från anslutna enheter är dålig:

- Kontrollera att enheterna är anslutna på rätt sätt.
- Kontrollera att bildinställningarna gjorts korrekt.

#### TV:n har inte sparat bildinställningarna:

 Kontrollera att TV:ns placering är inställd på Hemma. Detta läge ger dig flexibiliteten att ändra och spara inställningar.

# Bilden passar inte för skärmen, den är för liten eller för stor:

• Försök med att använda ett annat bildformat.

#### Bildens placering är felaktig:

• Bildsignaler från vissa enheter passar eventuellt inte för skärmen. Kontrollera enhetens utgångssignal.

#### Bilden från utsändningarna är kodade:

 Du kanske måste använda en CA-modul för åtkomst till utsändningen. Fråga din operatör.

# En "e-etikett" med information visas på TV-skärmen:

TV:n är i läge **[Butik]**. Ta bort e-etiketten genom att sätta TV:n på läget **[Hemma]**. På menyn **[Hemma]** väljer du **[Uppsättning]** > **[Installation]**> **[Preferenser]** > **[Plats]**. TV:n ska sättas i vänteläge för att säkerställa att TV: n lämnar läget **[Butik]** helt.

## Problem med ljudet

#### Bilden visas men det hörs inget ljud:

#### Kommentar

- Om TV:n inte upptäcker någon ljudsignal stänger den automatiskt av ljudet. Detta är inte något tekniskt fel.
- Kontrollera att alla sladdar sitter i ordentligt.
- Kontrollera att volymen inte har ställts in på 0.
- Kontrollera att ljudet inte är avstängt.

- Kontrollera att TV-högtalarna är på i ljudmenyn.
- Kontrollera att TV:ns ljudutgång är ansluten till ljudingången på den HDMI CEC-aktiverade/EasyLink-kompatibla HTS-enheten. Ljud ska kunna höras från HTS-högtalarna.

#### Bilden visas men ljudet är dåligt:

• Kontrollera att ljudinställningarna gjorts korrekt.

# Bilden visas men det kommer endast ljud från en högtalare:

• Kontrollera att ljudbalansen är inställd på center.

## Problem med HDMI-anslutning

#### Problem med HDMI-enheter:

- Observera att stöd för HDCP (Highbandwidth Digital Content Protection) kan fördröja den tid det tar för TV:n att visa innehåll från en HDMI-enhet.
- Om TV:n inte känner igen HDMI-enheten och ingen bild visas kan du testa med att växla källan från en enhet till en annan och sedan tillbaka igen.
- Om ljudet kommer och går kontrollerar du att inställningarna för utgående signal från HDMI-enheten är korrekta.
- Om du använder en HDMI-till-DVIadapter eller HDMI-till-DVI-kabel kontrollerar du att du anslutit en extra ljudkabel till AUDIO L/R eller AUDIO IN (endast miniuttag).

#### Du kan inte använda EasyLink-funktioner:

 Kontrollera att dina HDMI-enheter är HDMI-CEC-kompatibla. EasyLinkfunktioner arbetar endast med enheter som är HDMI-CEC-kompatibla.

Om en HDMI CDC/EasyLink-kompatibel ljudenhet är ansluten till TV:n och TV:n inte visar någon ikon för ljudavstängning eller volym när volymen stängs av, höjs eller sänks.

• Detta beteende är normalt när en HDMI CEC/EasyLink-kompatibel enheten är ansluten

## Problem med USB-anslutning

#### USB-enhetens innehåll visas inte:

- Kontrollera att USB-lagringsenheten står på "masslagringsenhet" enligt handboken till lagringsenheten.
- Kontrollera att USB-lagringsenheten är kompatibel med TV:n.
- Kontrollera att ljud- och bildfilsformat stöds av TV:n.

# Ljud- och bildfiler visas inte eller spelas upp hackigt

 USB-enhetens överföringskapacitet kan eventuellt hindra överföringshastigheten till TV:n och orsaka dålig kvalitet på uppspelning.

## Problem med datoranslutning

#### Datorvisningen på TV:n är inte stabil:

- Kontrollera att datorn har den upplösning och den uppdateringsfrekvens som krävs.
- Ställ in TV:ns bildformat till Inte skalförändrad.

## Kontakta oss

Om du inte kan lösa ett problem kan du gå till avdelningen FAQ (frågor och svar) för denna TVmodell på adressen www.philips.com/support.

Om problemet kvarstår kontaktar du Philips kundtjänst i ditt land. Information finns i den här användarhandboken.

## Varning

• Försök inte reparera TV:n själv. Det kan leda till allvarliga personskador eller svåra skador på TV:n och garantin kan upphöra att gälla.

#### - Kommentar

• Anteckna TV:ns modell- och serienummer innan du kontaktar Philips. Dessa nummer finns på baksidan av TV:n och på förpackningen.

# 10 Koder för universalfjärrkontroll

Ange en fjärrkontrollskod från den här listan för att installera universalfjärrkontrollen (se 'Manuell installation av universalfjärrkontroll' på sidan 36).

# DVD-koder: DVD-spelare, DVD-recorder, DVD-R HDD, Blu-ray Disc-spelare.

Philips – 0000, 0001, 0002, 0003, 0004, 0005, 0006, 0007, 0008, 0009, 0010, 0012, 0064, 0065, 0066, 0067, 0094, 0098, 0103, 0122, 0131, 0132, 0140, 0143, 0144, 0170, 0174, 0175, 0177, 0180, 0190, 0206, 0240, 0255, 0264, 0287, 0293, 0295, 0296, 0302, 0309, 0316, 0317, 0318, 0325, 0327, 0333, 0334 Philips Magnavox – 0094 4Kus – 0287 Acoustic Solutions - 0011 AEG - 0135 Airis – 0290 Aiwa - 0113, 0163, 0312, 0343 Akai - 0097 Akura – 0281 Alba - 0112, 0121, 0124, 0127, 0138 Alize - 0285 Amitech - 0135 AMOi - 0225 AMW - 0114, 0354 Andersson – 0355 Apex - 0107 Asono – 0290 ATACOM - 0290 Avious - 0288 Awa - 0114 Bang and Olufsen – 0291 Basic Line – 0356 CAT - 0272, 0273 Celestron - 0363 Centrex - 0158 Centrum - 0273, 0364 Baze - 0288 BBK - 0290

Bellagio – 0114 Best Buy – 0277 Boghe - 0289 BOSE - 0352, 0353, 0357, 0358, 0359, 0360, 0361,0362 Bosston – 0271 Brainwave – 0135 Brandt - 0047, 0145, 0264 Britannia – 0268 Bush - 0121, 0127, 0134, 0169, 0176, 0265, 0267, 0275, 0279, 0288 Cambridge Audio – 0270 CGV - 0135, 0270 Cinetec - 0114 CineVision – 0278 Classic - 0104 Clatronic - 0275, 0288, 0365 Coby - 0284 Conia – 0265 Continental Edison – 0114 Crown - 0135, 0145 Crypto - 0280 C-Tech - 0142 CVG - 0135 CyberHome - 0061, 0062, 0063 Daenyx – 0114 Daewoo - 0092, 0114, 0135, 0186, 0193, 0195, 0348 Dalton - 0283 Dansai – 0135, 0269 Daytek – 0114, 0133, 0366 Dayton – 0114 DEC - 0275 Decca – 0135 Denon - 0118, 0205, 0209, 0214 Denon - 0118, 0205, 0209, 0214 Denver - 0124, 0203, 0275, 0281, 0284 Denzel – 0266 Desay - 0274 Diamond – 0142, 0270 Digitor – 0282Digix Media – 0367 DK Digital – 0134, 0300 Dmtech - 0091, 0368 Dual – 0266, 0369 DVX - 0142 Easy Home – 0277 Eclipse – 0270

E-Dem - 0290 Electrohome - 0135 Flin - 0135Elta - 0093, 0135, 0152, 0285 Eltax - 0297, 0366 Emerson - 0101 Enzer - 0266 Euroline - 0370 Finlux - 0135, 0270, 0288, 0371 Fintec - 0135, 0372 Fisher - 0102 Futronic - 0373 Gericom – 0158 Giec - 0289 Global Solutions - 0142 Global Sphere – 0142 Go Video - 0095 GoldStar - 0033 Goodmans - 0085, 0112, 0121, 0127, 0158, 0171, 0200, 0216, 0239, 0246, 0275, 0279, 0289 Graetz - 0266 Grundig - 0098, 0158, 0162, 0173 Grunkel - 0135, 0286 GVG - 0135 H and B – 0275, 0276 Haaz - 0142, 0270 Harman/Kardon – 0350 HiMAX - 0277 Hitachi - 0022, 0095, 0106, 0121, 0172, 0188, 0202, 0218, 0266, 0277, 0311 Hoeher - 0290 Home Tech Industries - 0290 Humax - 0221 Hyundai – 0224, 0286, 0374 Infotech - 0375 Innovation - 0099, 0100, 0106 Jamo – 0376 IBL - 0377 leutech - 0271 IVC - 0054, 0055, 0056, 0057, 0058, 0059, 0060, 0079, 0080, 0081, 0082, 0141, 0153, 0157, 0161, 0164, 0165, 0166, 0167, 0247, 0248, 0249, 0250, 0251, 0252, 0253, 0254, 0264, 0301, 0337 Kansai – 0284 KEF - 0378 Kennex - 0135 Kenwood - 0159, 0220, 0308, 0379

KeyPlug – 0135 Kiiro - 0135 Kingavon – 0275 Kiss - 0266, 0276 Koda – 0275 KXD - 0277 Lawson - 0142 Lecson - 0269 Lenco - 0135, 0275, 0288 Lenoxx - 0380 LG - 0031, 0032, 0033, 0071, 0101, 0117, 0137, 0204, 0229, 0234, 0258, 0313, 0329, 0330, 0331, 0336 Life - 0099.0100 Lifetec - 0099, 0100, 0106 Limit - 0142 Linn - 0381 Liteon - 0287 Loewe - 0098, 0175, 0213, 0382 LogicLab – 0142 Lumatron - 0383 Luxor - 0158 Magnavox - 0264, 0275, 0293 Magnex – 0288 Magnum – 0106 Majestic – 0284 Marantz - 0009, 0103, 0211, 0212 Marguant - 0135 Matsui - 0145, 0235 MBO - 0110Mecotek - 0135 Mediencom – 0268 Medion - 0099, 0100, 0106, 0279, 0384 Metz - 0096 MiCO - 0270, 0289, 0385 Micromaxx - 0099, 0100, 0106 Micromedia – 0264 Micromega – 0009 Microstar - 0099, 0100, 0106 Minoka – 0135 Minowa – 0288 Mirror – 0279 Mivoc - 0386Mizuda – 0275, 0277 Monyka – 0266 Mustek - 0104, 0112, 0304 Mx Onda – 0270

Mystral – 0286 NAD - 0109, 0387 Naiko – 0135. 0158 Nakamichi - 0111, 0388 Neufunk – 0266 Nevir - 0135 Next Base - 0226 NU-TEC - 0265 Omni – 0268 Onkyo - 0215, 0264, 0293 Oopla - 0287 Optim - 0269 Optimus – 0294 Orava - 0275 Orbit - 0114 Orion - 0176 Oritron - 0100 P and B - 0275 Pacific - 0142 Palladium – 0389 Palsonic – 0267 Panasonic - 0026, 0027, 0028, 0029, 0030, 0118, 0120, 0125, 0126, 0128, 0129, 0130, 0189, 0201, 0241, 0243, 0244, 0245, 0259, 0260, 0261, 0298, 0303, 0319, 0320, 0321, 0322, 0323, 0326, 0335, 0342,0344 peeKTON - 0290, 0390 Pensonic – 0227 Phonotrend - 0288 Pioneer - 0034, 0035, 0036, 0037, 0038, 0039, 0040, 0072, 0073, 0074, 0075, 0096, 0115, 0119, 0154, 0155, 0156, 0191, 0192, 0196, 0197, 0198, 0236, 0294, 0314, 0332 Pointer – 0135 Polaroid – 0222 Portland - 0135 Powerpoint - 0114 Proline – 0158 Promax – 0223 Prosonic - 0135, 0284 Provision - 0275 Raite - 0266 REC - 0267, 0268 RedStar - 0135, 0281, 0284, 0391 Reoc - 0142 Revoy - 0276 Rimax – 0285

Roadstar - 0121, 0267, 0275 Ronin - 0114 Rowa - 0158, 0265 Rownsonic - 0273 Saba - 0047, 0145 Sabaki – 0142 Saivod - 0135 Sampo – 0105 Samsung - 0022, 0023, 0024, 0025, 0076, 0077, 0078, 0095, 0123, 0136, 0151, 0184, 0194, 0207, 0217, 0307, 0340, 0341, 0349 Sansui – 0135, 0142, 0270, 0392 Sanyo - 0147, 0150, 0181, 0185, 0306 ScanMagic – 0112 Scientific Labs - 0142 Scott - 0124, 0283 Seeltech - 0290 SEG - 0090, 0114, 0121, 0142, 0179, 0266 Sharp - 0099, 0109, 0149, 0168, 0178, 0199, 0210, 0230, 0231, 0256, 0257, 0262 Sherwood - 0108 Sigmatek – 0277, 0290 Silva - 0281 Singer - 0142, 0270 Skymaster - 0104, 0142 Skyworth – 0281 Slim Art - 0135 SM Electronic – 0142 Sontech – 0286 Sony - 0013, 0014, 0015, 0016, 0017, 0018, 0019, 0020, 0021, 0068, 0069, 0070, 0113, 0116, 0139, 0146, 0148, 0183, 0232, 0242, 0299, 0305, 0310, 0324, 0328, 0346 Soundmaster - 0142 Soundmax - 0142 Spectra – 0114 Standard - 0142 Star Cluster – 0142 Starmedia – 0275, 0290 Sunkai – 0135 Supervision – 0142 Synn - 0142 T.D.E. Systems – 0286 T+A - 0393 Tatung - 0135 TCM - 0023, 0099, 0100, 0106, 0292, 0397 Teac - 0096, 0142, 0208, 0265, 0394

Tec - 0281 Technics – 0118 Technika – 0135, 0288 Telefunken – 0273 Tensai – 0135 Tevion - 0099, 0100, 0106, 0142, 0283 Thomson - 0046, 0047, 0048, 0049, 0050, 0051, 0052,0053,0083,0084,0233,0263,0339,0347 Tokai - 0266, 0281 Top Suxess – 0290 Toshiba - 0012, 0041, 0042, 0043, 0044, 0045, 0086, 0087, 0088, 0089, 0094, 0182, 0187, 0219, 0237, 0238, 0264, 0293, 0345 TRANS-continents - 0114, 0288 Transonic – 0288 Trio – 0135 TruVision – 0277 TSM - 0290 Umax – 0285 Union - 0351 United - 0288 Universum – 0395 Viewmaster - 0290 Vtrek - 0280 Waitec - 0290 Welltech - 0289 Wharfedale - 0142, 0270 Wintel – 0271 Woxter - 0285, 0290 Xbox - 0048 Xenon - 0228 Xlogic – 0135, 0142 XMS - 0135, 0267 Xoro - 0289, 0396 Yakumo – 0158 Yamada - 0114, 0158, 0285, 0287 Yamaha – 0009, 0118, 0120, 0315, 0338 Yamakawa - 0114, 0266 Yukai - 0112, 0160 Zenith - 0101, 0264, 0293

#### STB-koder: Digital mottagare

Philips – 0432, 0436, 0437, 0439, 0506 ABC – 0448 ADB – 0461, 0462 Alcatel – 0463, 0540 Allegro – 0464 Amstrad - 0431, 0449 Andover-0452 Arcon - 0431 Atlanta – 0465 Auna – 0466 Axis - 0431 BBT - 0467 Belgacom TV – 0468 Bell Atlantic - 0453 Birmingham Cable Communications - 0451 British Telecom – 0448 BT Cable - 0448 Cabletime - 0538 Clyde - 0454 Clyde Cablevision - 0443 Comcrypt - 0442, 0469 Connect TV - 0470 Coship - 0471 Cryptovision - 0444, 0472 Daehan – 0473 Decsat - 0474 Digi1 - 0475 Eastern - 0476 Electricord - 0477 Electus – 0455 Fastweb - 0478 Fidelity - 0431 Filmnet – 0442 Filmnet Cablecrypt – 0445, 0539 Filmnet Comcrypt – 0445 Finlux - 0434 Foxtel - 0449 France Telecom - 0437, 0439, 0479 Freebox - 0450, 0480 GC Electronics - 0481 GE - 0482 GEC - 0443, 0454 General Instrument - 0433, 0448, 0483 Golden Channel – 0461 Gooding - 0432 Grundig - 0431, 0432 Hirschmann – 0434 Hitachi – 0484 HomeChoice - 0441, 0485 Humax - 0486, 0487 HyperVision – 0435 ITT Nokia – 0434

lerrold - 0433, 0448, 0536 liuzhou – 0488 IVC - 0432 Kabel Deutschland – 0489, 0490 Kansalaisboksi – 0491 LG Alps - 0492 Macab - 0439 Maestro - 0493 Magnavox - 0494 Maspro – 0432 Matav - 0462 Matsui - 0432 Maxdome - 0489 Medion - 0495 Minerva – 0432 Mnet - 0442, 0539 Mood - 0496 Motorola – 0497 Movie Time – 0447 Mr Zapp - 0439 Multichoice – 0442 NEC - 0498 NeufTelecom – 0533 Nokia - 0434, 0499 Noos - 0439 Northcoast - 0500 Novaplex - 0501 Now - 0502 NTL - 0456 Omniview – 0503 Ono - 0457, 0504 Orange – 0534 Pace - 0535 Pacific - 0505 Palladium – 0432 Pioneer - 0431 Prelude - 0507 Protelcon - 0508 PVP Stereo Visual Matrix - 0536 Regency – 0509 Sagem – 0439 Samsung – 0440, 0502 SAT - 0431 Satbox - 0458 Satel - 0459 Scientific Atlanta – 0446 Seam - 0510

Sharp – 0511 SingTel – 0512 SkyCable - 0513 Skyworth – 0514 Starcom - 0448 Stargate – 0515 Stellar One – 0516 TaeKwang – 0517 Tandy – 0518 Tatung – 0519 Teknika – 0520 Tele+1 - 0442, 0445, 0539 Telefonica – 0460 Telegent - 0521 Telenet – 0522 Telepiu – 0442, 0539 Thomson - 0438 Timeless – 0476 Tiscali – 0523 Tocom – 0524

#### STB-koder: Satellitmottagare

Philips - 0000, 0001, 0002, 0008, 0020, 0054, 0065, 0069, 0070, 0072, 0075, 0077, 0111, 0119, 0136, 0140, 0144, 0155, 0156, 0159, 0163, 0165, 0388, 0390, 0391, 0392, 0396, 0410, 0412, 0420, 0422, 0423, 0427 AB Sat - 0163, 0164, 0173, 0425 Action - 0187 ADB - 0175, 0188 Aegir - 0189 AGS - 0163 Akai - 0054, 0391 Akura – 0190 Alba - 0015, 0019, 0020, 0021, 0023, 0044, 0067, 0164, 0234, 0412 Aldes - 0021, 0023, 0024, 0234, 0395 Allantide – 0191 Allegro – 0192 Allsat - 0040, 0054, 0193, 0384, 0390, 0391 Allsonic - 0010, 0023, 0028, 0395, 0402 Alltech - 0164, 0414 Alpha – 0391 Altai - 0403 Amino - 0194 Amitronica - 0164 Ampere - 0153, 0403

Amstrad – 0026, 0055, 0074, 0108, 0153, 0158, 0164, 0169, 0195, 0394, 0399, 0403, 0415, 0417, 0421,0426 Amway - 0196 Anglo - 0164 Ankaro - 0010, 0023, 0028, 0164, 0197, 0392, 0395,0402 AntSat - 0198 Anttron - 0019, 0023, 0390, 0412 AnySat - 0199 Apollo - 0019 Arcon - 0027, 0041, 0153, 0419 Arion - 0200 Ariza - 0201 Armstrong – 0026, 0391 Arrox - 0202 ASA - 0404 Asat - 0054, 0391 ASCI - 0203 ASLF - 0164 AST - 0031, 0204, 0397 Astacom - 0163, 0420 Aston - 0022, 0205 Astra - 0026, 0029, 0030, 0050, 0161, 0164, 0206, 0387, 0400, 0407 Astratec – 0207 Astro - 0010, 0023, 0024, 0028, 0033, 0155, 0156, 0158, 0161, 0208, 0388, 0402, 0412 Atlanta – 0209 AudioTon - 0023, 0040, 0412 Aurora - 0168, 0210 Austar - 0071, 0168, 0211 Avalon - 0403 Axiel - 0163 Axil - 0212 Axis - 0010, 0028, 0030, 0036, 0401, 0402, 0407 B and K – 0213 Barcom - 0027 BeauSAT – 0212 BEC - 0214 Beko - 0215 Belgacom TV – 0216 Belson – 0217 Benjamin – 0218 Best - 0010, 0027, 0028, 0402 Best Buy - 0219

Big Brother – 0191 Blackbird - 0220 Blaupunkt - 0033, 0155, 0388 Blue Sky - 0164, 0169 Boca - 0026, 0050, 0153, 0164, 0221, 0378, 0410,0416 Boom - 0222 BOSE - 0223 Boston - 0153, 0163, 0224 Brain Wave - 0035, 0398, 0419 Brandt – 0056 Broadcast - 0034, 0400 Broco - 0164, 0407 BSkyB - 0074, 0084, 0426 BT - 0066, 0163 BT Satellite – 0420 Bubu Sat - 0164 Bush - 0020, 0044, 0090, 0234, 0384, 0390 BVV - 0419 Cable Innovations – 0225 Cambridge – 0158, 0226, 0416 Camundosat - 0227 Canal Digital - 0176, 0180, 0181 Canal Satellite - 0005, 0156, 0396, 0427 Canal+ - 0156, 0228 CCI - 0229cello - 0230 CellularVision - 0231 Century – 0232 CGV - 0233 Channel Master - 0021, 0234 Chaparral – 0052, 0235 CHEROKEE - 0163, 0173 Chesley – 0212 Chess - 0154, 0160, 0164, 0221 Chili - 0236 Churchill - 0237 Citizen - 0238 CityCom - 0020, 0037, 0071, 0152, 0161, 0165, 0423 Clatronic - 0035, 0398 Clemens Kamphus – 0046 CNT - 0024 Colombia – 0153 Columbia – 0153 COLUMBUS - 0043 Comag - 0153, 0221, 0239

Commander – 0392 Commlink - 0023, 0395 Comtec - 0036, 0395, 0401 Condor - 0010, 0028, 0161, 0240, 0402 Connexions - 0010, 0032, 0402, 0403 Conrad - 0010, 0152, 0153, 0158, 0161, 0402, 0409,0410 Conrad Electronic - 0161,0164 Contec - 0036, 0037, 0401, 0410 Continental Edison – 0241 Cosat - 0040 Coship - 0212 Crown - 0026, 0242 CyberHome - 0243 Cybermaxx – 0062 Cyrus - 0174 Daeryung – 0032 Daewoo - 0066, 0164, 0244 Dansat - 0384, 0390 D-Box - 0245, 0429 DDC - 0021, 0234 Decca - 0038 Delega – 0021 Demo - 0246 Dew - 0036, 0401 DGStation - 0086 Diamond – 0039 Digenius – 0247 Digiality - 0161, 0248 Digiline – 0249 DigiO2 - 0250 Digipro – 0170 DigiQuest – 0251 DigitAll World – 0252 Digiturk – 0253 Dilog – 0254 DiPro - 0212 Discoverer - 0154, 0160 Discovery - 0163 Diseqc - 0163 Diskxpress - 0027 Distratel – 0169 Distrisat – 0391 Ditristrad – 0040 DNR – 0419 DNT - 0032, 0054, 0391, 0403 Dong Woo - 0049

Drake - 0041, 0255 DStv - 0168, 0256 Dual - 0257 Dune - 0010, 0402 Dynasat – 0162 DynaStar – 0258 Echostar - 0032, 0164, 0173, 0403, 0427, 0428 EIF - 0259 Einhell - 0019, 0023, 0026, 0153, 0158, 0164, 0394, 0395 Elap - 0163, 0164 Electron - 0260 Elekta – 0024 Elsat - 0164, 0417 Elta - 0010, 0019, 0028, 0040, 0054, 0261, 0391, 0402 Emanon – 0019 Emme Esse - 0010, 0028, 0046, 0162, 0402, 0428 Engel – 0164, 0262 Ep Sat – 0020 Erastar – 0263 EURIEULT - 0013, 0108, 0169 Euro1 - 0264 Eurocrypt - 0387 Eurodec - 0060, 0265 Europa - 0158, 0161, 0391, 0392, 0410 European - 0064 Europhon - 0153, 0161 Europlus - 0266 Eurosat – 0026 Eurosky - 0010, 0026, 0028, 0152, 0153, 0158, 0161,0402 Eurospace – 0042 Eurostar - 0026, 0152, 0161, 0162, 0165, 0430 Euskaltel – 0267 Eutelsat – 0164 Eutra – 0414 Exator - 0019, 0023, 0412 Fast - 0268 Fenner - 0010, 0154, 0160, 0164 Ferguson - 0020, 0060, 0114, 0384, 0390 Fidelity - 0158, 0394, 0415 Finepass – 0269 Finlandia – 0020, 0387 Finlux - 0020, 0387, 0405, 0409 FinnSat - 0036, 0060, 0270

Flair Mate – 0164 Fortec Star – 0198 Foxtel - 0071, 0168, 0172 Fracarro - 0271, 0428 France Satellite/TV - 0043 Freecom - 0019, 0045, 0155, 0158 Freesat - 0108, 0414 FTE - 0047, 0402, 0410, 0416 FTEmaximal - 0010, 0164 Fuba - 0010, 0019, 0027, 0028, 0029, 0032, 0033, 0043, 0054, 0152, 0155, 0387, 0402, 0403 Fugionkyo – 0170 Fujitsu – 0182 Galaxi – 0027 Galaxis - 0010, 0023, 0028, 0030, 0036, 0040, 0044,0059,0071,0127,0152,0168,0395,0401, 0402.0407 Galaxisat - 0397 Gardiner – 0165 Gecco - 0272 General Instrument - 0273 Gensat – 0274 Geotrack - 0275 Globo - 0276 GMI - 0026 Goldbox - 0156, 0396, 0427 Golden Interstar – 0277 GoldStar – 0045 Gooding – 0159 Goodmans - 0015, 0016, 0020, 0044 Gould - 0278 Granada – 0387 Grandin - 0013, 0385 Grothusen - 0019, 0045 Grundig - 0020, 0023, 0033, 0055, 0074, 0099, 0100, 0101, 0109, 0133, 0148, 0155, 0158, 0159, 0168, 0169, 0388, 0399, 0422, 0426 G-Sat - 0390 Hanseatic - 0160, 0279, 0411 Haensel and Gretel – 0153, 0161 Hantor - 0019, 0035, 0049, 0398 Hanuri – 0024 Harting und Helling – 0046 Hase and Igel - 0419 Hauppauge - 0089, 0113 Heliocom - 0161, 0280 Helium – 0161

Hinari – 0021, 0234, 0390 Hirschmann – 0010, 0033, 0046, 0098, 0108, 0155, 0158, 0161, 0163, 0388, 0403, 0404, 0406, 0409 Hisawa - 0035, 0398 Hitachi - 0020, 0281 Hivion - 0282 HNE - 0153 Homecast - 0283 Houston - 0040, 0284, 0392 Humax - 0011, 0012, 0050, 0071, 0085, 0086, 0094, 0097, 0121, 0122, 0123, 0124, 0128, 0129, 0149 Huth - 0023, 0026, 0034, 0035, 0036, 0040, 0046, 0153, 0161, 0171, 0392, 0395, 0398, 0400, 0401,0410 Hypson - 0013 ID Digital – 0071 Imex - 0013 Imperial - 0044 Ingelen – 0108 Innovation - 0028, 0059, 0062 InOutTV - 0285 International - 0153 Interstar – 0170 Intertronic - 0026, 0286 Intervision - 0040, 0161, 0413 Inverto - 0287 InVideo – 0179 IRTE - 0288 ITT Nokia – 0020, 0387, 0404, 0409, 0429 Janeil – 0289 Jazztel – 0290 Johansson – 0035, 0398 |OK - 0163, 0418, 0420 JSR - 0040 IVC - 0015, 0159, 0291 Kamm – 0164 Kaon – 0292 Kathrein - 0033, 0037, 0047, 0052, 0054, 0068, 0073, 0080, 0091, 0092, 0093, 0095, 0118, 0120, 0130, 0131, 0152, 0155, 0163, 0164, 0165, 0173, 0388, 0391, 0406, 0412, 0423 Kathrein Eurostar – 0152 Kenwood - 0176, 0293 Key West - 0153 Klap – 0163

Kolon – 0177 Konig – 0161, 0294 Kosmos - 0045, 0046, 0047, 0295, 0406 KR - 0023, 0412, 0414 Kreatel - 0296 Kreiselmeyer - 0033, 0155, 0388 K-SAT - 0164 Kyostar - 0019, 0153, 0297, 0412 L and S Electronic – 0010, 0153 Lasat - 0010, 0024, 0028, 0048, 0049, 0050, 0056, 0152, 0153, 0154, 0161, 0401, 0402, 0416 Lemon - 0419 Lenco - 0010, 0019, 0045, 0051, 0152, 0161, 0164, 0257, 0392, 0402, 0407, 0419 Leng – 0035 Lennox - 0040 Lenson - 0158 Lexus - 0391 LG - 0045, 0208 Life - 0059 Lifesat - 0010, 0028, 0059, 0062, 0153, 0154, 0160, 0164, 0402, 0411 Lifetec - 0028, 0059, 0062 Lion - 0042, 0191 Loewe - 0147 Lorenzen - 0153, 0161, 0298, 0392, 0419, 0421 Lorraine - 0045 Lupus - 0010, 0028, 0402 Luxor - 0158, 0387, 0399, 0409, 0429 Luxorit - 0299 LuxSAT - 0300 Lyonnaise - 0060 M and B – 0160, 0411 M Technologies – 0301 Macab - 0060 Macom - 0183 Manata - 0013, 0153, 0163, 0164, 0420 Manhattan - 0020, 0024, 0040, 0163, 0420 Marann - 0302 Marantz - 0054 Marks and Spencer – 0303 Mascom – 0024, 0406 Maspro - 0020, 0052, 0155, 0159, 0164, 0386, 0388, 0414, 0419 Master's – 0037 Matsui - 0155, 0159, 0163, 0234, 0388, 0420 Max - 0161

Maxi - 0304 MB - 0160, 0411 Mediabox - 0156, 0396, 0427 Mediamarkt - 0026 Mediasat - 0030, 0156, 0158, 0396, 0407, 0427 Medion - 0010, 0028, 0059, 0062, 0132, 0153, 0164,0402 Medison - 0164 Mega - 0054, 0391 Melectronic - 0165 Meta - 0305 Metronic - 0013, 0014, 0019, 0023, 0024, 0027, 0164, 0165, 0169, 0306, 0385, 0395, 0412, 0423 Metz - 0033, 0155, 0388 Micro Com - 0089 Micro electronic - 0158, 0161, 0164 Micro Technology - 0042, 0164, 0407 Micromaxx - 0010, 0028, 0059, 0062 Micronik – 0307 Microstar - 0028, 0059, 0062 Microtec - 0164 Minerva – 0033, 0159 Mitsubishi - 0020, 0033 Mitsumi – 0050 Mogen - 0308 Morgan Sydney – 0061 Morgan's - 0026, 0050, 0054, 0153, 0164, 0391, 0410,0416 Motorola – 0167 Multichoice - 0168, 0175 Multiscan – 0309 Multistar - 0047, 0049 Multitec - 0154 Muratto - 0045, 0397 Mustek - 0310 Mysat - 0164 National Microtech – 0311 Navex - 0035, 0398 NEC - 0053, 0312, 0389 Nesco – 0313 Neta - 0314 Netgem – 0315 Network – 0390 Neuhaus - 0030, 0040, 0158, 0161, 0164, 0392, 0407, 0410, 0419 Neusat - 0164, 0419 Newave - 0316

NextWave - 0025, 0171, 0262 Nikko – 0026, 0164 Nokia - 0020, 0082, 0083, 0104, 0143, 0145, 0387, 0404, 0409, 0429 Nomex - 0063 Nordmende - 0019, 0020, 0021, 0024, 0060, 0234,0398 Nova - 0168 Novis - 0035, 0398 Now - 0317 NTC - 0046 Numericable - 0380 Oceanic - 0039, 0042 Octagon - 0019, 0023, 0036, 0392, 0401, 0412 Okano - 0026, 0046, 0047 Ondigital - 0393 Optex - 0037, 0040 Optus - 0156, 0168, 0171 Orbit - 0031, 0381 Orbitech - 0019, 0154, 0156, 0158, 0408, 0410 Origo - 0042, 0157 Oritron - 0318 Osat - 0023, 0399 Otto Versand – 0033 Oxford - 0178 Pace - 0020, 0033, 0044, 0055, 0074, 0088, 0102, 0110, 0112, 0116, 0125, 0134, 0135, 0163, 0173, 0319, 0384, 0390, 0393, 0426 Pacific - 0039, 0320 Packsat - 0163 Pal – 0321 Palcom - 0021, 0029, 0043, 0234, 0322 Palladium - 0026, 0158, 0159 Palsat - 0154, 0158 Paltec - 0029 Panasat - 0168 Panasonic - 0020, 0055, 0074, 0078, 0142, 0426 Panda - 0020, 0155, 0161, 0384, 0387 Pansat - 0323 Pantech - 0324 Patriot - 0153, 0163 Philon - 0325 Phoenix - 0036, 0044, 0390, 0401 Phonotrend - 0020, 0023, 0040, 0046, 0395 Pioneer - 0087, 0156, 0326, 0427 Polsat - 0060 Polytron - 0037

Praxis – 0327 Predki – 0035, 0398 Preisner - 0153, 0328, 0403, 0410, 0416 Premiere - 0040, 0071, 0156, 0396, 0427 Priesner – 0026 Profi - 0051 Profile - 0163 Promax - 0020 Prosat - 0021, 0023, 0044, 0234, 0395, 0413 Prosonic - 0421 Protek - 0039.0329 Provision - 0024 Pye - 0159 Pyxis - 0166 Quadral - 0010, 0021, 0023, 0028, 0163, 0173, 0234, 0395, 0402, 0410, 0413, 0420 Quelle - 0033, 0152, 0161, 0394 Quiero - 0060 Radiola - 0054, 0391 Radix - 0032, 0079, 0108, 0330, 0403, 0414 Rainbow - 0023, 0412, 0414 Rediffusion – 0053 Redpoint - 0030, 0407 RedStar - 0010, 0028, 0402 Regency – 0331 RFT - 0023, 0054, 0391, 0392, 0395, 0408 Roadstar - 0164 Roch - 0013 Rockdale - 0184 Rover 0010.0164.0413 Ruefach – 0051 Saba - 0024, 0042, 0056, 0152, 0161, 0163, 0169, 0390, 0418, 0419, 0420 Sabre - 0020 Sagem - 0005, 0060, 0146, 0332, 0424 Sakura - 0036, 0044, 0401 Salora – 0053, 0387 Samsung - 0017, 0018, 0019, 0076, 0081, 0096, 0137 Sansui – 0333 Sanyo - 0334 SAT - 0021, 0031, 0158, 0397, 0415 Sat Cruiser – 0171 Sat Partner - 0019, 0023, 0024, 0035, 0045, 0046, 0158, 0398 Sat Team – 0164 Satcom - 0034, 0160, 0161, 0400, 0411

SatConn - 0335 Satec - 0164, 0390 Satelco - 0010, 0402 Satford - 0034, 0400 Satline – 0413 Satmaster - 0034, 0400 Satplus – 0154 Satstar - 0336 Schacke – 0412 Schneider - 0028, 0059, 0062, 0154, 0163, 0422 Schwaiger - 0037, 0039, 0153, 0154, 0160, 0161, 0169, 0390, 0410, 0411 Scientific Atlanta - 0337 SCS - 0152 Sedea Electronique – 0153, 0170 Seemann - 0026, 0030, 0032, 0402, 0407 SEG - 0010, 0019, 0028, 0035, 0160, 0398, 0402, 0411, 0421 Seleco - 0040, 0428 Septimo – 0169 Servi Sat - 0013, 0164 Setec - 0338 Sharp - 0115 Siemens - 0033, 0133, 0155, 0339, 0383, 0388, 0416 Silva – 0045 SilverCrest - 0340 Simz - 0341 Skantin – 0164 Skardin – 0030, 0407 Skinsat – 0158 SKR - 0164 SKT - 0342 SKY - 0084, 0167 Sky Digital - 0055 Sky New Zealand – 0343 Sky Television – 0344 Skymaster - 0003, 0004, 0023, 0138, 0139, 0154, 0160, 0164, 0395, 0411, 0413, 0430 Skymax – 0054, 0391 SkySat - 0154, 0158, 0160, 0161, 0164 Skyvision – 0040 SL - 0153, 0419 SM Electronic - 0154, 0164 Smart - 0108, 0152, 0153, 0164, 0345 Sogo - 0346 Sonaecom – 0347

Sony - 0055, 0156 SR – 0026, 0050, 0153 Star Clusters – 0348 Star Trak – 0349 StarView-0350 Starland - 0164 Starring – 0035, 0398 Start Trak - 0019 Strong - 0010, 0019, 0023, 0028, 0045, 0168, 0170, 0271, 0402 STVI - 0013 Sumida – 0026 Sunny Sound - 0010, 0402 Sunsat - 0164, 0351, 0407 Sunstar – 0010, 0026, 0050, 0153, 0402 Sunstech - 0352 Super Sat - 0162 Super Track – 0353 SuperGuide - 0354 Supermax – 0171 SVA – 0355 Swisstec - 0303 Systec - 0153, 0356 S-ZWO - 0357 TaeKwang – 0358 Tandberg – 0060 Tandy – 0023 Tantec - 0020, 0043 Tatung – 0038 TBoston – 0359 TCM - 0028, 0059, 0062, 0379 Techniland - 0034, 0400 TechniSat - 0007, 0008, 0009, 0032, 0154, 0156, 0158, 0391, 0408 Technology - 0168 Technomate – 0277 Technosat – 0171 Technosonic - 0360 TechnoTrend – 0133 Technowelt - 0153, 0161, 0169 Teco - 0026, 0050 Tee-Comm - 0185 Telanor – 0021 Telasat - 0152, 0160, 0161, 0411 Teleciel – 0412 Telecom – 0164 Teledirekt - 0390

Telefunken – 0019, 0056, 0163, 0420 Teleka – 0023, 0026, 0032, 0158, 0161, 0403, 0406.0412.0419 Telemaster - 0024 Telemax – 0048 Telesat - 0160, 0161, 0411 Telestar - 0154, 0156, 0158 Teletech – 0430 Televes - 0020, 0061, 0153, 0158, 0345 Telewire - 0040 Tempo - 0171 Tevion - 0028, 0059, 0062, 0164 Thomson - 0006, 0020, 0057, 0060, 0103, 0106, 0117, 0141, 0150, 0151, 0152, 0156, 0161, 0163, 0164,0396 Thorens - 0039, 0361 Thorn - 0020 Tioko - 0037, 0153 Tokai – 0391 Tonna - 0020, 0034, 0040, 0158, 0164, 0400 Topfield - 0126, 0362, 0382 Toshiba – 0363 TPS - 0058, 0364 Tratec - 0365 Triad – 0031, 0045, 0366, 0397 Triasat - 0158, 0405 Triax - 0033, 0056, 0152, 0153, 0158, 0164, 0405 Turnsat - 0164 Tvonics - 0114, 0367, 0368 Twinner - 0013, 0061, 0153, 0164 UEC - 0168, 0172 Uher - 0154 Uniden – 0415 Unisat - 0026, 0036, 0153, 0391, 0401 Unitor - 0027, 0035 Universum - 0033, 0152, 0155, 0159, 0161, 0388,0404,0415,0421 Unnisat - 0369 Vantage - 0370 Variosat - 0033, 0155, 0388 Vector - 0042 Vega - 0010 Ventana - 0054, 0391 Vestel - 0421 Via Digital – 0057 Viasat - 0173, 0371

Viewstar – 0372 Vision - 0373 Visionic – 0170 Visiosat - 0035, 0040, 0163, 0164, 0418 Viva – 0392 Vivanco – 0064 Vivid - 0172 Vortec - 0019, 0374, 0393 VTech - 0031, 0165, 0397, 0418, 0423 Watson - 0375 Wela - 0410 Welltech - 0154 WeTeKom - 0154, 0158, 0160 Wevasat - 0020 Wewa - 0020 Winersat - 0035, 0398 Wintergarten – 0395 Wisi – 0020, 0031, 0032, 0033, 0155, 0158, 0161, 0388, 0397, 0403, 0410, 0418 Woorisat - 0024 World - 0398 Worldsat - 0163, 0376 Xcom Multimedia – 0186 Xoro – 0377 Xrypton - 0010, 0402 XSat - 0164, 0173 Zaunkonig – 0419 Zehnder - 0010, 0024, 0027, 0028, 0047, 0105, 0107, 0152, 0165, 0397, 0402, 0421, 0423 Zenith - 0167 Zinwell – 0071 Zodiac – 0023, 0412 Zwergnase – 0026

#### HTS-koder: Hemmabiosystem, förstärkare

Philips – 0000, 0001, 0002, 0003, 0009, 0011, 0022, 0029, 0030, 0031, 0032, 0039, 0044, 0046, 0118, 0119, 0120, 0130, 0131, 0132, 0133, 0137, 0144, 0145, 0146, 0147, 0148, 0189, 0219, 0220 Aiwa – 0006, 0025, 0160, 0161, 0221, 0222, 0227, 0247, 0248 Akai – 0259, 0260 Alba – 0171 AMVV – 0069 Andersson – 0070 Basic Line – 0071

BOSE - 0067, 0068, 0072, 0073, 0074, 0075, 0076,0077 Bush - 0051, 0261, 0262, 0263 Celestron - 0078 Centrum - 0079 Clatronic - 0080 Daewoo - 0060 Daytek - 0081 Denon - 0126, 0127, 0128, 0129, 0138, 0139, 0264, 0265, 0266 Denver - 0156, 0157, 0176, 0177 Digix Media – 0082 DK Digital – 0007 Dmtech - 0083 Dual - 0084 Eltax - 0004, 0081 Euroline - 0085 Finlux - 0086 Fintec - 0087 Futronic - 0088 Goodmans - 0174, 0175, 0267, 0268 Harman/Kardon – 0064 Hitachi - 0024, 0166, 0167, 0168 Hyundai – 0089 Infotech - 0090 Jamo - 0091 |BL - 0092 VC - 0008, 0016, 0020, 0050, 0123, 0124, 0125, 0187, 0188, 0190, 0191, 0209, 0210, 0223, 0224, 0225.0236 KEF - 0093 Kenwood - 0019, 0094, 0164, 0165, 0213, 0214, 0243, 0244, 0249, 0250, 0251 Lenoxx - 0095 LG - 0026, 0041, 0042, 0043, 0048, 0049, 0062, 0065, 0169, 0170, 0178, 0179, 0180, 0181 Linn - 0096 Loewe - 0097 Lumatron - 0098 Magnavox - 0011, 0118, 0132 Medion - 0099 MiCO - 0100 Mivoc - 0101 Mustek - 0013 NAD - 0102 Nakamichi – 0103 Palladium – 0104

Panasonic - 0005, 0010, 0012, 0020, 0021, 0033, 0034, 0035, 0036, 0037, 0053, 0054, 0063, 0141, 0142, 0143, 0217, 0218, 0228, 0229, 0240, 0241 peeKTON - 0105 Pioneer - 0027, 0045, 0047, 0153, 0154, 0155, 0200, 0201, 0256 Redstar - 0106 Saba - 0172, 0173 Samsung - 0018, 0056, 0057, 0061, 0158, 0159 Sansui – 0085 Sanyo - 0015, 0017, 0149, 0150, 0151, 0246 Sharp - 0134, 0135, 0136, 0194, 0195, 0196, 0213, 0214, 0234, 0235 Sony - 0006, 0014, 0023, 0038, 0040, 0113, 0114, 0115, 0116, 0117, 0152, 0182, 0183, 0184, 0185, 0186, 0197, 0202, 0203, 0204, 0205, 0206, 0207, 0208, 0215, 0216, 0230, 0237, 0238, 0239, 0242, 0245, 0253, 0254, 0255 T+A - 0107 TCM - 0111, 0273, 0274, 0275, 0276 Teac - 0108, 0121, 0122, 0269, 0270, 0271, 0272 Technics - 0005, 0020, 0112, 0140, 0142, 0211, 0212, 0226 Thomson – 0055, 0059, 0152, 0192, 0193, 0197, 0198, 0199, 0231, 0232, 0233, 0252 Toshiba – 0058 Union – 0066 Universum – 0109 Xoro - 0110 Yamaha – 0028, 0052, 0162, 0163, 0257, 0258
# 11 Index

## A

| Ambilight                    |    |
|------------------------------|----|
| ändra inställningar          | 20 |
| ljusstyrka                   | 20 |
| slå på/stäng av radion.      | 13 |
| ställa in aktivt läge        | 13 |
| analog                       |    |
| fininställning               | 39 |
| manuell installation         | 38 |
| ansluta                      |    |
| datornätverk                 | 46 |
| felsökning                   | 58 |
| HDMI                         | 43 |
| komposit                     | 43 |
| PC                           | 58 |
| S-video                      | 43 |
| tekniska specifikationer     | 53 |
| USB                          | 30 |
| anslutningar                 |    |
| översikt                     | 41 |
| USB                          | 43 |
| automatisk ljudnivåutjämning | 19 |
| avancerade funktioner        |    |
| batterier                    | 6  |
| din produkt                  | 6  |

## B

| barnlås                     |           |
|-----------------------------|-----------|
| föräldraklassering          | 28        |
| ställa in eller ändra koden | 27        |
| TV-lås                      | 27        |
| bas                         | 19        |
| batterier                   | 54, 6, 56 |
| bild                        |           |
| inställningar               | 17        |
| bildformat                  |           |
| byta                        | 19        |
| felsökning                  | 56        |
| bildskärm                   |           |
| upplösning                  | 53        |
| butiksläge                  | 34        |
|                             |           |

# C 50 CA-modul 50 CA-modul 50, 41, 43 Common Interface 50, 43

#### D

| dator                         |            |
|-------------------------------|------------|
| tekniska specifikationer      | 53         |
| demo                          | 35         |
| digital kanal                 |            |
| Använda nätverk med DVB-C- od | ch DVB-T   |
| 38                            |            |
| test, mottagning              | 40         |
| textremsor, språk             | 29         |
| digitala tjänster             |            |
| CAM                           | 50         |
| text-TV                       | 22, 13, 21 |
| digitalradio                  | 32         |
| diskant                       | 19         |
| Dual I-II                     | 19         |
| DVB-C och DVB-T               |            |
| åtkomst                       | 38         |
|                               |            |

#### Ε

| EasyLink                     |    |
|------------------------------|----|
| aktivera                     | 52 |
| avaktivera                   | 52 |
| egenskaper                   | 51 |
| Fjärrkontrolls knappfunktion | 52 |
| knappar                      | 51 |
| TV-högtalare                 | 52 |
| enheter                      |    |
| ansluta                      | 41 |
| lägg till i hemmenyn         | 11 |
| ta bort från hemmenyn        | 15 |
| titta på                     | 11 |

#### F

| -                                 |    |
|-----------------------------------|----|
| fabriksinställningar              | 35 |
| fält för bild- och ljudupplevelse | 17 |
| färg                              | 17 |
| färgton                           | 17 |
| fäste för väggmontering           | 54 |
| favoritlista                      |    |
| felsökning                        | 56 |
| skapa                             | 23 |
|                                   |    |

| felsökning               | 56        |
|--------------------------|-----------|
| fjärrkontroll            |           |
| batterier                | 54, 6, 56 |
| felsökning               | 56        |
| knappfunktion            | 52        |
| översikt                 | 8         |
| tekniska specifikationer | 54        |
| föräldraklassering       | 28        |
| foton                    |           |
| bildspel                 | 31        |
| format som stöds         | 53        |

## Н

| HDMI            |    |
|-----------------|----|
| anslutningar    | 43 |
| felsökning      | 57 |
| hemmaläge       | 34 |
| Hemmeny         |    |
| åtkomst         | 14 |
| ta bort enheter | 15 |
| högtalare       | 19 |
|                 |    |

#### 

| insomningstimer       | 26 |
|-----------------------|----|
| installera kanaler    |    |
| automatisk            | 37 |
| manuell               | 38 |
| inställningar         |    |
| Ambilight             | 20 |
| bild                  | 17 |
| ljud                  | 19 |
| språk                 | 14 |
| TV-inställningar      | 34 |
| inställningsassistent | 16 |
| inställningsmeny      | 15 |
|                       |    |

#### Κ

| kablar       |    |
|--------------|----|
| kvalitet     | 41 |
| kanaldekoder | 50 |
| kanaler      |    |
| byta kanal   | 10 |
| döpa om      | 24 |
| favoritlista | 23 |
| göm kanaler  | 24 |
| installera   |    |

| automatisk                        | 37     |
|-----------------------------------|--------|
| manuell                           | 38     |
| inställning                       | 39, 38 |
| omplacera/ändra ordning           | 23     |
| testmottagning (digitala kanaler) | 40     |
| kanalruta                         |        |
| öppna och ändra kanaler           | 11     |
| Kensington-lås                    | 52     |
| klocka                            |        |
| byta läge                         | 30     |
| display                           | 29     |
| sommartid                         | 30     |
| knappar på sidan                  | 8      |
| kompositkabel                     | 41, 43 |
| kontrast                          | 17     |

#### L

#### lås Kensington 52 19 ljudbalans ljudinställningar 19 19 ljudstyrka hörlur 17 ljussensor ljusstyrka Ambilight 20 17 bild

#### Μ

| meny             |        |
|------------------|--------|
| felsökning       | 56     |
| hemmeny          | 14     |
| inställningsmeny | 15     |
| språk            | 14     |
| text-TV          | 21     |
| miljövård        | 6      |
| Mono/Stereo      | 19     |
| mottagare        | 54     |
| mottagning       | 40, 56 |
| multimedia       |        |
| datornätverk     | 46     |
| format som stöds | 53     |
| lyssna på musik  | 31     |
| se på video      | 32     |
| musik            |        |
| digitalradio     | 32     |
| format som stöds | 53     |
| inställningar    | 31     |
| USB              | 31     |
|                  |        |

Svenska

## Ν

| Net TV               |    |
|----------------------|----|
| konfiguration        | 49 |
| markera favoritsidor | 12 |
| rensa webbhistorik   | 13 |
| nyans                | 17 |

## P

| PC                       |    |
|--------------------------|----|
| ansluta till ett nätverk | 45 |
| PC-läge                  | 17 |
| PIN-kod eller personligt |    |
| identifieringsnummer     | 56 |
| Pixel Plus               | 17 |
| plats                    | 34 |
| produktspecifikationer   | 53 |
| programvara              |    |
| uppgradera               | 33 |
| version                  | 33 |

## S

| säkerhet               | 5      |
|------------------------|--------|
| sändning               |        |
| felsökning             | 56     |
| skärpa                 | 17     |
| skötsel av bildskärmen | 6      |
| smarta inställningar   | 16     |
| språk                  |        |
| felsökning             | 56     |
| meny                   | 14     |
| språk i ljudkanalen    | 19     |
| ström                  | 54, 56 |
| surroundljud           | 19     |
| synskadade             | 19     |

| Т                        |    |
|--------------------------|----|
| Table of Pages           | 22 |
| tekniska specifikationer | 53 |
| textremsor               |    |
| för analog kanal         | 28 |
| för digital kanal        | 29 |
| språk                    | 29 |
| text-TV                  |    |
| använda                  | 13 |
| delsidor                 | 22 |
| dubbla bilder            | 21 |
| egenskaper               | 21 |
| förstora sidor           | 22 |
| meny                     | 21 |
| söka                     | 22 |
| Table of Pages           | 22 |
| Text-TV 2.5              | 22 |
| timer                    |    |
| insomningstimer          | 26 |
| timer                    | 26 |
| transportera             | 5  |
| TV                       |    |
| slå på                   | 10 |
| stänga av                | 10 |
| vänteläge                | 10 |

## U

| universell kontroll |    |
|---------------------|----|
| koder               | 59 |
| konfiguration       | 35 |

#### V

| V                |        |
|------------------|--------|
| väggmontering    | 5, 54  |
| vänteläge        |        |
| felsökning       | 56     |
| videor           |        |
| format som stöds | 53     |
| titta på         | 32     |
| volym            |        |
| hörlurar         | 19     |
| justera          | 11     |
| synskadade       | 19     |
| tyst             | 11, 52 |
|                  |        |